# Deutsche kurz Anleitung und Sicherheitshinweise.

#### Sicherheitshinweise

Bewahren Sie alle zum Produkt gehörenden Teile sorgfältig auf (Inklusive Verpackung). Verwenden Sie das Gerät nur als Navigationshilfe. Durch Weiterentwicklung der Navigationssoftware und elektronischen Karten ist nicht immer gewährleistet, dass das Gerät stets die aktuelle Situation richtig wiedergibt. Die Bedienung des Gerätes während der Fahrt führt zu Unaufmerksamkeit im Straßenverkehr und kann zu Unfällen oder Kollisionen führen. Gehen Sie stets vorsichtig mit dem Navigationsgerät um. Lassen Sie es nicht fallen. Vermeiden Sie Stöße oder Schläge und verwenden Sie keine aggressiven Mittel zur Reinigung. Setzen Sie das Gerät nicht über längere Zeit intensiver Sonneneinstrahlung oder Hitze aus.

Vermeiden Sie den Einfluss von störenden Strahlungen durch elektronische Geräte. Diese können den Empfang des Satellitensignals stören. Funkgesteuerte Kommunikationsgeräte (wie beispielsweise Mobiltelefone) können den Empfang von Satellitensignalen stören. Während der Fahrt sollten Sie am Gerät keine Einstellungen vornehmen. Behalten Sie Ihre Aufmerksamkeit ausschließlich auf dem Verkehrsgeschehen. Ein Umbauen oder Verändern des Produktes beeinträchtigt die Produktsicherheit und führt zu Garantie Verlust. Öffnen Sie das Produkt niemals eigenmächtig. Führen Sie Reparaturen nie selbst aus! Nutzen Sie Ausschließlich die von uns gelieferten Netzteile und Anschlusskabel.

Platzieren Sie das Gerät an einer Stelle im Fahrzeug oder am Lenker, an der es nicht die Sicht auf die Straße versperrt und den Fahrer nicht in seiner Tätigkeit behindert. Vermeiden Sie den Gebrauch des Gerätes bei Temperaturen über 60° oder unter 0°C

#### Wichtige Hinweise zur Entsorgung und Konformitätserklärung

Dieses Elektrogerät gehört nicht in den Hausmüll. Für die fachgerechte Entsorgung wenden Sie sich bitte an die öffentlichen Sammelstellen in Ihrer Gemeinde.

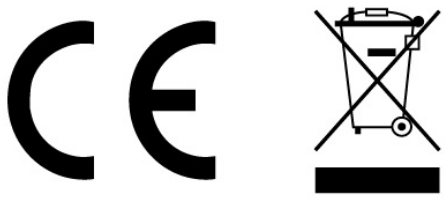

Hiermit wird erklärt, dass sich das Gerät in Übereinstimmung mit den grundlegenden Anforderungen der Bestimmungen und Richtlinie CE 2014/53/EU befindet. Die vollständigen Konformitätserklärungen finden Sie auf der letzten Seite der Anleitung.

#### Inbetriebnahme, Einstellungen und weiter Informationen

#### Alle Geräte sind bei Auslieferung auf dem neusten Stand.

Nach einem Geräte Reset muss der Pfad zu Navigationssoftware neu gesetzt werden.

**Modell X7:** Drücken Sie auf Seite 2 auf Navigation. Hier auf die … Punkte Drücken bei Navigation Weg. Drücken sie nun auf ResidentFlash-> navigator.exe Und dann auf Bestätigen.

**Modell W40 und W90 (Motorrad):** Drücken Sie unten Rechts auf Einstellungen . Drücken Sie unten links auf Navigation. Hier auf die … Punkte Drücken bei Navigation Weg. Drücken sie nun auf ResidentFlash-> navigator.exe Und dann auf Bestätigen.

Ich habe keine Tonausgabe mehr! Wenn der FM Transmitter Aktiviert ist, wird kein TON über das Gerät wiedergegeben.

#### Wo finde ich die Komplette Anleitung?

Sie finden alle Programme und Anleitungen auf <u>http://www.brotherinc.de</u> Oben links auf Anleitungen und Downloads (Blinkt rot).

# Wo finde ich meine Rechnung?

Ihre Rechnung erhalten Sie am Versandtag an Ihre hinterlegte eMail Adresse.

#### Wie und Wo erhalte ich Support?

Support erhalten Sie rund um die Uhr per eMail support@brotherinc.de

# Wichtige Informationen zur Ihrem Gerät

Jedes Navigationsgerät wird von uns getestet und mit dem neusten Update versehen.

Das laden des Akkus geht nur im Ausgeschalteten zustand am PC. Ein laden über PC geht sehr langsam (über USB liegen maximal 450mA an).

Das Navigationsgerät lässt sich nur mit geladenem Akku einschalten. Laden Sie das Navigationsgerät über das 220V Netzteil (Ladedauer ca. 2 Stunden).

Falls das Gerät in irgendeiner Situation keine Reaktion mehr zeigt, drücken sie mit einer Büroklammer den Reset Knopf.

Nach einem Reset oder zurücksetzten auf Werkseinstellung! Muss der Pfad zur Navigationssoftware neu eingestellt werden. Klicken Sie dafür auf das Navi-Zu.. Icon oder Navigation Icon. Hier muss der Pfad zur Navigationssoftware angeben werden. Dieser wäre SDMMC oder ResidentFlash -> Navigation-> MediaTek.exe und dann Bestätigen/Speichern.

Die Ladezeiten der Navigationssoftware mit Aktiviertem Blitzerwarner kann 2-3 Minuten benötigen.

Sollte das Gerät bei sorgfältiger Beachtung aller Hinweise nicht in Betrieb genommen werden können, so wenden Sie sich bitte an <a href="mailto:support@brotherinc.de">support@brotherinc.de</a> <a href="mailto:support@brotherinc.de">support@brotherinc.de</a> <a href="mailto:support@brotherinc.de">support@brotherinc.de</a> <a href="mailto:support@brotherinc.de">support@brotherinc.de</a> <a href="mailto:support@brotherinc.de">support@brotherinc.de</a> <a href="mailto:support@brotherinc.de">support@brotherinc.de</a> <a href="mailto:support@brotherinc.de">support@brotherinc.de</a> </a>

# Technische Daten

| Parameter                                                            | Angaben                       |                     |              |
|----------------------------------------------------------------------|-------------------------------|---------------------|--------------|
| Stromversorgung<br>Stromversorgungskabel für Zigaretten-<br>anzünder | 12 241/ DC 800mA              | / Sicherung 24      |              |
| Eingang                                                              | (T2AL/250V)<br>5V / 2A (max.) | Sicherung ZA        |              |
| Ausgang                                                              |                               |                     |              |
| Akku                                                                 | Li-lon, 3.7 V                 |                     |              |
| Ohrhöreranschlus                                                     | Stereo-Ohrhörer (3,5          | 5 mm)               |              |
| Speicherkartentyp                                                    | Micro-SD                      |                     |              |
| Bluetooth (optional)                                                 | Class 2                       |                     |              |
| USB-Schnittstelle                                                    | USB 2.0                       |                     |              |
| Abmessungen 5 Zoll / 7 Zoll                                          | 133 mm x 90 mm x              | 16 mm / 183 mm x 11 | 5 mm x 16 mm |
| Gewicht inkl. Akku 5Zoll / 7Zoll                                     | ca. 185 g - 245 g (or         | ine Verpackung)     |              |
| T                                                                    | In Betrieb                    | +5° C - +35° C      |              |
| Temperaturen                                                         | Nicht in<br>Betrieb           | 0° C - +60° C       |              |
| Relative Luftfeuchtigkeit<br>(nicht kondensierend)                   | 10 – 90 %                     |                     |              |

# Problem: Mein Gerät gibt keinen Ton mehr von sich.

Meist ist der Grund das Sie keine Tonausgabe haben der Aktivierte FM-Transmitter. Wir erklären Ihnen wie er Deaktiviert wird.

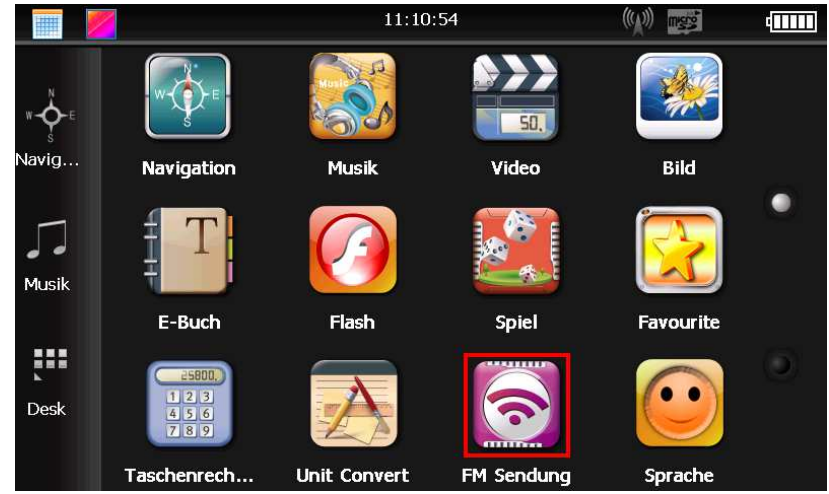

Drücken Sie auf FM Sendung

|                | FM Einstellung              |
|----------------|-----------------------------|
|                |                             |
| FM Einstellung |                             |
|                |                             |
|                | 77.0 MHz                    |
|                |                             |
| Lautspre       | cher automa. aus bei FM ein |
|                |                             |

Drücken Sie auf FM Einstellung

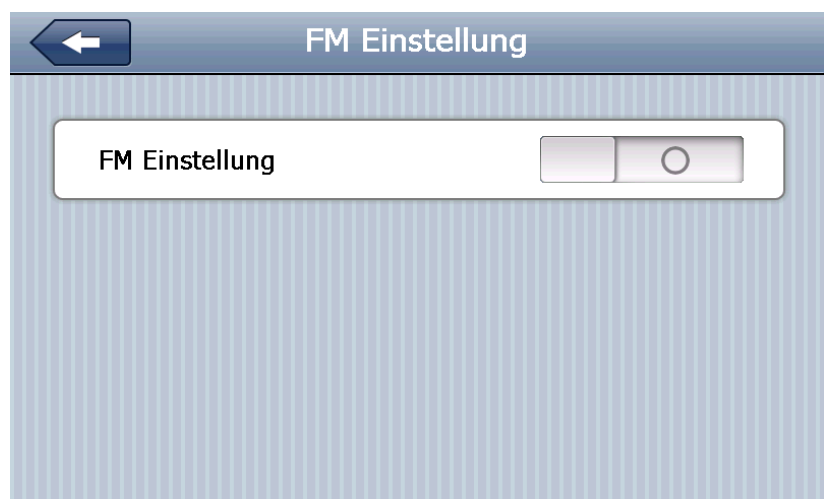

So ist der Transmitter Deaktiviert.

# Problem: Die Navigationssoftware Startet nicht.

Meist ist der Grund ein Geräte Reset oder das zurücksetzten auf Werkseinstellung. Nun muss der Pfad neu eingestellt werden.

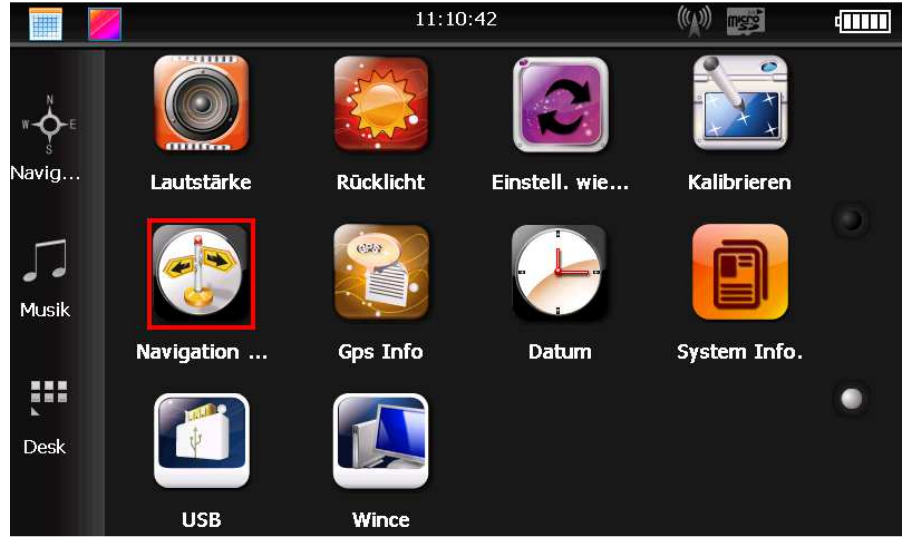

Drücken Sie auf Navigation... (befindet sich auf der 2'ten Seite)

| < | Navigation Weg            | Einstell. |
|---|---------------------------|-----------|
|   |                           |           |
|   | Auto run GPS when startup | 0         |
|   |                           |           |
|   | Navigation Weg:           |           |
|   |                           |           |
|   |                           |           |

Drücken Sie auf das Blaue Symbol.

|       | Navigation Weg Einstell. |  |
|-------|--------------------------|--|
|       | Navigation Weg Einstell. |  |
| A     | <b>БОММС</b>             |  |
|       |                          |  |
| Navig |                          |  |
|       |                          |  |
|       | Bestätigen Cancel        |  |
|       |                          |  |

Drücken Sie auf SDMMC oder ResidentFlash.

|       | Navigation Weg Einstell. |
|-------|--------------------------|
|       | Navigation Weg Einstell. |
| A     | back to up level         |
|       | Navigation               |
| Navig |                          |
|       |                          |
|       | Bestätigen Cancel        |
|       |                          |

Drücken Sie auf Navigation.

| -     | Navigation Weg Einstell. |  |
|-------|--------------------------|--|
|       | Navigation Weg Einstell. |  |
| A     | back to up level         |  |
|       | 🛃 MediaTek.exe           |  |
| Navig |                          |  |
|       |                          |  |
|       | Bestätigen               |  |
| Navig | Bestätigen Cancel        |  |

Drücken Sie auf MediaTek.exe.

| -     | Navigation Weg Einstell. |
|-------|--------------------------|
|       | Navigation Weg Einstell. |
| A     | back to up level         |
|       | 🚰 MediaTek.exe 🗸         |
| Navig |                          |
|       |                          |
|       | Bestätigen Cancel        |
|       |                          |

Drücken Sie auf Bestätigen.

Nun Ist der Pfad zu Software wieder gesetzt und die Navigation Startet wieder.

# Bedienungsanleitung

Navigationssoftware

Deutsch

Vielen Dank, dass Sie sich bei der Wahl Ihres Navigationssystems für das Device entschieden haben. Sie können Ihr Gerät sofort in Betrieb nehmen. Dieses Dokument enthält eine ausführliche Beschreibung der Navigationssoftware. Obwohl Sie sich mit der Software leicht während des Gebrauchs vertraut machen können, empfehlen wir Ihnen, diese Bedienungsanleitung aufmerksam zu lesen, um die einzelnen Programmseiten und Funktionen genau kennen zu lernen.

# Inhaltsverzeichnis

| 1 Warnungen und Sicherheitsinformationen                                  | 6  |
|---------------------------------------------------------------------------|----|
| 2 Erste Schritte                                                          | 7  |
| 2.1 Navigationsmenü                                                       | 8  |
| 2.2 Schaltflächen und andere Steuerelemente auf dem Bildschirm            | 9  |
| 2.2.1 Die Tastaturen verwenden                                            |    |
| 2.2.2 Mehrmaliges Antippen des Bildschirms                                |    |
| 2.3 Kartenanzeige                                                         |    |
| 2.3.1 Auf der Karte navigieren                                            |    |
| 2.3.2 Positionsanzeiger                                                   |    |
| 2.3.2.1 Pkw-Zeiger und "Lock-on-Road" (auf der Straße fixieren)           |    |
| 2.3.2.2 Ausgewählter Punkt (Cursor) und ausgewähltes Objekt auf der Karte |    |
| 2.3.3 Objekte auf der Karte                                               |    |
| 2.3.3.1 Straßen                                                           |    |
| 2.3.3.2 Abzweigungsvorschau und nächste Straße                            |    |
| 2.3.3.3 Spurdaten und Verkehrsschilder                                    |    |
| 2.3.3.4 Kreuzungsübersicht                                                |    |
| 2.3.3.5 Tankstellen und Raststätten bei Autobahnabfahrten                 |    |
| 2.3.3.6 Arten von 3D-Objekten                                             |    |
| 2.3.3.7 Bestandteile der aktiven Route                                    |    |
| 2.3.3.8 Verkehrsmeldungen                                                 |    |
| 2.3.4 Die Karte verändern                                                 |    |
| 2.3.5 Schnellzugriff                                                      | 24 |
| 2.3.6 Details zur aktuellen Position abrufen (Wo bin ich?)                | 27 |
| 3 Navigation auf der Straße                                               |    |
| 3.1 Das Ziel einer Route wählen                                           |    |
| 3.1.1 Eine Adresse oder einen Teil davon eingeben                         |    |
| 3.1.1.1 Eine Adresse eingeben                                             |    |
| 3.1.1.2 Den Mittelpunkt einer Straße als Ziel wählen                      |    |
| 3.1.1.3 Eine Kreuzung als Ziel wählen                                     |    |
| 3.1.1.4 Das Zentrum einer Stadt/eines Ortes als Ziel wählen               |    |
| 3.1.1.5 Eine Adresse über eine Postleitzahl eingeben                      |    |
| 3.1.1.6 Tipps für die schnelle Eingabe von Adressen                       |    |
| 3.1.2 Das Ziel aus den Sonderzielen wählen                                |    |
| 3.1.2.1 Schnellsuche nach einem Sonderziel                                |    |
| 3.1.2.2 Nach einem Sonderziel in den voreingestellten Kategorien suchen   |    |
| 3.1.2.3 Nach einem Sonderziel anhand seiner Kategorie suchen              |    |
| 3.1.2.4 Nach einem Sonderziel anhand seines Namens suchen                 |    |

| 3.1.2.5 Auf der Seite "Wo bin ich?" nach Hilfe in Ihrer Nähe suchen                       | 50 |
|-------------------------------------------------------------------------------------------|----|
| 3.1.3 Einen Punkt auf der Karte als Ziel wählen                                           |    |
| 3.1.4 Das Ziel aus den Favoriten wählen                                                   | 53 |
| 3.1.5 Eines der wahrscheinlichsten Ziele wählen (Intelligenter Verlauf)                   | 54 |
| 3.1.6 Ein Ziel aus den letzten Zielen wählen                                              | 55 |
| 3.1.7 Die Koordinaten des Ziels eingeben                                                  | 56 |
| 3.1.8 Zu einem in einem Foto gespeicherten Ort navigieren                                 | 57 |
| 3.1.9 Eine Route aus der Liste der Ziele aufbauen (Route erstellen)                       | 58 |
| 3.2 Die gesamte Route auf der Karte anzeigen                                              | 59 |
| 3.3 Die Routenparameter überprüfen und auf routenbezogene Funktionen zugreifen            | 60 |
| 3.4 Die Route ändern                                                                      | 61 |
| 3.4.1 Neues Ziel bei vorhandener Route wählen: neue Route, Wegpunkt oder endgültiges Ziel | 61 |
| 3.4.2 Einen neuen Ausgangspunkt für die Route festlegen                                   | 62 |
| 3.4.3 Die Liste der Ziele bearbeiten (Route bearbeiten)                                   | 63 |
| 3.4.4 Die aktive Route anhalten                                                           | 64 |
| 3.4.5 Die aktive Route löschen                                                            | 64 |
| 3.4.6 Alternative Routen bei der Routenplanung überprüfen                                 | 65 |
| 3.4.7 Alternative Routen für eine bestehende Route überprüfen                             | 66 |
| 3.4.8 Das für die Routenplanung verwendete Fahrzeug ändern                                | 67 |
| 3.4.9 Die bei der Routenplanung verwendeten Straßenarten ändern                           | 68 |
| 3.5 Einen Ort in den Favoriten speichern                                                  | 69 |
| 3.5.1 Die Details eines Favoriten bearbeiten                                              | 70 |
| 3.6 Einen Ort in der Karte als Warnpunkt speichern                                        | 71 |
| 3.7 Warnpunkte bearbeiten                                                                 | 72 |
| 3.8 Eine Simulation der Route ansehen                                                     | 73 |
| 4 Navigation im Gelände                                                                   | 75 |
| 4.1 Das Ziel der Route wählen                                                             | 75 |
| 4.2 Navigation im Geländemodus                                                            | 76 |
| 5 Lkw-Navigation                                                                          | 77 |
| 5.1 Fahrzeugparameter einrichten                                                          | 78 |
| 5.2 Wartezeit an Wegpunkten konfigurieren                                                 | 80 |
| 5.3 Fahrzeitwarnungen einrichten                                                          | 80 |
| 6 Referenzteil                                                                            |    |
| 6.1 Konzepte                                                                              | 82 |
| 6.1.1 Smart Zoom                                                                          |    |
| 6.1.2 Farbdesigns bei Tag und Nacht                                                       |    |
| 6.1.3 Tunnelansicht                                                                       |    |

| 6.1.5 Unweltfreundliche Routen866.1.6 Warnungen für Verkehrsüberwachungskameras und andere Näherungswarnungen876.1.7 Warnung vor Geschwindigkeitsbeschränkungen886.1.8 Anzeigen für den Ladezustand und die Qualität der GPS-Position886.1.9 Verkehrsinformationen bei der Routenplanung896.1.9.1 Frühere Verkehrsinder906.1.9.2 Echtzeit-Verkehrsmeldungen (TMC)906.2 Menü "Mehr"926.3 Einstellungsmenü946.3.1 Audio und Warnungen966.3.2 Schnellzugriff anpassen996.3.3 Lkw-Einstellungen996.3.4 Fahrzeitverwaltung1006.3.5 Verkehrsmeldungseinstellungen1006.3.6 Routeneinstellungen1016.3.7 Benutzerprofile1066.3.8 Karteneinstellungen1066.3.9 Einstellungen für visuelle Anweisungen1106.3.11 Regionale Einstellungen1106.3.12 Einstellungen für visuelle Anweisungen1116.3.13 Einstellungen für die Fahrtenübersicht1116.3.14 Regionale Einstellungen1116.3.15 Einstellungen für die Fahrtenübersicht1116.3.16 Einstellungen für die Protokollspeicherung1117 Glossar1128 Endbenutzer-Lizenzvertrag1149 Urhebervermerk121 | 6.1.4 Routenberechnung und -neuberechnung                                     |     |
|----------------------------------------------------------------------------------------------------|-------------------------------------------------------------------------------|-----|
| 6.1.6 Warnungen für Verkehrsüberwachungskameras und andere Näherungswarnungen.876.1.7 Warnung vor Geschwindigkeitsbeschränkungen.886.1.8 Anzeigen für den Ladezustand und die Qualität der GPS-Position.886.1.9 Verkehrsinformationen bei der Routenplanung.896.1.9.1 Frühere Verkehrsdaten.906.1.9.2 Echtzeit-Verkehrsmeldungen (TMC).906.2 Menü.946.3.1 Audio und Warnungen.926.3 Einstellungsmenü.946.3.2 Schnellzugriff anpassen.996.3.3 Lkw-Einstellungen.996.3.4 Fahrzeitverwaltung.1006.3.5 Verkehrsmeldungseinstellungen.1016.3.6 Routeneinstellungen.1016.3.7 Benutzerprofile.1016.3.8 Karteneinstellungen.1016.3.9 Einstellungen für visuelle Anweisungen.1086.3.1 Displayeinstellungen.1106.3.1 Regionale Einstellungen.1116.3.1 Einstellungen für die Fahrtenübersicht.1116.3.1 Einstellungen für die Protokollspeicherung.1117 Glossar.1128 Endbenutzer-Lizenzvertrag.1149 Urhebervermerk.121                                                                                                    | 6.1.5 Umweltfreundliche Routen                                                |     |
| 6.1.7 Warnung vor Geschwindigkeitsbeschränkungen886.1.8 Anzeigen für den Ladezustand und die Qualität der GPS-Position886.1.9 Verkehrsinformationen bei der Routenplanung896.1.9.1 Frühere Verkehrsdaten906.1.9.2 Echtzeit-Verkehrsmeldungen (TMC)906.2 Menü946.3.1 Audio und Warnungen946.3.1 Audio und Warnungen966.3.2 Schnellzugriff anpassen996.3.3 Lkw-Einstellungen996.3.4 Fahrzeitverwaltung1006.3.5 Verkehrsmeldungen1006.3.6 Routeneinstellungen1006.3.7 Striktellungen1006.3.8 Karteneinstellungen1006.3.9 Einstellungen1016.3.9 Einstellungen1066.3.9 Einstellungen1066.3.9 Einstellungen für visuelle Anweisungen1106.3.1 Regionale Einstellungen1106.3.1 Regionale Einstellungen1116.3.12 Einstellungen für die Protokollspeicherung1117 Glossar1128 Endbenutzer-Lizenzvertrag1149 Urhebervermerk121                                                                                                    | 6.1.6 Warnungen für Verkehrsüberwachungskameras und andere Näherungswarnungen |     |
| 6.1.8 Anzeigen für den Ladezustand und die Qualität der GPS-Position.886.1.9 Verkehrsinformationen bei der Routenplanung.896.1.9.1 Frühere Verkehrsdaten.906.1.9.2 Echtzeit-Verkehrsmeldungen (TMC).906.2 Menii "Mehr".926.3 Einstellungsmenii.946.3.1 Audio und Warnungen.966.3.2 Schnellzugriff anpassen.996.3.3 Lkw-Einstellungen.996.3.4 Fahrzeitverwaltung.1006.3.5 Verkehrsmeldungseinstellungen.1006.3.6 Routeneinstellungen.1016.3.7 Benutzerprofile.1066.3.8 Karteneinstellungen.1066.3.9 Einstellungen für visuelle Anweisungen.1086.3.10 Displayeinstellungen.1106.3.12 Einstellungen für die Fahrtenübersicht.1116.3.13 Einstellungen für die Protokollspeicherung.1117 Glossar.1128 Endbenutzer-Lizenzvertrag.1149 Urhebervermerk.121                                                                                                    | 6.1.7 Warnung vor Geschwindigkeitsbeschränkungen                              |     |
| 6.1.9 Verkehrsinformationen bei der Routenplanung       89         6.1.9.1 Frühere Verkehrsdaten       90         6.1.9.2 Echtzeit-Verkehrsmeldungen (TMC)       90         6.2 Menü       "Mehr"       92         6.3 Einstellungsmenü       94         6.3.1 Audio und Warnungen       96         6.3.2 Schnellzugriff anpassen       99         6.3.3 Lkw-Einstellungen       99         6.3.4 Fahrzeitverwaltung       100         6.3.5 Verkehrsmeldungseinstellungen       100         6.3.7 Benutzerprofile       100         6.3.9 Einstellungen       106         6.3.9 Einstellungen       106         6.3.9 Einstellungen       101         6.3.10 Displayeinstellungen       110         6.3.11 Regionale Einstellungen       110         6.3.12 Einstellungen für die Fahrtenübersicht       111         6.3.13 Einstellungen für die Protokollspeicherung       111         7 Glossar       112         8 Endbenutzer-Lizenzvertrag       114         9 Urhebervermerk       121                                   | 6.1.8 Anzeigen für den Ladezustand und die Qualität der GPS-Position          |     |
| 6.1.9.1 Frühere Verkehrsdaten       90         6.1.9.2 Echtzeit-Verkehrsmeldungen (TMC)       90         6.2 Menü "Mehr"       92         6.3 Einstellungsmenü       94         6.3.1 Audio und Warnungen       96         6.3.2 Schnellzugriff anpassen       99         6.3.3 Lkw-Einstellungen       99         6.3.4 Fahrzeitverwaltung       100         6.3.5 Verkehrsmeldungseinstellungen       100         6.3.6 Routeneinstellungen       101         6.3.7 Benutzerprofile       106         6.3.8 Karteneinstellungen       106         6.3.9 Einstellungen       106         6.3.10 Displayeinstellungen       110         6.3.11 Regionale Einstellungen       110         6.3.12 Einstellungen für die Fahrtenübersicht       111         6.3.13 Einstellungen für die Protokollspeicherung       111         7 Glossar       112         8 Endbenutzer-Lizenzvertrag       114         9 Urhebervermerk       121                                                                                                | 6.1.9 Verkehrsinformationen bei der Routenplanung                             |     |
| 6.1.9.2 Echtzeit-Verkehrsmeldungen (TMC)                                                                                                    | 6.1.9.1 Frühere Verkehrsdaten                                                 |     |
| 6.2 Menü "Mehr"       92         6.3 Einstellungsmenü.       94         6.3.1 Audio und Warnungen       96         6.3.2 Schnellzugriff anpassen       99         6.3.3 Lkw-Einstellungen       99         6.3.4 Fahrzeitverwaltung       100         6.3.5 Verkehrsmeldungseinstellungen       100         6.3.6 Routeneinstellungen       100         6.3.7 Benutzerprofile       106         6.3.8 Karteneinstellungen       106         6.3.9 Einstellungen für visuelle Anweisungen       108         6.3.10 Displayeinstellungen       110         6.3.12 Einstellungen für die Fahrtenübersicht       111         6.3.13 Einstellungen für die Protokollspeicherung       111         7 Glossar       112         8 Endbenutzer-Lizenzvertrag       114         9 Urhebervermerk       121                                                                                                    | 6.1.9.2 Echtzeit-Verkehrsmeldungen (TMC)                                      |     |
| 6.3 Einstellungsmenii.946.3.1 Audio und Warnungen966.3.2 Schnellzugriff anpassen996.3.3 Lkw-Einstellungen996.3.4 Fahrzeitverwaltung1006.3.5 Verkehrsmeldungseinstellungen1006.3.6 Routeneinstellungen1006.3.7 Benutzerprofile1066.3.8 Karteneinstellungen1066.3.9 Einstellungen für visuelle Anweisungen1086.3.10 Displayeinstellungen1106.3.11 Regionale Einstellungen1106.3.12 Einstellungen für die Fahrtenübersicht1116.3.13 Einstellungen für die Protokollspeicherung1117 Glossar1128 Endbenutzer-Lizenzvertrag1149 Urhebervermerk121                                                                                                    | 6.2 Menü "Mehr"                                                               | 92  |
| 6.3.1 Audio und Warnungen       96         6.3.2 Schnellzugriff anpassen       99         6.3.3 Lkw-Einstellungen       99         6.3.4 Fahrzeitverwaltung       100         6.3.5 Verkehrsmeldungseinstellungen       100         6.3.6 Routeneinstellungen       100         6.3.7 Benutzerprofile       106         6.3.8 Karteneinstellungen       106         6.3.9 Einstellungen für visuelle Anweisungen       108         6.3.10 Displayeinstellungen       110         6.3.12 Einstellungen für die Fahrtenübersicht       111         6.3.13 Einstellungen für die Protokollspeicherung       111         7 Glossar       112         8 Endbenutzer-Lizenzvertrag       114         9 Urhebervermerk       121                                                                                                    | 6.3 Einstellungsmenü                                                          | 94  |
| 6.3.2 Schnellzugriff anpassen       .99         6.3.3 Lkw-Einstellungen       .99         6.3.4 Fahrzeitverwaltung       .100         6.3.5 Verkehrsmeldungseinstellungen       .100         6.3.6 Routeneinstellungen       .101         6.3.7 Benutzerprofile       .106         6.3.8 Karteneinstellungen       .106         6.3.9 Einstellungen für visuelle Anweisungen       .108         6.3.10 Displayeinstellungen       .110         6.3.12 Einstellungen für die Fahrtenübersicht       .111         6.3.13 Einstellungen für die Protokollspeicherung       .111         7 Glossar       .112         8 Endbenutzer-Lizenzvertrag       .114         9 Urhebervermerk       .121                                                                                                    | 6.3.1 Audio und Warnungen                                                     | 96  |
| 6.3.3 Lkw-Einstellungen.996.3.4 Fahrzeitverwaltung.006.3.5 Verkehrsmeldungseinstellungen.006.3.6 Routeneinstellungen.006.3.7 Benutzerprofile.006.3.8 Karteneinstellungen.006.3.9 Einstellungen für visuelle Anweisungen.006.3.10 Displayeinstellungen.006.3.11 Regionale Einstellungen.016.3.12 Einstellungen für die Fahrtenübersicht.016.3.13 Einstellungen für die Protokollspeicherung.017 Glossar.1128 Endbenutzer-Lizenzvertrag.1149 Urhebervermerk.121                                                                                                    | 6.3.2 Schnellzugriff anpassen                                                 |     |
| 6.3.4 Fahrzeitverwaltung       100         6.3.5 Verkehrsmeldungseinstellungen       100         6.3.6 Routeneinstellungen       101         6.3.7 Benutzerprofile       106         6.3.8 Karteneinstellungen       106         6.3.9 Einstellungen für visuelle Anweisungen       108         6.3.10 Displayeinstellungen       110         6.3.11 Regionale Einstellungen       110         6.3.12 Einstellungen für die Fahrtenübersicht       111         6.3.13 Einstellungen für die Protokollspeicherung       111         7 Glossar       112         8 Endbenutzer-Lizenzvertrag       114         9 Urhebervermerk       121                                                                                                    | 6.3.3 Lkw-Einstellungen                                                       |     |
| 6.3.5 Verkehrsmeldungseinstellungen1006.3.6 Routeneinstellungen1016.3.7 Benutzerprofile1066.3.8 Karteneinstellungen1066.3.9 Einstellungen für visuelle Anweisungen1086.3.10 Displayeinstellungen1106.3.11 Regionale Einstellungen1106.3.12 Einstellungen für die Fahrtenübersicht1116.3.13 Einstellungen für die Protokollspeicherung1117 Glossar1128 Endbenutzer-Lizenzvertrag1149 Urhebervermerk121                                                                                                    | 6.3.4 Fahrzeitverwaltung                                                      |     |
| 6.3.6 Routeneinstellungen1016.3.7 Benutzerprofile1066.3.8 Karteneinstellungen1066.3.9 Einstellungen für visuelle Anweisungen1086.3.10 Displayeinstellungen1106.3.11 Regionale Einstellungen1106.3.12 Einstellungen für die Fahrtenübersicht1116.3.13 Einstellungen für die Protokollspeicherung1117 Glossar1128 Endbenutzer-Lizenzvertrag1149 Urhebervermerk121                                                                                                    | 6.3.5 Verkehrsmeldungseinstellungen                                           |     |
| 6.3.7 Benutzerprofile1066.3.8 Karteneinstellungen1066.3.9 Einstellungen für visuelle Anweisungen1086.3.10 Displayeinstellungen1106.3.11 Regionale Einstellungen1106.3.12 Einstellungen für die Fahrtenübersicht1116.3.13 Einstellungen für die Protokollspeicherung1117 Glossar1128 Endbenutzer-Lizenzvertrag1149 Urhebervermerk121                                                                                                    | 6.3.6 Routeneinstellungen                                                     |     |
| 6.3.8 Karteneinstellungen1066.3.9 Einstellungen für visuelle Anweisungen1086.3.10 Displayeinstellungen1106.3.11 Regionale Einstellungen1106.3.12 Einstellungen für die Fahrtenübersicht1116.3.13 Einstellungen für die Protokollspeicherung1117 Glossar1128 Endbenutzer-Lizenzvertrag1149 Urhebervermerk121                                                                                                    | 6.3.7 Benutzerprofile                                                         | 106 |
| 6.3.9 Einstellungen für visuelle Anweisungen       108         6.3.10 Displayeinstellungen       110         6.3.11 Regionale Einstellungen       110         6.3.12 Einstellungen für die Fahrtenübersicht       111         6.3.13 Einstellungen für die Protokollspeicherung       111         7 Glossar       112         8 Endbenutzer-Lizenzvertrag       114         9 Urhebervermerk       121                                                                                                    | 6.3.8 Karteneinstellungen                                                     | 106 |
| 6.3.10 Displayeinstellungen       110         6.3.11 Regionale Einstellungen       110         6.3.12 Einstellungen für die Fahrtenübersicht       111         6.3.13 Einstellungen für die Protokollspeicherung       111         7 Glossar       112         8 Endbenutzer-Lizenzvertrag       114         9 Urhebervermerk       121                                                                                                    | 6.3.9 Einstellungen für visuelle Anweisungen                                  |     |
| 6.3.11 Regionale Einstellungen       110         6.3.12 Einstellungen für die Fahrtenübersicht       111         6.3.13 Einstellungen für die Protokollspeicherung       111         7 Glossar       112         8 Endbenutzer-Lizenzvertrag       114         9 Urhebervermerk       121                                                                                                    | 6.3.10 Displayeinstellungen                                                   | 110 |
| 6.3.12 Einstellungen für die Fahrtenübersicht       111         6.3.13 Einstellungen für die Protokollspeicherung       111         7 Glossar       112         8 Endbenutzer-Lizenzvertrag       114         9 Urhebervermerk       121                                                                                                    | 6.3.11 Regionale Einstellungen                                                | 110 |
| 6.3.13 Einstellungen für die Protokollspeicherung       111         7 Glossar       112         8 Endbenutzer-Lizenzvertrag       114         9 Urhebervermerk       121                                                                                                    | 6.3.12 Einstellungen für die Fahrtenübersicht                                 | 111 |
| 7 Glossar                                                                                                    | 6.3.13 Einstellungen für die Protokollspeicherung                             | 111 |
| 8 Endbenutzer-Lizenzvertrag                                                                                                    | 7 Glossar                                                                     |     |
| 9 Urhebervermerk                                                                                                    | 8 Endbenutzer-Lizenzvertrag                                                   |     |
|                                                                                                    | 9 Urhebervermerk                                                              |     |

#### 1 Warnungen und Sicherheitsinformationen

Das Navigationssystem hilft Ihnen mit einem angeschlossenen GPS-Empfänger, den Weg zu Ihrem Ziel zu finden. IGO primo übermittelt Ihre GPS-Position nicht an Dritte; Sie können daher auch nicht aufgefunden bzw. verfolgt werden.

Wenn Sie dies bei Ingebrauchnahme der Anwendung akzeptieren, erfasst IGO primo Nutzungsdaten und GPS-Protokolle, die zur Verbesserung der Anwendung und der Kartenqualität und -abdeckung eingesetzt werden können. Die Daten werden anonym verarbeitet; personenbezogene Informationen können unter keinen Umständen nachverfolgt werden. Wenn Sie Ihre Meinung später ändern, können Sie die Protokollspeicherung jederzeit in den Einstellungen (Seite 111) aktivieren bzw. deaktivieren.

Bitte schauen Sie nur dann auf das Display, wenn es die Verkehrssituation gefahrlos erlaubt. Falls Sie selbst am Steuer sitzen, empfehlen wir Ihnen, IGO primo vor Fahrtantritt zu konfigurieren. Planen Sie Ihre Route vor der Abfahrt und bleiben Sie stehen, wenn Sie die Route ändern möchten.

Sie müssen auf die Verkehrsschilder achten und dem Straßenverlauf folgen. Falls Sie von der empfohlenen Route abkommen, ändert IGO primo die Navigationsanweisungen dementsprechend.

Weitere Informationen finden Sie im Endbenutzer-Lizenzvertrag (Seite 114).

## 2 Erste Schritte

Die Software wurde für den Gebrauch im Fahrzeug bzw. als Fußgänger optimiert. Für die Bedienung benötigen Sie keinen Stift. Sie können die Software ganz leicht mit Ihren Fingern steuern, indem Sie die Schaltflächen und die Karte auf dem Display antippen.

| 15:07 Einheit       | ten und Formate  | 8.00 |
|---------------------|------------------|------|
| Distanz             | Kilometer/Meter  |      |
| Kraftstoffverbrauch | l/100 km         |      |
| Gewicht             | Metrische Tonnen |      |
| Währung             | ¢                |      |
| - Zurück            | ✓ Wei            | ter  |

1. Ändern Sie gegebenenfalls die Standardeinstellungen für die Routenplanung. Diese Auswahl können Sie später in den Routeneinstellungen (Seite 101) ändern.

| 5:08 Routen           | einstellungen  | 8.00 |
|-----------------------|----------------|------|
| Fahrzeug              | РКЖ            |      |
| Navigationsmodus      | Auf der Straße | Â.   |
| Routenplanungsmethode | Schnell        |      |
| Autobahnen            |                | ľ    |
| - Zurück              | ✓ Wei          | ter  |

2. Die anfängliche Einrichtung ist nun abgeschlossen. Sie können den Konfigurationsassistenten später über das Einstellungsmenü (Seite 94) erneut aufrufen.

Nach der anfänglichen Einrichtung erscheint das Navigationsmenü und Sie können die Software sofort verwenden.

#### 2.1 Navigationsmenü

Über das Navigationsmenü können Sie auf alle Programmbereiche von IGO primo zugreifen.

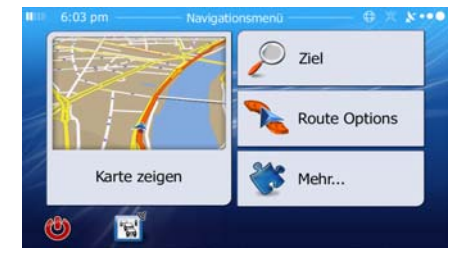

Sie haben folgende Optionen:

- 🔎 Suche
- Tippen Sie auf \_\_\_\_\_, um Ihr Ziel durch Eingabe einer Adresse oder Auswahl eines Sonderziels, einer Stelle auf der Karte oder eines Ihrer Favoriten festzulegen. Sie können auch eines Ihrer letzten Ziele aus dem intelligenten Verlauf wählen, ein Koordinatenpaar eingeben oder den in einem Foto gespeicherten Ort verwenden.

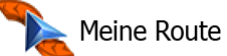

• Tippen Sie auf \_\_\_\_\_\_, um die Routenparameter und die gesamte Route auf der Karte anzuzeigen. Darüber hinaus können Sie routenbezogene Aktionen durchführen, z. B. Ihre Route bearbeiten oder löschen, einen Ausgangspunkt festlegen, eine alternative Route wählen, bestimmte Routenabschnitte ausschließen, die Navigation simulieren oder das Ziel in Ihren Favoriten speichern. 😽 Mehr...

• Tippen Sie auf \_\_\_\_\_, um die Funktionsweise Ihrer Navigationssoftware an Ihre individuellen Bedürfnisse anzupassen, Routendemos zu simulieren oder weitere Anwendungen auszuführen.

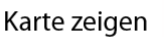

- Tippen Sie auf , um die Navigation auf der Karte zu starten. Die Schaltfläche selbst ist eine Karte im Miniaturformat, die Ihren aktuellen Standort, die empfohlene Route und den umliegenden Kartenbereich in Echtzeit anzeigt. Tippen Sie auf die Schaltfläche, um die Karte im Vollbildmodus zu sehen.
- Tippen Sie auf , um die Verkehrsmeldungsübersicht zu öffnen.
- Mit können Sie die Navigation stoppen und die Software beenden.

#### 2.2 Schaltflächen und andere Steuerelemente auf dem Bildschirm

Wenn Sie die Navigationssoftware verwenden, tippen Sie normalerweise auf Schaltflächen auf dem Touchscreen.

Sie müssen Ihre Auswahl bzw. Änderungen nur bestätigen, wenn die Anwendung neu gestartet oder eine umfangreiche Neukonfiguration durchgeführt werden muss. Eine Bestätigung ist auch erforderlich, bevor Daten oder Einstellungen von Ihnen gelöscht werden. In allen anderen Fällen speichert die Software Ihre Auswahl und übernimmt die neuen Einstellungen, sobald Sie das jeweilige Steuerelement betätigt haben, ohne eine Bestätigung von Ihnen zu verlangen.

| Тур                      | Beispiel                  | Beschreibung                                                                                                    | Verwendung                                                                                  |
|--------------------------|---------------------------|----------------------------------------------------------------------------------------------------|---------------------------------------------------------------------------------------------|
| Schaltfläche             | Suche                     | Tippen Sie darauf, um eine<br>Funktion aufzurufen, eine<br>neue Seite zu öffnen oder<br>einen Parameter<br>festzulegen.                                                                                                    | Tippen Sie einmal darauf.                                                                   |
| Schaltfläche mit<br>Wert | Blickwinkel<br>Normal     | Einige Schaltflächen<br>zeigen den aktuellen Wert<br>eines Feldes oder einer<br>Einstellung an. Tippen Sie<br>auf die Schaltfläche, um<br>den Wert zu ändern. Nach<br>der Änderung erscheint<br>der neue Wert auf der<br>Schaltfläche. | Tippen Sie einmal darauf.                                                                   |
| Symbol                   | Distanz<br><b>16.9</b> km | Zeigt Statusinformationen<br>an.                                                                                                    | Manche Symbole sind<br>gleichzeitig auch eine<br>Schaltfläche. Tippen Sie<br>einmal darauf. |

| Liste               | 15.05     Poppannepacie     X***       □     Català     □       □     Česky     □       □     Dansk     ▼       □     Deutsch     ▼                                                                                                    | Wenn mehrere Optionen<br>zur Auswahl stehen,<br>werden diese in einer Liste<br>angezeigt.                                                                                                    | Tippen Sie an einer<br>beliebigen Stelle in die<br>Liste und bewegen Sie sie<br>mit Ihrem Finger nach oben<br>oder unten. Je nachdem,<br>wie schnell Sie Ihren<br>Finger bewegen, wird die<br>Liste schneller oder<br>langsamer, nur ein<br>bisschen oder ganz bis<br>zum Ende verschoben. |
|---------------------|----------------------------------------------------------------------------------------------------|----------------------------------------------------------------------------------------------------|----------------------------------------------------------------------------------------------------|
| Optionsschaltfläche |                                                                                                    | Wenn nur wenige<br>Auswahlmöglichkeiten zur<br>Verfügung stehen, werden<br>unter Umständen<br>Optionsschaltflächen statt<br>Listen verwendet. Nur ein<br>Wert kann ausgewählt<br>werden.                       | Tippen Sie auf eine der<br>Schaltflächen, um einen<br>neuen Wert auszuwählen.                                                                                                    |
| Schalter            |                                                                                                    | Wenn es nur zwei<br>mögliche Einstellungen<br>gibt, zeigt ein Häkchen an,<br>ob die Funktion aktiviert<br>ist.                                                                                                 | Tippen Sie darauf, um den<br>Schalter ein- oder<br>auszuschalten.                                                                                                    |
| Schieber            |                                                                                                    | Wenn eine Funktion auf<br>verschiedene Werte<br>innerhalb eines Bereichs<br>eingestellt werden kann,<br>zeigt die Software einen<br>Schieberegler an, auf dem<br>Sie den Wert ablesen und<br>festlegen können. | <ul> <li>Verschieben Sie den<br/>Ziehpunkt, um den<br/>Schieber in seine<br/>neue Position zu<br/>bewegen.</li> <li>Tippen Sie am<br/>Schieber auf die<br/>Stelle, an der der<br/>Ziehpunkt<br/>erscheinen soll; er<br/>springt sofort<br/>dorthin.</li> </ul>                             |
| Virtuelle Tastatur  | Stable engeban     X···       Constant Coquelin (Avenue)     ●       Q     W     B     I       Q     W     B     I       Q     V     B     I       Q     V     B     I       Q     V     B     I       Q     V     B     I       Q     V     B     I       Q     V     B     I       Q     V     B     I       Q     V     B     I       Q     V     B     I       Q     V     B     I       Q     V     B     I       Q     V     B     I       Q     Metr     III | Alphabetische und<br>alphanumerische<br>Tastaturen, über die Sie<br>Buchstaben und Zahlen<br>eingeben können.                                                                                                  | Jede Taste ist eine<br>Schaltfläche auf dem<br>Touchscreen.                                                                                                    |

#### 2.2.1 Die Tastaturen verwenden

Sie müssen Buchstaben und Zahlen nur eingeben, wenn es unbedingt erforderlich ist. Sie können mit Ihren Fingern auf den Vollbildtastaturen tippen und zwischen verschiedenen Tastaturlayouts umschalten; zum Beispiel zwischen Englisch, Griechisch und numerisch.

| Aktion                                                                                                    | Anweisung                                                                                                    |  |
|----------------------------------------------------------------------------------------------------|----------------------------------------------------------------------------------------------------|--|
| Auf ein anderes Tastaturlayout<br>umschalten, z. B. von der<br>englischen auf die griechische<br>Tastatur.                         | Tippen Sie auf C Mehr<br>Tastaturlayout aus der Liste.                                                                                                    |  |
| Ihre Eingabe auf der Tastatur<br>korrigieren                                                                                       | Mit können Sie nicht erwünschte Zeichen löschen.<br>Tippen Sie auf die Schaltfläche und halten Sie sie gedrückt, um<br>einige Zeichen oder auch die gesamte Eingabezeile zu löschen.                                                                                                    |  |
| Ein Leerzeichen eingeben, z. B.<br>zwischen dem Vor- und<br>Nachnamen oder bei aus mehreren<br>Wörtern bestehenden<br>Straßennamen | Tippen Sie unten in der Bildschirmmitte auf die Schaltfläche                                                                                                    |  |
| Groß- und Kleinbuchstaben<br>eingeben                                                                                              | Bei der Eingabe von Text wird das erste Zeichen groß geschrieben;<br>der restliche Text wird dann in Kleinbuchstaben fortgesetzt. Tippen<br>Sie auf, um einen Großbuchstaben einzugeben. Wenn Sie<br>zweimal darauf tippen, wird die Feststelltaste aktiviert. Tippen Sie<br>erneut darauf, um wieder die Kleinschreibung zu aktivieren. |  |
| Zahlen und Symbole eingeben                                                                                                    | Tippen Sie auf 123, um zu einer Tastatur mit Ziffern und Sonderzeichen umzuschalten.                                                                                                    |  |
| Tastatureingabe abschließen (das vorgeschlagene Suchergebnis wählen)                                                               | Tippen Sie auf                                                                                                    |  |
| Tastatureingabe abschließen (die<br>Liste der Suchergebnisse öffnen)                                                               | Tippen Sie auf                                                                                                    |  |
| Tastatureingabe abschließen (Ihre<br>Eingabe speichern)                                                                            | Tippen Sie auf                                                                                                    |  |
| Tastatureingabe abbrechen (zur vorigen Seite zurückkehren)                                                                         | Tippen Sie auf                                                                                                    |  |

#### 2.2.2 Mehrmaliges Antippen des Bildschirms

Normalerweise müssen Sie den Touchscreen immer nur einmal berühren. Einige nützliche Funktionen können allerdings nur mit einer Kombination von Fingerbewegungen aufgerufen werden. Diese Aktionen gibt es:

| Aktion                              | Details                                                                                                    |  |
|-------------------------------------|----------------------------------------------------------------------------------------------------|--|
| Display antippen und halten         | Tippen Sie auf die folgenden Schaltflächen und halten Sie sie gedrückt, um Sonderfunktionen aufzurufen:                                                                                                    |  |
|                                     | Zurück     In Listen und Menüs antippen und halten: Die Kartenanzeige erscheint.                                                                                                    |  |
|                                     | • Eine der Schaltflächen , , , , , , , , , , , , , , , , , , ,                                                                                                    |  |
|                                     | • auf Tastaturen antippen und halten: So können Sie mehrere Zeichen rasch löschen.                                                                                                    |  |
|                                     | oder in langen Listen antippen und halten: Sie können fortlaufend umblättern.                                                                                                    |  |
| Handbewegungen<br>(Halten & Ziehen) | Sie müssen das Display nur in folgenden Fällen halten und ziehen:                                                                                                    |  |
|                                     | • Um den Regler auf einem Schieber zu verschieben.                                                                                                    |  |
|                                     | Um eine Liste durchzusehen: Tippen Sie an einer beliebigen Stelle in die<br>Liste und bewegen Sie sie mit Ihrem Finger nach oben oder unten. Je<br>nachdem, wie schnell Sie Ihren Finger bewegen, wird die Liste schnellen<br>oder langsamer, nur ein bisschen oder ganz bis zum Ende verschoben. |  |
|                                     | • Um die Karte im Ansichtsmodus zu verschieben: Tippen Sie in die Karte und bewegen Sie sie in die gewünschte Richtung.                                                                                                    |  |

#### 2.3 Kartenanzeige

#### 2.3.1 Auf der Karte navigieren

Die Kartenanzeige ist die am häufigsten verwendete Programmseite der Software.

Im Navigationsmenü wird eine kleine, in Echtzeit aktualisierte Karte als Teil der Schaltfläche

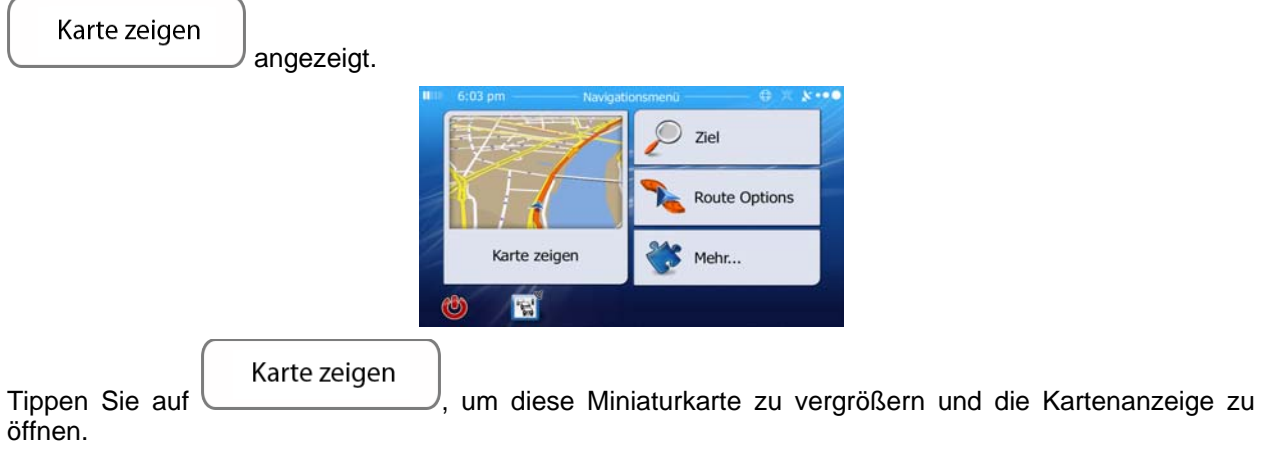

Auf dieser Karte sind die aktuelle Position (der Pkw-Zeiger, standardmäßig ein blauer Pfeil), die empfohlene Route (eine orangefarbene Linie) und der umliegende Kartenbereich zu sehen.

Wenn es keine GPS-Position gibt, ist der Pkw-Zeiger durchsichtig. Er zeigt Ihre letzte bekannte Position an.

Oben links sehen Sie farbige Punkte, die ein Satellitensymbol umkreisen. Je mehr grüne Punkte zu sehen sind, desto früher wird eine gültige GPS-Position ermittelt.

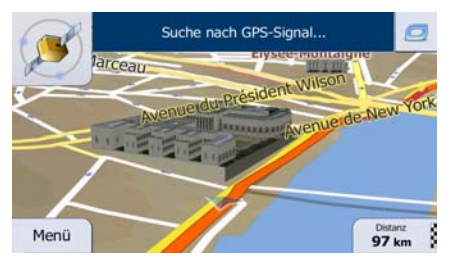

Wenn eine GPS-Position verfügbar ist, erscheint der Pkw-Zeiger in Farbe und zeigt nun Ihre aktuelle Position an.

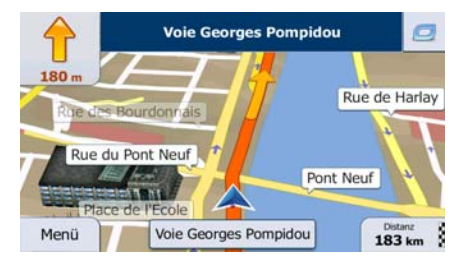

Es gibt Schaltflächen und Datenfelder auf dem Bildschirm, die Ihnen beim Navigieren helfen. Während der Navigation werden Routeninformationen auf dem Display angezeigt.

Über die Schaltfläche können Sie direkt auf häufig verwendete Funktionen zugreifen. Die verfügbaren Funktionen lassen sich in den Einstellungen ändern.

Standardmäßig wird unten rechts nur ein Datenfeld angezeigt. Tippen Sie auf dieses Feld, um alle Routendatenfelder zu sehen. Tippen Sie auf ein Datenfeld, um die anderen auszublenden und nur das gewählte Feld anzuzeigen.

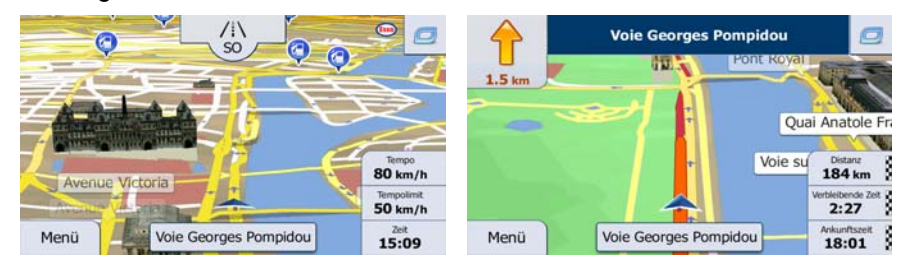

Diese Datenfelder ändern sich je nachdem, ob Sie auf einer aktiven Route navigieren oder es kein festgelegtes Ziel gibt (es ist keine orangefarbene Linie zu sehen).

Folgende Felder sind standardmäßig während einer Fahrt ohne Navigationsanweisungen zu sehen (durch Antippen und Halten können Sie den Wert des betreffenden Feldes ändern):

| Feld                         | Beschreibung                                                                                                    |  |
|------------------------------|----------------------------------------------------------------------------------------------------|--|
| Tempo<br>61 km/h             | Zeigt Ihre aktuelle, vom GPS-Empfänger gemeldete Geschwindigkeit an.                                                                                                    |  |
| Tempolimit<br><b>70</b> km/h | Zeigt die auf der aktuellen Straße geltende Geschwindigkeitsbeschränkung an, sofern diese in der Karte gespeichert ist.                                                                                                    |  |
| Zeit<br>17:11                | Zeigt die aktuelle Uhrzeit unter Berücksichtigung der jeweiligen Zeitzone an. Die<br>exakte Zeitangabe stammt von den GPS-Satelliten, während die Zeitzonendaten<br>in der Karte gespeichert sind. Die Zeitzone kann auch in den regionalen<br>Einstellungen manuell festgelegt werden.<br>(Auf Menüseiten wird die aktuelle Zeit immer oben links angezeigt.) |  |

Folgende Datenfelder sind standardmäßig beim Navigieren einer Route zu sehen (durch Antippen und Halten können Sie den Wert des betreffenden Feldes ändern):

| Feld           | Beschreibung                                                                     |
|----------------|----------------------------------------------------------------------------------|
| Distanz        | Gibt die Entfernung an, die Sie noch auf der Route zurücklegen müssen, bevor Sie |
| <b>16.9</b> km | Ihr endgültiges Ziel erreichen.                                                  |

| Verbleibende Zeit<br><b>0:16</b> | Zeigt anhand der für die verbleibenden Abschnitte der Route verfügbaren Daten an, wie lange Sie noch bis zum endgültigen Ziel Ihrer Route brauchen werden.                                                                          |
|----------------------------------|----------------------------------------------------------------------------------------------------|
|                                  | Wenn Ihr Gerät Echtzeit-Verkehrsmeldungen empfangen kann, werden etwaige gemeldete Verkehrsverzögerungen, die Ihre Route betreffen, bei der Berechnung berücksichtigt. Diese Berechnung ist allerdings nur in wenigen Fällen genau. |
|                                  | Sofern entsprechende Daten vorhanden sind, können auch frühere Verkehrsdaten berücksichtigt werden.                                                                                                    |
| Ankunftszeit<br>17:22            | Zeigt anhand der für die verbleibenden Abschnitte der Route verfügbaren Daten Ihre voraussichtliche Ankunftszeit am endgültigen Ziel der Route an.                                                                                  |
|                                  | Wenn Ihr Gerät Echtzeit-Verkehrsmeldungen empfangen kann, werden etwaige gemeldete Verkehrsverzögerungen, die Ihre Route betreffen, bei der Berechnung berücksichtigt. Diese Berechnung ist allerdings nur in wenigen Fällen genau. |
|                                  | Sofern entsprechende Daten vorhanden sind, können auch frühere Verkehrsdaten berücksichtigt werden.                                                                                                    |

#### 2.3.2 Positionsanzeiger

#### 2.3.2.1 Pkw-Zeiger und "Lock-on-Road" (auf der Straße fixieren)

Wenn Ihre GPS-Position bekannt ist, markiert IGO primo Ihren aktuellen Standort mit dem Pkw-Zeiger. Dieser Zeiger ist standardmäßig ein roter Pfeil, aber Sie können das Symbol in den Einstellungen ändern.

Die genaue Position des Pkw-Zeigers hängt vom bei der Routenberechnung verwendeten Fahrzeugtyp und dem Navigationsmodus ab. Beide können in den Routeneinstellungen (Seite 101) festgelegt werden.

- Bei Auswahl des Fußgänger- und/oder Geländemodus: Der Pkw-Zeiger befindet sich auf Ihrer exakten GPS-Position. Die Ausrichtung des Symbols zeigt die Richtung an, in die Sie sich gerade bewegen.
- In allen anderen Fällen: Der Pkw-Zeiger zeigt unter Umständen nicht Ihre genaue GPS-Position und Bewegungsrichtung an. Wenn es in der Nähe Straßen gibt, wird er auf der nächstgelegenen Straße fixiert, um GPS-Positionierungsfehler zu unterdrücken, und die Symbolrichtung wird an der Straße ausgerichtet.

#### 2.3.2.2 Ausgewählter Punkt (Cursor) und ausgewähltes Objekt auf der Karte

Sie können einen Punkt auf der Karte wie folgt markieren:

- Tippen Sie während der Navigation in die Karte.
- Tippen Sie in die Karte, wenn Sie nach einer Suche dazu aufgefordert werden, Ihr Ziel zu bestätigen.
- Tippen Sie im Menü "Auf Karte suchen" in die Karte (Seite 52).

Wenn ein Kartenpunkt ausgewählt ist, erscheint der Cursor am markierten Punkt in der Karte. Der Cursor

wird als leuchtender roter Punkt ( 🙂 ) angezeigt, der bei jedem Maßstab gut sichtbar ist.

Sie können die Cursorposition als Routenziel oder neuen Warnpunkt verwenden, nach Sonderzielen in der Nähe suchen oder sie in den Favoriten speichern.

Auch einige Objekte auf der Karte können ausgewählt werden. Wenn Sie das Symbol eines Sonderziels oder Warnpunktes in der Karte antippen, wird dieses Objekt ausgewählt (mit einem roten Kreis umrandet) und Sie können Informationen dazu abrufen oder es als Routenpunkt verwenden.

#### 2.3.3 Objekte auf der Karte

#### 2.3.3.1 Straßen

Die von IGO primo angezeigten Straßen sehen ähnlich wie gedruckte Straßenkarten aus. Aus ihrer Farbe und Breite können Sie schließen, wie wichtig die Straße ist: Dadurch können Sie ganz leicht eine Autobahn von einer kleineren Straße unterscheiden.

#### 2.3.3.2 Abzweigungsvorschau und nächste Straße

Beim Navigieren einer Route werden im oberen Bereich der Kartenanzeige Informationen über das nächste Ereignis auf Ihrer Route (Fahrmanöver) und die nächste Straße bzw. die nächste Stadt/den nächsten Ort angezeigt.

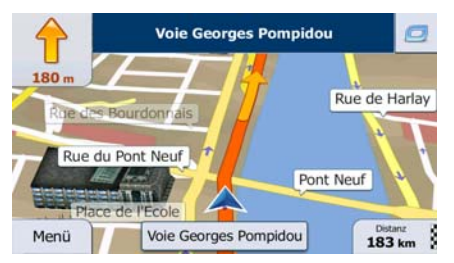

Oben links gibt es ein Feld, das das nächste Fahrmanöver ankündigt. Sie sehen sowohl die Art des Ereignisses (Wenden, Kreisverkehr, Abfahren von der Autobahn usw.) als auch seine Entfernung von der aktuellen GPS-Position.

Wenn auf das erste Fahrmanöver bald ein zweites folgt, wird die Art des übernächsten Manövers als kleineres Symbol angezeigt. Wenn nicht, ist nur das nächste Fahrmanöver zu sehen.

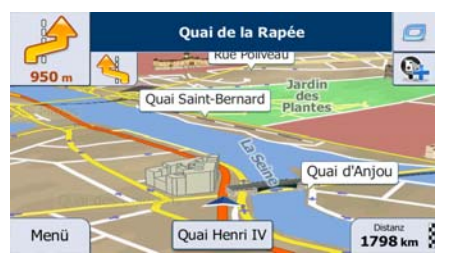

Die meisten dieser Symbole sind sehr leicht verständlich. In der folgende Tabelle finden Sie einige der häufig angezeigten Ereignisse auf der Route. In beiden Feldern werden die gleichen Symbole verwendet:

| Symbol             | Beschreibung                                                           |  |
|--------------------|------------------------------------------------------------------------|--|
| <b>(</b>           | Links abbiegen.                                                        |  |
|                    | Rechts abbiegen.                                                       |  |
| <u> </u>           | Umkehren.                                                              |  |
| <b>~</b>           | Leicht rechts abbiegen.                                                |  |
| 4                  | Scharf links abbiegen.                                                 |  |
|                    | Links halten.                                                          |  |
| $\mathbf{\hat{f}}$ | Auf der Kreuzung geradeaus weiterfahren.                               |  |
| -                  | Im Kreisverkehr links abbiegen, 3. Ausfahrt<br>(nächstes Fahrmanöver). |  |
| $\bigcirc$         | In den Kreisverkehr einfahren (übernächstes<br>Fahrmanöver).           |  |
| 册                  | Auf die Autobahn auffahren.                                            |  |
| T                  | Die Autobahn verlassen.                                                |  |
| 1                  | Auf die Fähre auffahren.                                               |  |
|                    | Von der Fähre abfahren.                                                |  |
|                    | Ein Wegpunkt naht.                                                     |  |
| <b>NR</b>          | Ihr Ziel naht.                                                         |  |

#### 2.3.3.3 Spurdaten und Verkehrsschilder

Bei der Navigation auf mehrspurigen Straßen ist es wichtig, auf der richtigen Spur zu fahren, um der empfohlenen Route folgen zu können. Wenn in der Karte Spurdaten gespeichert sind, zeigt IGO primo die Spuren und die jeweilige Fahrtrichtung mit kleinen Pfeilen unten in der Karte an. Die hervorgehobenen Pfeile zeigen die Spuren an, auf denen Sie sich einordnen müssen.

Wenn zusätzliche Informationen verfügbar sind, werden die Pfeile durch Verkehrsschilder ersetzt. Die Schilder werden oben in der Karte angezeigt. Die Farbe und das Aussehen der Schilder ähnelt echten Straßenschildern, die über oder neben der Straße angebracht sind. Sie zeigen die möglichen Ziele und die Nummer der Straße, zu der die betreffende Spur führt, an.

Im Fahrmodus (ohne empfohlene Route) sehen alle Schilder ähnlich aus. Während der Navigation wird nur jenes Schild in kräftigen Farben dargestellt, das Sie zur empfohlenen Spur bzw. den empfohlenen Spuren führt; alle anderen sind dunkler.

Um die derzeit angezeigten Verkehrsschilder auszublenden, tippen Sie einfach auf eines der Schilder. Die normale Kartenanzeige wird so lange wieder angezeigt, bis neue Verkehrsschilddaten empfangen werden.

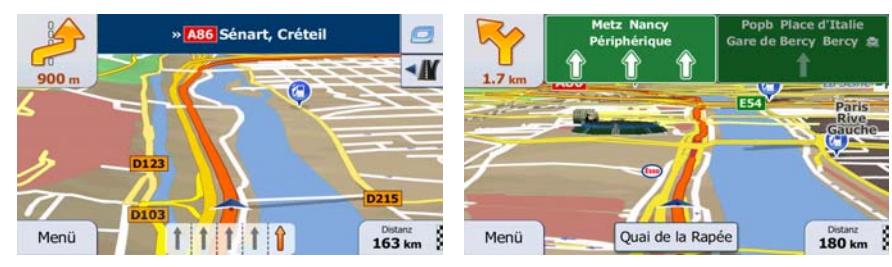

#### 2.3.3.4 Kreuzungsübersicht

Wenn Sie sich einer Autobahnabfahrt oder einer komplizierten Kreuzung nähern und entsprechende Informationen verfügbar sind, wird die Karte durch eine 3D-Ansicht der Kreuzung ersetzt. Die Spuren, auf denen Sie sich einordnen müssen, werden mit Pfeilen gekennzeichnet. Sofern vorhanden, werden unter Umständen auch Verkehrsschilder angezeigt.

Um die derzeit angezeigte Kreuzung auszublenden und zur Kartenanzeige zurückzukehren, tippen Sie einfach auf das Bild.

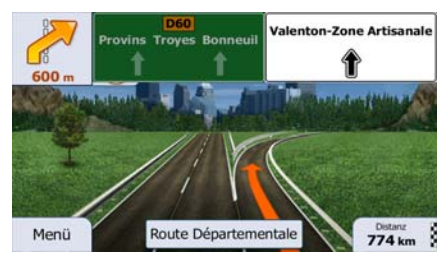

#### 2.3.3.5 Tankstellen und Raststätten bei Autobahnabfahrten

Vielleicht möchten Sie während der Fahrt bei einer Tankstelle oder einem Restaurant halten. Diese Funktion zeigt eine neue Schaltfläche auf der Karte an, wenn Sie auf einer Autobahn fahren.

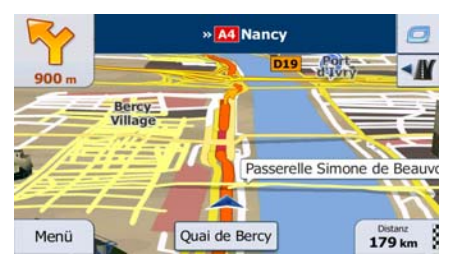

Tippen Sie auf diese Schaltfläche, um ein Feld mit Einzelheiten zu den nächsten Ausfahrten bzw. Tankstellen aufzurufen.

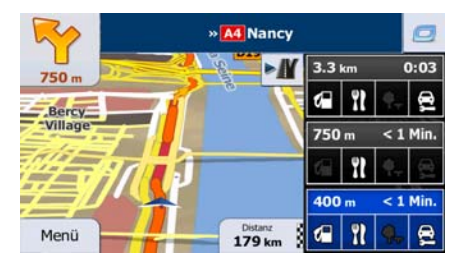

Tippen Sie auf eines der Felder, um die Ausfahrt auf der Karte anzuzeigen. Sie können diese Ausfahrt nun bei Bedarf ganz einfach als Zwischenziel zu Ihrer Route hinzufügen.

Falls Sie andere Arten von Sonderzielen bei Autobahnabfahrten sehen möchten, können Sie die Symbole in den Einstellungen für die visuellen Anweisungen (Seite 108) ändern.

#### 2.3.3.6 Arten von 3D-Objekten

IGO primo unterstützt folgende Arten von 3D-Objekten:

| Тур                        | Beschreibung                                                                                                    |
|----------------------------|----------------------------------------------------------------------------------------------------|
| 3D-Gelände                 | Die 3D-Geländedaten zeigen Ihnen beim Betrachten der Karte in 2D Änderungen<br>im Gelände oder der Seehöhe an. Sie werden bei der Navigation zum Zeichnen<br>der Route in 3D herangezogen. Auf der 3D-Karte werden Hügel und Berge im<br>Hintergrund angezeigt, während sie auf der 2D-Karte in Farbe und mit<br>Schattierungen dargestellt sind. |
| Hochstraßen                | Komplexe Kreuzungen und von anderen Straßen abgehobene Straßen (z. B. Überführungen und Brücken) werden in 3D angezeigt.                                                                                                    |
| 3D-<br>Orientierungspunkte | Orientierungspunkte sind künstlerische Darstellungen von auffallenden oder bekannten Objekten in 3D.                                                                                                    |
| 3D-Gebäude                 | Das sind 3D-Blockdarstellungen der vollständigen Gebäudedaten einer Stadt, die die tatsächliche Größe der Gebäude und deren Lage auf der Karte wiedergeben.                                                                                                    |

#### 2.3.3.7 Bestandteile der aktiven Route

IGO primo stellt die Route auf folgende Art und Weise dar:

| Symbol | Name                                          | Beschreibung                                                                                                    |
|--------|-----------------------------------------------|----------------------------------------------------------------------------------------------------|
|        | Aktuelle GPS-Position und                     | Ihre aktuelle Position auf der Karte.                                                                                                    |
|        | Ausgaligspulikt                               | <ul> <li>Im Fußgängermodus ist das die genaue GPS-<br/>Position.</li> </ul>                                                                                                    |
|        |                                               | <ul> <li>Wenn f ür die Routenberechnung ein Fahrzeug<br/>ausgew ählt wurde und es in der N ähe Stra ßen<br/>gibt, wird das Symbol auf der n ächstgelegenen<br/>Stra ße fixiert.</li> </ul>                                                                                                    |
|        |                                               | Wenn die GPS-Position verfügbar ist, beginnt die Route<br>bei der aktuellen Position. Wenn es keine gültige GPS-<br>Position gibt, verwendet IGO primo die letzte bekannte<br>GPS-Position als Ausgangspunkt.                                                                                         |
|        | Wegpunkt (Zwischenziel)                       | Ein Zwischenstopp auf der Route, bevor Sie Ihr endgültiges Ziel erreichen.                                                                                                    |
| 18     | Ziel (Endpunkt)                               | Das endgültige Ziel Ihrer Route.                                                                                                    |
|        | Routenfarbe                                   | Die Route ist dank ihrer Farbe immer gut auf der Karte sichtbar, sowohl im Farbprofil für den Tag- als auch den Nachtmodus.                                                                                                    |
|        | Von der Navigation<br>ausgeschlossene Straßen | Sie können festlegen, ob Sie bestimmte Straßenarten<br>verwenden oder meiden möchten (Seite 101). Wenn es<br>allerdings nicht möglich ist, dass IGO primo solche<br>Straßen meidet, werden sie in die Routenplanung mit<br>einbezogen und in einer anderen Farbe als der Rest der<br>Route angezeigt. |
|        | Von Verkehrsmeldungen<br>betroffene Straßen   | Es werden Informationen zu Vorfällen empfangen, die<br>Straßenabschnitte auf Ihrer Route betreffen könnten.<br>Diese Straßen werden in einer anderen Farbe<br>angezeigt, und neben der Route sind kleine Symbole zu<br>sehen, die die Art des Vorfalls ankündigen.                                    |

#### 2.3.3.8 Verkehrsmeldungen

Von Verkehrsmeldungen betroffene Straßenabschnitte werden auf der Karte in einer anderen Farbe dargestellt. Kleine Symbole über der Straße verdeutlichen die Art des Vorfalls:

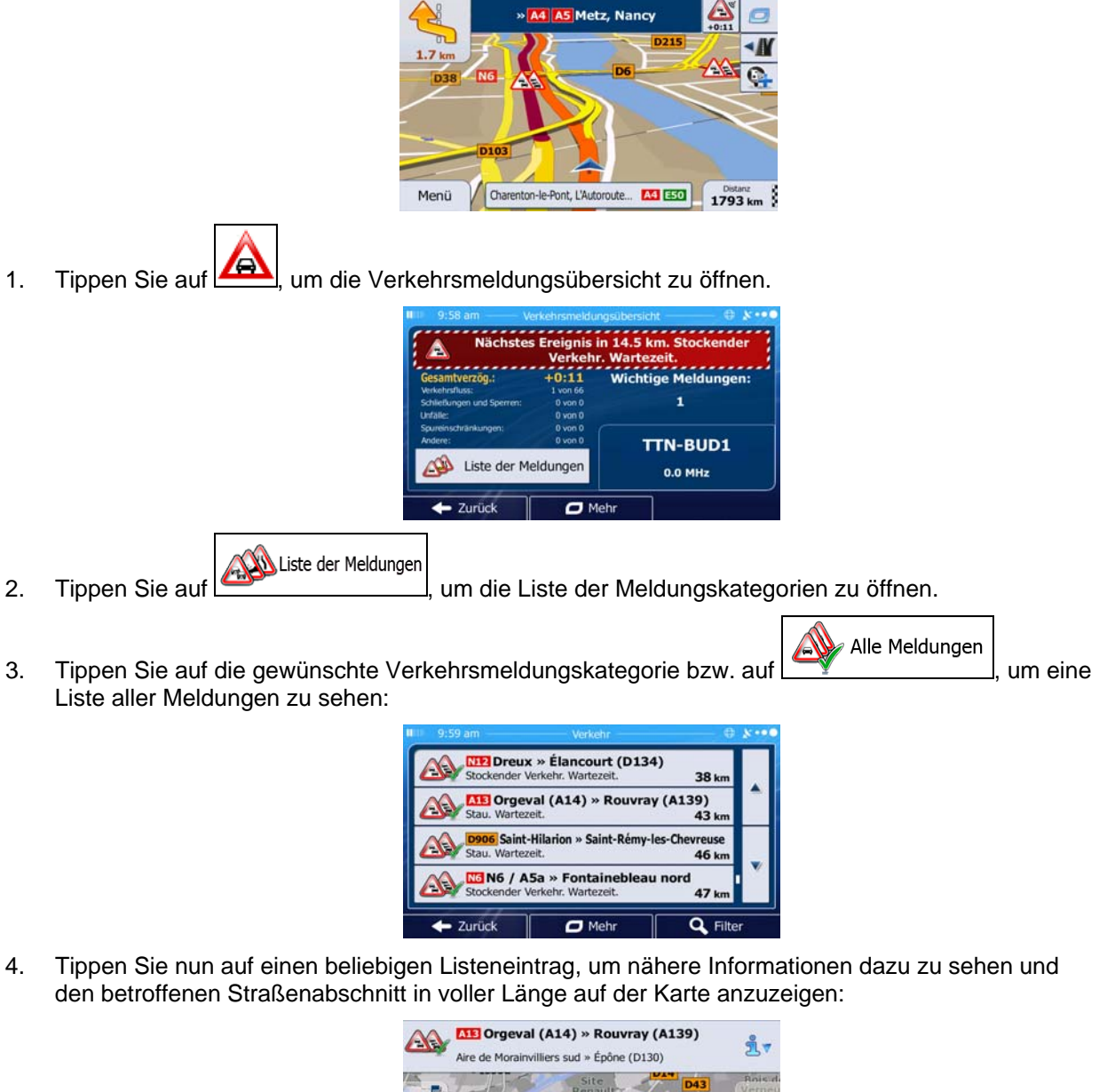

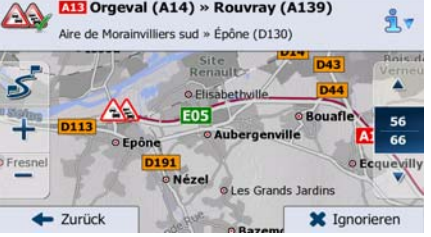

Wenn es auf der empfohlenen Route Vorfälle gibt, die die Anwendung nicht umfahren hat,

Hinweis! können Sie über das Symbol die Liste mit wichtigen Verkehrsmeldungen öffnen und diese kurz durchsehen.

#### 2.3.4 Die Karte verändern

Tippen Sie während der Navigation an einer beliebigen Stelle in die Karte, um sie genauer zu betrachten. Die Karte folgt dann nicht mehr Ihrer aktuellen Position (d. h. der Pkw-Zeiger – standardmäßig ein blauer Pfeil – ist nicht mehr auf dem Bildschirm fixiert) und es erscheinen Steuerelemente, mit denen Sie die Kartenansicht leichter ändern können.

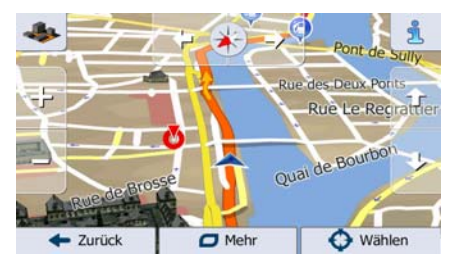

| Aktion                                         | Schaltfläche(n)     | Beschreibung                                                                                                    |
|------------------------------------------------|---------------------|----------------------------------------------------------------------------------------------------|
| Die Karte durch Halten<br>& Ziehen verschieben | Keine Schaltflächen | Sie können die Karte in eine beliebige Richtung<br>verschieben: Tippen Sie in die Karte und halten Sie<br>sie gedrückt, um sie mit Ihrem Finger in die<br>gewünschte Richtung zu bewegen.                                                                                                    |
| Vergrößern und<br>verkleinern                  | <b>, –</b>          | Sie können einstellen, in welchem Maßstab die Karte<br>auf dem Bildschirm angezeigt werden soll.<br>Ihre Navigationssoftware verwendet Vektorkarten<br>von höchster Qualität, sodass Sie die Karte immer<br>mit optimiertem Inhalt in unterschiedlichen<br>Maßstäben betrachten können. Straßennamen und<br>andere Textstellen werden immer in der gleichen<br>Schriftgröße und niemals auf dem Kopf stehend<br>angezeigt, und Sie sehen nur so viele Straßen und<br>Objekte wie nötig.<br>Auf der 3D-Karte gibt es einen Höchstwert für die<br>Maßstabsänderung. Wenn Sie die Karte darüber |
|                                                |                     | Betrachtungsmodus.<br>Tippen Sie einmal auf die Schaltfläche, um die<br>Ansicht in großen Schritten zu ändern, oder tippen<br>Sie auf die Schaltfläche und halten Sie sie gedrückt,<br>um sie fortlaufend und übergangslos zu ändern.                                                                                                    |
| Nach oben und unten<br>kippen                  | Û, J                | Sie können den vertikalen Betrachtungswinkel der<br>Karte im 3D-Modus ändern.<br>Tippen Sie einmal auf die Schaltfläche, um die<br>Ansicht in großen Schritten zu ändern, oder tippen<br>Sie auf die Schaltfläche und halten Sie sie gedrückt,<br>um sie fortlaufend und übergangslos zu ändern.                                                                                                    |

| Nach links und rechts<br>drehen            |                 | Sie können den horizontalen Betrachtungswinkel der Karte ändern.                                                                                                    |
|--------------------------------------------|-----------------|----------------------------------------------------------------------------------------------------|
|                                            | · ,             | Tippen Sie einmal auf die Schaltfläche, um die<br>Ansicht in großen Schritten zu ändern, oder tippen<br>Sie auf die Schaltfläche und halten Sie sie gedrückt,<br>um sie fortlaufend und übergangslos zu ändern.                                                                                  |
| 2D- oder 3D-Ansicht                        | <b>4</b>        | Tippen Sie auf diese Schaltfläche, um zwischen dem 3D-Blickwinkel und einer 2D-Ansicht aus der Vogelperspektive umzuschalten.                                                                                                    |
| Kompass im 2D-<br>Kartenmodus              | ♦ , ◄           | Der Kompass zeigt immer Norden an. Tippen Sie auf<br>die Schaltfläche, um zur Nordausrichtung zu<br>wechseln, und tippen Sie dann erneut darauf, um die<br>Karte wieder in die vorige Richtung zu drehen.                                                                                        |
| Kompass im 3D-<br>Kartenmodus              | ♦, Þ            | Der Kompass zeigt immer Norden an. Tippen Sie auf<br>die Schaltfläche, um zur Nordausrichtung zu<br>wechseln, und tippen Sie dann erneut darauf, um die<br>Karte wieder in die vorige Richtung zu drehen.                                                                                        |
| Ortsinfo                                   |                 | Tippen Sie auf diese Schaltfläche, um ein neues<br>Fenster mit Informationen zum ausgewählten<br>Kartenpunkt, dem Cursor, zu öffnen.                                                                                                    |
| Zur normalen<br>Navigation<br>zurückkehren | <b>—</b> Zurück | Tippen Sie auf diese Schaltfläche, um die Karte<br>zurückzubewegen, sodass sie wieder Ihrer aktuellen<br>GPS-Position folgt. Die automatische Kartendrehung<br>wird auch wieder aktiviert.<br>Die Schaltflächen zum Ändern der Karte werden<br>ausgeblendet und die Navigation wird fortgesetzt. |
| Weitere Optionen                           | D Mehr          | Tippen Sie auf diese Schaltfläche, um eine Liste mit<br>Zusatzfunktionen zu öffnen – Sie können<br>beispielsweise den Cursor in Ihren Favoriten<br>speichern oder rund um den Cursor nach<br>Sonderzielen suchen.                                                                                |
| Ziel wählen                                | 😯 Wählen        | Tippen Sie auf diese Schaltfläche, um den Cursor als<br>Ihr neues Ziel zu wählen. Die Route wird<br>automatisch berechnet.                                                                                                    |

#### 2.3.5 Schnellzugriff

Im Menü "Schnellzugriff" finden Sie eine Reihe von Steuerelementen und Funktionen, die während der

Navigation oft benötigt werden. Es kann über die Schaltfläche direkt von der Kartenanzeige aus geöffnet werden.

|                            |                     |              | 2               |
|----------------------------|---------------------|--------------|-----------------|
| Sonderziel<br>Schnellsuche | Favoriten           | Letzte Ziele | Route<br>ändern |
| A                          |                     |              | 1×              |
| Routeneinstellungen        | Karteneinstellungen | Wo bin ich?  | Route           |

Das Menü wird nach einigen Sekunden Inaktivität bzw. durch Antippen von geschlossen.

Das Menü wird auch geschlossen, wenn Sie einfache Steuerelemente wie etwa die Stummschaltung betätigen. In allen anderen Fällen wird beim Antippen einer Schaltfläche ein neues Fenster mit Optionen geöffnet.

Die meisten dieser Funktionen sind Shortcuts; d. h. sie ersetzen eine längere Bedienungsabfolge. Sie sind über das Menüsystem zugänglich.

Es stehen mehr Funktionen zur Auswahl, als es Schaltflächen im Menü gibt. In den Einstellungen können Sie jede Schaltfläche mit einer Funktion belegen (Seite 99). Folgende Optionen sind verfügbar:

| Schaltfläche                         | Beschreibung                                                                                                    | Shortcut für                                                                                         |
|--------------------------------------|----------------------------------------------------------------------------------------------------|----------------------------------------------------------------------------------------------------|
| Schieber für die<br>Gesamtlautstärke | Dieser Schieber passt die Lautstärke des Gerätes an.<br>Dies betrifft alle Töne, die die Anwendung ausgibt.                                                                                                    | Mehr / Einstellungen /<br>Audio und Warnungen /<br>Lautstärke / Schieber für<br>die Gesamtlautstärke |
| ••)), •••×                           | Dieser Schalter schaltet alle Töne der Anwendung auf<br>stumm. Tippen Sie erneut darauf, um die Audioausgabe<br>wieder zu aktivieren.                                                                               | Mehr / Einstellungen /<br>Audio und Warnungen /<br>Lautstärke / Schalter für<br>die Gesamtlautstärke |
| Schnellsuche<br>Unterwegs            | Mit dieser Funktion können Sie ein Sonderziel anhand<br>seines Namens finden. Die Suche wird entweder entlang<br>Ihrer Route oder rund um Ihren aktuellen Standort<br>ausgeführt, wenn keine Route berechnet wurde. | Suche / Sonderziele<br>suchen / Schnellsuche<br>(Seite 40)                                           |
| Favoriten                            | Diese Schaltfläche öffnet die Liste Ihrer Lieblingsziele<br>(Favoriten).                                                                                                    | Suche / Favoriten (Seite<br>53)                                                                      |

| Letzte Ziele                 | Diese Schaltfläche öffnet die Liste der letzten Ziele. Sie können eines Ihrer früheren Ziele auswählen.                                                                                                    | Suche / Letzte Ziele (Seite 55)                                                      |
|------------------------------|----------------------------------------------------------------------------------------------------|--------------------------------------------------------------------------------------|
| Route ändern                 | Diese Schaltfläche öffnet das Menü zum Bearbeiten der Route.                                                                                                    | Meine Route / Route<br>ändern                                                        |
| Routeneinstellungen          | Diese Schaltfläche öffnet die routenbezogenen<br>Einstellungen.                                                                                                    | Mehr / Einstellungen /<br>Routeneinstellungen<br>(Seite 101)                         |
| Karteneinstellungen          | Diese Schaltfläche öffnet die kartenbezogenen<br>Einstellungen.                                                                                                    | Mehr / Einstellungen /<br>Karteneinstellungen (Seite<br>106)                         |
| Wo bin ich?                  | Diese Schaltfläche öffnet eine spezielle Seite mit<br>Informationen zur aktuellen Position und einer<br>Schaltfläche für die Suche nach Notfall- oder Pannenhilfe<br>in Ihrer Nähe. Einzelheiten hierzu finden Sie im nächsten<br>Kapitel. | Tippen Sie in der<br>Kartenanzeige auf das<br>Feld "Aktuelle Straße".                |
| Route löschen                | Diese Schaltfläche annulliert die Route und beendet die<br>Navigation. Wenn es Wegpunkte gibt, ist stattdessen die<br>nächste Schaltfläche zu sehen.                                                                                       | Meine Route / Route<br>löschen (Seite 64)                                            |
| Nächsten<br>Wegpunkt löschen | Diese Schaltfläche überspringt den nächsten Wegpunkt auf der Route.                                                                                                    | nicht zutreffend                                                                     |
| Übersicht                    | Diese Schaltfläche öffnet eine 2D-Karte in einem geeigneten Maßstab, um die gesamte Route anzuzeigen.                                                                                                    | Meine Route / Übersicht<br>(Seite 59)                                                |
| Visuelle<br>Anweisungen      | Diese Schaltfläche öffnet die Einstellungsseite für die visuellen Anweisungen.                                                                                                    | Mehr / Einstellungen /<br>Visuelle Anweisungen<br>(Seite 108)                        |
| Verkehr                      | Diese Schaltfläche öffnet die Verkehrsmeldungsübersicht.                                                                                                    | Im Navigationsmenü oder<br>in der Kartenanzeige auf<br>das Verkehrssymbol<br>tippen. |
| Meiden                       | Diese Schaltfläche ermöglicht es Ihnen, einen Teil der empfohlenen Route zu umgehen.                                                                                                    | Meine Route / Zu<br>vermeiden                                                        |

| Fahrtenübersicht           | Diese Schaltfläche öffnet die Fahrtenübersicht, in der Sie<br>Ihre zuvor gespeicherten Fahrten- und<br>Routenaufzeichnungen verwalten können. | Mehr / Fahrtenübersicht<br>(Seite 92)                                 |
|----------------------------|----------------------------------------------------------------------------------------------------|-----------------------------------------------------------------------|
| Reiseplan                  | Diese Schaltfläche öffnet die Liste der Fahrmanöver (den Reiseplan).                                                                          | Während der Navigation<br>oben in die Kartenanzeige<br>tippen.        |
| Route speichern            | Mit dieser Funktion können Sie die aktive Route für später speichern.                                                                         | Meine Route / Mehr /<br>Route speichern                               |
| Route laden                | Mit dieser Funktion können Sie die aktive Route durch eine zuvor gespeicherte Route ersetzen.                                                 | Meine Route / Mehr /<br>Route laden                                   |
| POIs suchen                | Mit dieser Funktion können Sie auf verschiedene Arten nach Sonderzielen suchen.                                                               | Suche / Sonderziele<br>suchen (Seite 40)                              |
| Navigation<br>simulieren   | Diese Schaltfläche öffnet die Kartenanzeige und startet eine Simulation der aktiven Route.                                                    | Meine Route / Mehr /<br>Navigation simulieren<br>(Seite 73)           |
| Music Player               | Diese Schaltfläche ruft den Musikspieler auf.                                                                                                 | Mehr / Musikspieler (Seite<br>92)                                     |
| GPS-Info                   | Diese Schaltfläche öffnet die Seite mit den GPS-<br>Informationen, auf der die Satellitenpositionen und die<br>Signalstärke zu sehen sind.    | Bei fehlendem GPS-<br>Empfang oben in die<br>Kartenanzeige tippen.    |
| Fahrzeugprofil             | Diese Schaltfläche öffnet die Parameter des ausgewählten Fahrzeugprofils.                                                                     | Mehr / Einstellungen /<br>Route (Seite 101)                           |
| Lkw-<br>Einstellungen      | Diese Schaltfläche öffnet die Seite mit den Lkw-<br>Einstellungen.                                                                            | Mehr / Einstellungen / Lkw<br>(Seite 99)                              |
| Zeitgeber<br>konfigurieren | Diese Schaltfläche öffnet die Konfigurationsseite für die Zeitgeber.                                                                          | Mehr / Einstellungen / Lkw<br>/ Zeitgeber konfigurieren<br>(Seite 80) |

#### 2.3.6 Details zur aktuellen Position abrufen (Wo bin ich?)

Diese Seite enthält Informationen zu Ihrer aktuellen Position (bzw. zur letzten bekannten Position, wenn es keinen GPS-Empfang gibt) sowie eine Schaltfläche, um nach hilfreichen Orten in Ihrer Nähe zu suchen.

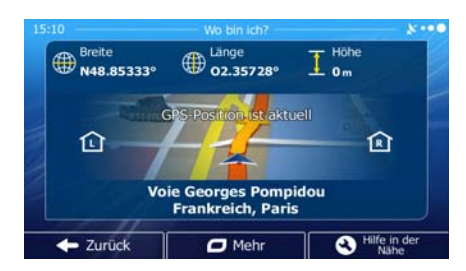

Sie können wie folgt von der Karte aus auf diese Seite zugreifen:

• Wenn die aktuelle Straße unterhalb des Pkw-Zeigers (der aktuellen Position auf der Karte) zu sehen ist, tippen Sie darauf, um die Seite "Wo bin ich?" zu öffnen.

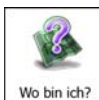

Öffnen Sie das Menü "Schnellzugriff" und tippen Sie auf die Schaltfläche
 Wo bin

Informationen auf dieser Seite:

- Breite und Länge (Koordinaten Ihrer aktuellen Position im WGS84-Format).
- Höhe (vom GPS-Empfänger stammende Informationen zur aktuellen Seehöhe oft ungenau).
- Hausnummer links von Ihnen.

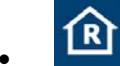

Tippen Sie auf

- 1R
- Hausnummer rechts von Ihnen.
- In der Bildschirmmitte sehen Sie, ob es sich um Ihre aktuelle Position handelt bzw. wann die Position das letzte Mal aktualisiert wurde.
- Die Adresse (sofern verfügbar) der aktuellen Position wird unten auf dem Bildschirm angezeigt.

Auf dieser Seite können Sie außerdem einige Aktionen ausführen:

🗩 Mehr

um die aktuelle Position in Ihren Favoriten zu speichern.

Hilfe in der Nähe

Sie können rund um Ihren aktuellen Standort auch nach Hilfe suchen. Tippen Sie auf um eine neue Seite für die Schnellsuche zu öffnen:

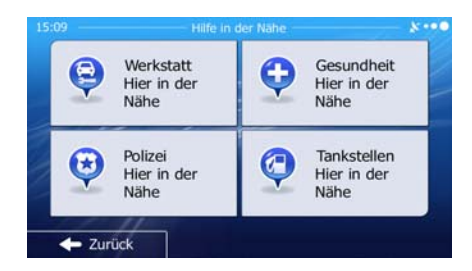

Sie können rund um Ihre aktuelle Position bzw. die letzte bekannte Position nach den folgenden Diensten suchen:

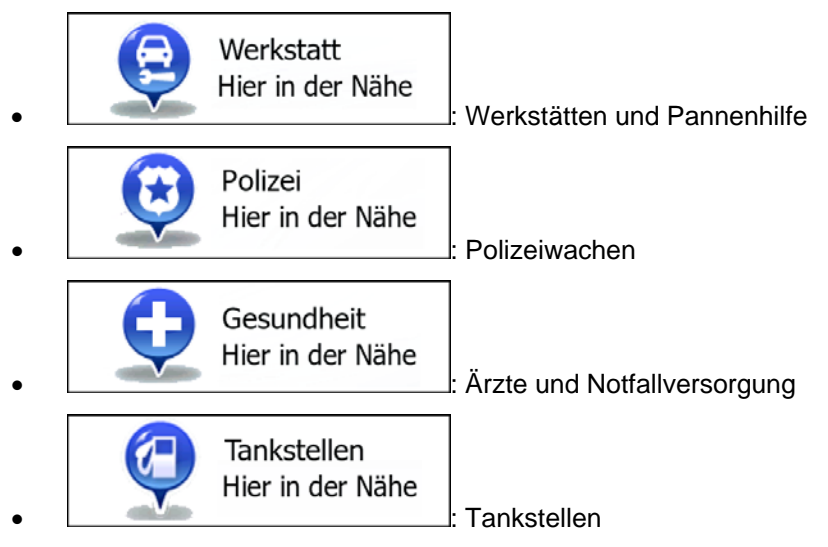

Tippen Sie auf eine der Schaltflächen, wählen Sie einen Ort aus der Liste und navigieren Sie dorthin.

### 3 Navigation auf der Straße

Wenn Sie die Software erstmals in Gebrauch nehmen, werden die Routen auf Basis des Straßennetzes berechnet, das in den mitgelieferten hochwertigen Vektorkarten gespeichert ist.

Sie können Ihre Route auf verschiedene Arten erstellen:

- Wenn Sie eine Route sofort navigieren wollen, können Sie das Ziel festlegen und gleich mit der Navigation beginnen (normale Navigation).
- Sie können Routen auch unabhängig von Ihrer aktuellen GPS-Position oder ganz ohne GPS-Empfang planen. Dazu müssen Sie unter "Meine Route" > "Route ändern" einen neuen Ausgangspunkt festlegen, indem Sie das Fahnensymbol an der aktuellen Position antippen. Dabei wird gleichzeitig der GPS-Empfänger ausgeschaltet, sodass die Route bei Empfang einer neuen Position nicht neu berechnet wird.

Sie können Routen mit mehreren Zielen planen. Legen Sie das erste Ziel fest. Wählen Sie dann ein zweites Ziel und fügen Sie es in Ihre Route ein, um eine Route mit mehreren Zielen zu erstellen. Sie können beliebig viele Ziele zu Ihrer Route hinzufügen.

Die Software kann auch zur Navigation im Gelände verwendet werden. Nähere Einzelheiten finden Sie auf .

#### 3.1 Das Ziel einer Route wählen

Die Software bietet Ihnen verschiedene Möglichkeiten, wie Sie Ihr Ziel wählen können:

- Eine Adresse oder einen Teil davon eingeben, zum Beispiel einen Straßennamen ohne Hausnummer oder die Namen zweier sich kreuzender Straßen (Seite 30).
- Eine Adresse über eine Postleitzahl eingeben (Seite 37). Auf diese Art und Weise müssen Sie nicht den Namen der Stadt/des Ortes wählen, und auch die Suche nach den Straßennamen könnte schneller gehen.
- Ein gespeichertes Sonderziel als Ziel wählen (Seite 40).
- Mit der Funktion "Auf Karte suchen" einen Punkt in der Karte auswählen (Seite 52).
- Einen zuvor gespeicherten Favoriten verwenden (Seite 53).
- Einen Ort aus der Liste der letzten Ziele wählen (Seite 55).
- Die Koordinaten eines Ziels eingeben (Seite 56).
- Den Aufnahmeort eines Fotos verwenden (Seite 57).

#### 3.1.1 Eine Adresse oder einen Teil davon eingeben

Wenn Ihnen zumindest ein Teil der Adresse bekannt ist, so ist dies der schnellste Weg, das Ziel Ihrer Route festzulegen.

Auf dieser Seite können Sie eine Adresse finden, indem Sie Folgendes eingeben:

- genaue Adresse einschließlich Hausnummer
- Stadtzentrum oder Ortsmitte
- Kreuzung

a.

Tippen Sie auf

- Mittelpunkt einer Straße
- eine der obigen Angaben (egal welche), wenn Sie zuerst nach der Postleitzahl suchen (Seite 37)

#### **3.1.1.1 Eine Adresse eingeben**

Gehen Sie wie folgt vor, um eine Adresse als Ihr Ziel einzugeben:

- Tippen Sie in der Kartenanzeige auf \_\_\_\_\_\_, um zum Navigationsmenü zurückzukehren.
- 2. Tippen Sie im Navigationsmenü auf folgende Schaltflächen:
- 3. IGO primo schlägt standardmäßig das Land und die Stadt/den Ort vor, in der/dem Sie sich gerade

befinden. Tippen Sie bei Bedarf auf **Land**, geben Sie die ersten Buchstaben des Ländernamens über die Tastatur ein und wählen Sie ein Land aus der Liste.

| 10 Adress                 | e suchen 🛛 🕺 🕺              |  |
|---------------------------|-----------------------------|--|
| Land                      | Frankreich                  |  |
| Stadt                     | Paris                       |  |
| Straße                    | <straßenname></straßenname> |  |
| <querstraße></querstraße> | <hausnummer></hausnummer>   |  |
| - Zurück                  | Stadt wähl                  |  |

- 4. Wählen Sie gegebenenfalls eine neue Stadt bzw. einen neuen Ort:
  - Stadt
  - b. Beginnen Sie, den Namen der Stadt/des Ortes über die Tastatur einzutippen.
  - c. So finden Sie die gesuchte Stadt bzw. den gesuchten Ort:
    - Der wahrscheinlichste Treffer wird immer im Eingabefeld angezeigt. Tippen Sie zum

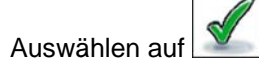
• Wenn es sich dabei nicht um den gewünschten Namen handelt, werden die auf die Zeichenfolge zutreffenden Namen in einer Liste angezeigt, nachdem Sie einige

Ergebnisse

Buchstaben eingegeben haben (tippen Sie auf Ergebnisliste aufzurufen, bevor sie automatisch angezeigt wird). Wählen Sie die Stadt bzw. den Ort aus der Liste.

| 1.5 | :10 — |        |   | Stad | t oder | PLZ ein | geben |    |              | - 8 •••       | • 15:10 - | Stadt wählen                            |    |
|-----|-------|--------|---|------|--------|---------|-------|----|--------------|---------------|-----------|-----------------------------------------|----|
|     | Paris |        |   |      |        |         |       |    | $\checkmark$ | +             | 0         | Paris<br>Frankreich                     |    |
|     | q     | w.     | е | r    | t      | у       | u     | i. | Ö            | р             | 0         | Pantin<br>Seine-Saint-Denis, Frankreich | î. |
|     | а     | s      | d |      | f      | g       | ĥ     | j  | k            | I.            | 0         | Pau<br>Pyrénées-Atlantiques, Frankreich |    |
|     | Û     | z      | × | с    | _      | v       | b     | n  | m            | 123           | 0         | Panazol<br>Haute-Vienne, Frankreich     | ×  |
|     | +     | Zurück | ¢ |      | 0      | Mehr    |       | 1  | Ergel<br>(3  | bnisse<br>00) | +         | Zurück                                  |    |

- 5. Geben Sie den Straßennamen ein:
  - a. Tippen Sie auf

Straße

- b. Beginnen Sie, den Straßennamen über die Tastatur einzutippen.
- c. So können Sie die gesuchte Straße finden:
  - Der am ehesten zutreffende Straßenname wird immer im Eingabefeld angezeigt.

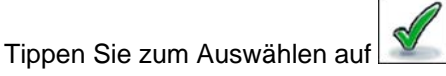

• Wenn es sich dabei nicht um den gewünschten Namen handelt, werden die auf die Zeichenfolge zutreffenden Namen in einer Liste angezeigt, nachdem Sie einige

Buchstaben eingegeben haben (tippen Sie auf Ergebnisliste aufzurufen, bevor sie automatisch angezeigt wird). Wählen Sie die Straße aus der Liste.

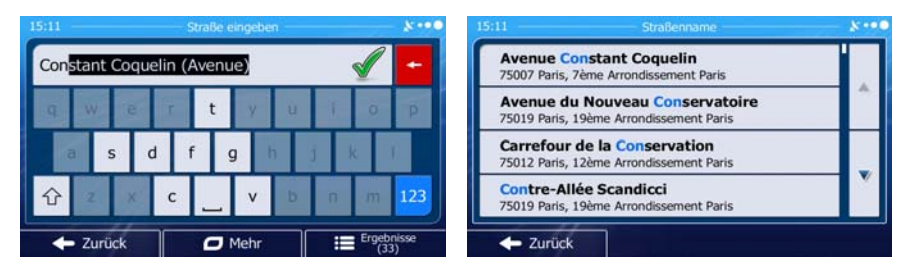

6. Geben Sie die Hausnummer ein:

Tippen Sie auf

b. Geben Sie die Hausnummer über die Tastatur ein. (Zur Eingabe von Buchstaben tippen Sie

bitte auf

a.

c. Tippen Sie auf OK, um die Eingabe der Adresse abzuschließen. (Wenn die eingegebene Hausnummer nicht gefunden werden kann, wird der Mittelpunkt der Straße als Ziel gewählt.)

| 15:11                                                                                                    |        |     | - Pla | ce de l | a Conco | orde — |   |            | - § ** |
|----------------------------------------------------------------------------------------------------|--------|-----|-------|---------|---------|--------|---|------------|--------|
| <ha< th=""><th>usn</th><th>umm</th><th>er (2</th><th>-10)</th><th>&gt;</th><th></th><th></th><th></th><th>+</th></ha<> | usn    | umm | er (2 | -10)    | >       |        |   |            | +      |
| 1                                                                                                    | 2      | 3   | 4     | 5       | 6       | 7      | 8 | 2          | 0      |
|                                                                                                    |        |     |       |         |         | (      | ) | ż          | 1      |
| +                                                                                                    |        | 0   | 8     |         | #       |        | s | e          | QWE    |
| +                                                                                                    | • Zuri | ick | T     | 0       | Mehr    |        |   | <b>√</b> c | ж      |

7. Eine Vollbildkarte mit dem ausgewählten Punkt in der Mitte wird aufgerufen. Tippen Sie ggf. an

einer anderen Stelle in die Karte, um Ihr Ziel zu ändern. Der Cursor ( ) wird an der neuen Stelle angezeigt. Tippen Sie auf Weiter , um das Ziel zu bestätigen, bzw. auf Veiter , um ein anderes Ziel zu wählen.

8. Nach einer Kurzübersicht über die Routenparameter erscheint eine Karte mit der gesamten Route.

Die Route wird automatisch berechnet. Tippen <u>Sie auf</u>, um Routenparameter zu ändern, oder starten Sie die Navigation mit Los!

|                                                                                                    | Marselle, 1er Arrondssement Marselle, Bouches-du-Rhône, Frankreich                                                                                                    |
|----------------------------------------------------------------------------------------------------|----------------------------------------------------------------------------------------------------|
| <ul> <li>✓ Routenplanungsmethode</li> <li>✓ Grün</li> <li>✓ Autobahnen</li> <li>✓ Fähren</li> <li>✓ Mautstraßen (Vignette)</li> <li>✓ Mautstraßen (pro Nutzung)</li> </ul> | + Paris Deutschland<br>Frankreich<br>Schweiz<br>Boot Schweiz<br>Boot |
| - Abbruch                                                                                                    | ← Zurück                                                                                                    |

Wenn Sie wissen, dass Sie dieses Ziel häufiger verwenden werden, können Sie es vor dem Bestätigen mit Weiter in die Liste Ihrer Favoriten aufnehmen: Tippen Sie auf Mehr und dann auf Als Favorit speichern, geben Sie einen Namen für den neuen Favoriten ein und speichern Sie den Ort mit Kehren automatisch zur Karte mit dem Ziel im Mittelpunkt zurück. Nun können Sie mit der Navigation beginnen.

#### 3.1.1.2 Den Mittelpunkt einer Straße als Ziel wählen

Wenn keine Hausnummer verfügbar ist, können Sie zum Mittelpunkt einer Straße navigieren:

- 1. Tippen Sie in der Kartenanzeige auf \_\_\_\_\_\_, um zum Navigationsmenü zurückzukehren.
- 2. Tippen Sie im Navigationsmenü auf folgende Schaltflächen:
- 3. Ändern Sie ggf. das Land und die Stadt/den Ort wie zuvor (Seite 30) beschrieben.
- 4. Geben Sie den Straßennamen ein:
  - a. Tippen Sie auf

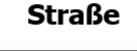

- b. Beginnen Sie, den Straßennamen über die Tastatur einzutippen.
- c. So können Sie die gesuchte Straße finden:
  - Der am ehesten zutreffende Straßenname wird immer im Eingabefeld angezeigt.

Tippen Sie zum Auswählen auf

• Wenn es sich dabei nicht um den gewünschten Namen handelt, werden die auf die Zeichenfolge zutreffenden Namen in einer Liste angezeigt, nachdem Sie einige

Buchstaben eingegeben haben (tippen Sie auf Ergebnisliste aufzurufen, bevor sie automatisch angezeigt wird). Wählen Sie die Straße aus der Liste.

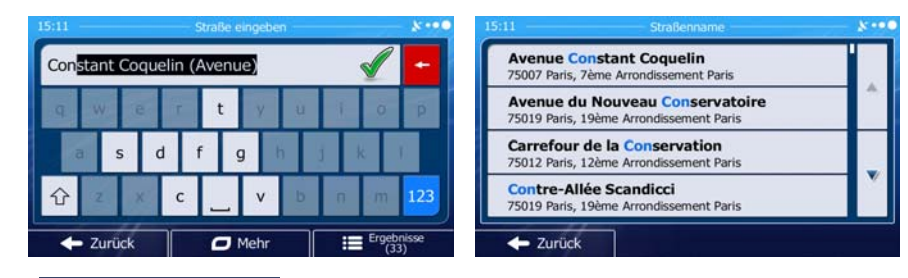

 Tippen Sie auf Straße wird als Ziel ausgewählt.

anstatt die Hausnummer einzugeben. Der Mittelpunkt der

Suche

Adresse suche

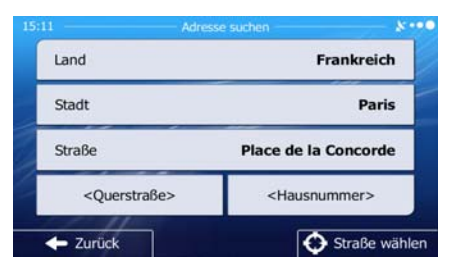

6. Eine Vollbildkarte mit dem ausgewählten Punkt in der Mitte wird aufgerufen. Tippen Sie ggf. an einer anderen Stelle in die Karte, um Ihr Ziel zu ändern. Der Cursor ( ) wird an der neuen Stelle angezeigt. Tippen Sie auf Weiter , um das Ziel zu bestätigen, bzw. auf Zurück , um ein anderes Ziel zu wählen.
7. Nach einer Kurzübersicht über die Routenparameter erscheint eine Karte mit der gesamten Route. Die Route wird automatisch berechnet. Tippen <u>Sie auf Mehr</u>, um Routenparameter

zu ändern, oder starten Sie die Navigation mit

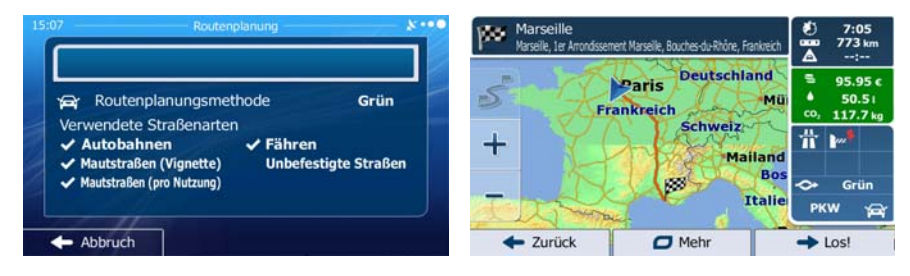

Los!

## 3.1.1.3 Eine Kreuzung als Ziel wählen

Gehen Sie wie folgt vor, um eine Adresse als Ihr Ziel einzugeben:

- 1. Tippen Sie in der Kartenanzeige auf \_\_\_\_\_, um zum Navigationsmenü zurückzukehren.
- 2. Tippen Sie im Navigationsmenü auf folgende Schaltflächen:
- 3. Ändern Sie ggf. das Land und die Stadt/den Ort wie zuvor (Seite 30) beschrieben.
- 4. Geben Sie den Straßennamen ein:
  - a. Tippen Sie auf

Straße

- b. Beginnen Sie, den Straßennamen über die Tastatur einzutippen.
- c. So können Sie die gesuchte Straße finden:
  - Der am ehesten zutreffende Straßenname wird immer im Eingabefeld angezeigt.

Suche

Adresse suche

Tippen Sie zum Auswählen auf

• Wenn es sich dabei nicht um den gewünschten Namen handelt, werden die auf die Zeichenfolge zutreffenden Namen in einer Liste angezeigt, nachdem Sie einige

Buchstaben eingegeben haben (tippen Sie auf

Ergebnisliste aufzurufen, bevor sie automatisch angezeigt wird). Wählen Sie die Straße aus der Liste.

| 15:11          |              | 80         | 15:11 Straßenname                                                          | ו•• |
|----------------|--------------|------------|----------------------------------------------------------------------------|-----|
| Constant Coque | lin (Avenue) | 🖌 🔶        | Avenue Constant Coquelin<br>75007 Paris, 7ème Arrondissement Paris         |     |
| q w e          | r t y u      | TOP        | Avenue du Nouveau Conservatoire<br>75019 Paris, 19ème Arrondissement Paris | ^   |
| a s d          | f g h        | 3 8 1      | Carrefour de la Conservation<br>75012 Paris, 12ème Arrondissement Paris    |     |
| <b>企</b> 2 X   | c _ v b      | n (m 123   | Contre-Allée Scandicci<br>75019 Paris, 19ème Arrondissement Paris          |     |
| - Zurück       | Mehr         | Ergebnisse | - Zurück                                                                   |     |

5. Geben Sie den Namen der Querstraße ein:

Mautstraßen (Vig

- Abbruch

tstraßen (pro Nutzung)

nette)

1.

| Tippen Sie auf | <querstraße></querstraße> |
|----------------|---------------------------|
|                |                           |

- Wenn es nur wenige Querstraßen gibt, werden diese sofort aufgelistet.
- Wenn die Straße länger ist, erscheint eine Tastatur auf dem Display. Beginnen Sie, den Namen der Querstraße über die Tastatur einzutippen. Sobald alle auf Ihre Eingabe zutreffenden Straßennamen auf eine Seite passen, wird die Liste automatisch angezeigt. Treffen Sie Ihre Auswahl aus der Liste.

| 15:11        | Name der zweiten Str | aße             | × ••• •  | 15:11 Querstraße wählen                                                                             | 8.00 |
|--------------|----------------------|-----------------|----------|----------------------------------------------------------------------------------------------------|------|
| R            |                      |                 | +        | Cours La Reine<br>75008 Paris, 8ème Arrondissement Paris                                            |      |
| q w e        | r t y                | u i o           | P        | Rue Boissy d'Anglas<br>75008 Paris, 8ème Arrondissement Paris                                       |      |
| as           | dfgh                 | j k             |          | Rue Royale<br>75008 Paris, 8ème Arrondissement Paris                                                |      |
| <b>企</b> 2 × |                      | b n m           | 123      | Rue Saint-Florentin<br>75001/75008 Paris, 1er Arrondissement Paris/Paris, 8ème Arrondissement Paris | ľ    |
| 🔶 Zurück     | 🗗 Mehr               | Ergebni Ergebni | isse (5) | - Zurück                                                                                            |      |

6. Eine Vollbildkarte mit dem ausgewählten Punkt in der Mitte wird aufgerufen. Tippen Sie ggf. an

einer anderen Stelle in die Karte, um Ihr Ziel zu ändern. Der Cursor ( 🖤 ) wird an der neuen

Stelle angezeigt. Tippen Sie auf Weiter, um das Ziel zu bestätigen, bzw. auf Zurück, um ein anderes Ziel zu wählen.

7. Nach einer Kurzübersicht über die Routenparameter erscheint eine Karte mit der gesamten Route.

🗂 Mehr Die Route wird automatisch berechnet. Tippen Sie auf um Routenparameter Los! zu ändern, oder starten Sie die Navigation mit ne, le Roucheckuluthine F Deutschland Paris Proutenplanungsmethode Grün Mi Verwendete Straßenarten Schweiz Autobahnen +/ Fähren

Zurück

O Mehr

Los

Unbefestigte Straßer

#### 3.1.1.4 Das Zentrum einer Stadt/eines Ortes als Ziel wählen

Das Stadt-/Ortszentrum ist nicht der geographische Mittelpunkt einer Stadt/eines Ortes, sondern ein von den Entwicklern der Karte ausgewählter Punkt. In einer kleinen Stadt oder einem Dorf ist das normalerweise die wichtigste Kreuzung; in größeren Städten eine der wichtigsten Kreuzungen.

- 1. Tippen Sie in der Kartenanzeige auf \_\_\_\_\_\_, um zum Navigationsmenü zurückzukehren.
- 2. Tippen Sie im Navigationsmenü auf folgende Schaltflächen:
- 3. Ändern Sie ggf. das Land wie zuvor (Seite 30) beschrieben.
- 4. Wählen Sie die Zielstadt bzw. den Zielort:
  - a. Tippen Sie auf

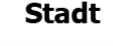

- b. Beginnen Sie, den Namen der Stadt/des Ortes über die Tastatur einzutippen.
- c. So finden Sie die gesuchte Stadt bzw. den gesuchten Ort:
  - Der wahrscheinlichste Treffer wird immer im Eingabefeld angezeigt. Tippen Sie zum

Suche

dresse such

Auswählen auf

• Wenn es sich dabei nicht um den gewünschten Namen handelt, werden die auf die Zeichenfolge zutreffenden Namen in einer Liste angezeigt, nachdem Sie einige

Buchstaben eingegeben haben (tippen Sie auf Ergebnisliste aufzurufen, bevor sie automatisch angezeigt wird). Wählen Sie die Stadt bzw. den Ort aus der Liste.

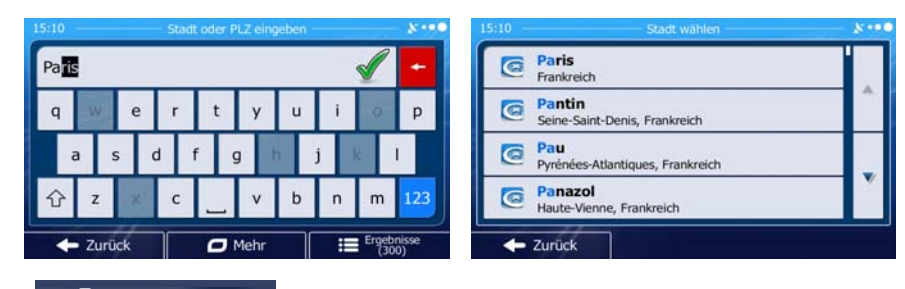

## 🚯 Stadt wählen

5. Tippen Sie auf **State State**, anstatt den Namen der Straße einzugeben. Daraufhin wird das Zentrum der angezeigten Stadt bzw. die Ortsmitte als Ihr Routenziel ausgewählt.

| :10                                                                        | Adress    | e suchen 🛛 👋 🕯              |
|----------------------------------------------------------------------------|-----------|-----------------------------|
| Land                                                                       |           | Frankreich                  |
| Stadt                                                                      |           | Paris                       |
| Straße                                                                     |           | <straßenname></straßenname> |
| <que< td=""><td>erstraße&gt;</td><td><hausnummer></hausnummer></td></que<> | erstraße> | <hausnummer></hausnummer>   |
| Zurück                                                                     |           | Stadt wähle                 |

Eine Vollbildkarte mit dem ausgewählten Punkt in der Mitte wird aufgerufen. Tippen Sie ggf. an 6. einer anderen Stelle in die Karte, um Ihr Ziel zu ändern. Der Cursor ( ) wird an der neuen Weiter Stelle angezeigt. Tippen Sie auf um das Ziel zu bestätigen, bzw. auf Zurück um ein anderes Ziel zu wählen. Nach einer Kurzübersicht über die Routenparameter erscheint eine Karte mit der gesamten Route. 7. Mehr Die Route wird automatisch berechnet. Tippen Sie auf um Routenparameter Los! zu ändern, oder starten Sie die Navigation mit 100

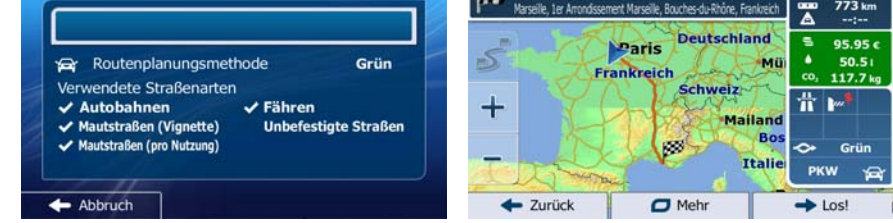

## 3.1.1.5 Eine Adresse über eine Postleitzahl eingeben

Alle oben angeführten Adresssuchen können auch durch Eingabe der Postleitzahl anstelle des Städte-/Ortsnamens durchgeführt werden. Hier ein Beispiel mit einer kompletten Adresse:

Adresse suche

- 1. Tippen Sie in der Kartenanzeige auf Menü, um zum Navigationsmenü zurückzukehren.
- 2. Tippen Sie im Navigationsmenü auf folgende Schaltflächen:
- 3. Ändern Sie ggf. das Land wie zuvor (Seite 30) beschrieben.
- 4. Wählen Sie eine neue Stadt/einen neuen Ort anhand der Postleitzahl:

| a. | Tippen Sie auf                                                                 |
|----|--------------------------------------------------------------------------------|
| b. | Tippen Sie auf 123, um das Ziffernfeld zu öffnen.                              |
| c. | Beginnen Sie mit der Eingabe der Postleitzahl.                                 |
| d. | So finden Sie die gesuchte Stadt bzw. den gesuchten Ort:                       |
|    | • Die am ehesten zutreffende Postleitzahl wird immer im Eingabefeld angezeigt. |

Tippen Sie zum Auswählen auf

• Wenn die gewünschte Postleitzahl nicht angezeigt wird, können Sie durch Antippen

die Liste der Suchergebnisse öffnen. Wählen Sie die

Postleitzahl aus der Liste. 12000 Le Mona 12000 12100 La Roque 1 0 2 5 3 6 8 12110 Aubin, Com 12120 Cassagne Zurück

5. Geben Sie den Straßennamen ein:

a.

Tippen Sie auf

ŧ

von

Ergebnisse

- b. Beginnen Sie, den Straßennamen über die Tastatur einzutippen.
- c. So können Sie die gesuchte Straße finden:
  - Der am ehesten zutreffende Straßenname wird immer im Eingabefeld angezeigt.

Tippen Sie zum Auswählen auf

• Wenn es sich dabei nicht um den gewünschten Namen handelt, werden die auf die Zeichenfolge zutreffenden Namen in einer Liste angezeigt, nachdem Sie einige

Buchstaben eingegeben haben (tippen Sie auf Ergebnisliste aufzurufen, bevor sie automatisch angezeigt wird). Wählen Sie die Straße aus der Liste.

| 15:11         | Straße eingeben | ו••                | 15:11 Straßenname                                                          | § ••• ( |
|---------------|-----------------|--------------------|----------------------------------------------------------------------------|---------|
| Constant Coqu | uelin (Avenue)  | -                  | Avenue Constant Coquelin<br>75007 Paris, 7ème Arrondissement Paris         |         |
| q w e         | т t у ц         | I O P              | Avenue du Nouveau Conservatoire<br>75019 Paris, 19ème Arrondissement Paris | î.      |
| a s           | d f g h         | k ľ                | Carrefour de la Conservation<br>75012 Paris, 12ème Arrondissement Paris    |         |
| 仓 z x         | c _ v b         | n m 123            | Contre-Allée Scandicci<br>75019 Paris, 19ème Arrondissement Paris          | Ň       |
| - Zurück      | Mehr            | Ergebnisse<br>(33) | - Zurück                                                                   |         |

6. Geben Sie die Hausnummer ein:

<Hausnummer>

- a. Tippen Sie auf
- Rausnumme
- b. Geben Sie die Hausnummer über die Tastatur ein. (Zur Eingabe von Buchstaben tippen Sie QWE
   bitte auf
   ).

🗸 ОК

c. Tippen Sie auf **Example Constant and Service**, um die Eingabe der Adresse abzuschließen. (Wenn die eingegebene Hausnummer nicht gefunden werden kann, wird der Mittelpunkt der Straße als Ziel gewählt.)

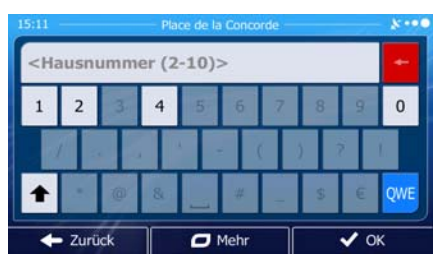

7. Eine Vollbildkarte mit dem ausgewählten Punkt in der Mitte wird aufgerufen. Tippen Sie ggf. an

einer anderen Stelle in die Karte, um Ihr Ziel zu ändern. Der Cursor ( ) wird an der neuen Stelle angezeigt. Tippen Sie auf Weiter, um das Ziel zu bestätigen, bzw. auf

, um ein anderes Ziel zu wählen.

8. Nach einer Kurzübersicht über die Routenparameter erscheint eine Karte mit der gesamten Route.

| Die Route wird automatisch berechnet. Tippen   | Sie auf | ehr | , um Routenparameter |
|------------------------------------------------|---------|-----|----------------------|
| zu ändern, oder starten Sie die Navigation mit | ➡ Los!  | ].  |                      |

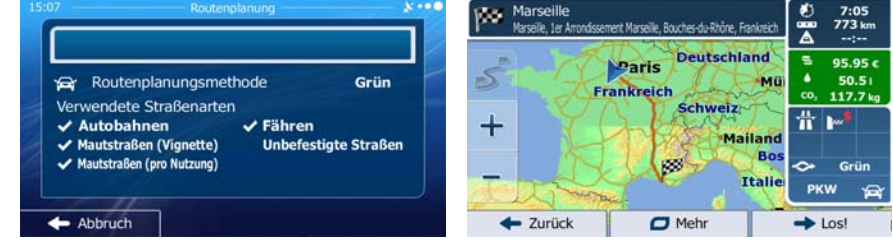

#### 3.1.1.6 Tipps für die schnelle Eingabe von Adressen

- Wenn Sie den Namen einer Stadt/eines Ortes oder einer Straße eingeben:
  - Es werden nur jene Buchstaben auf der Tastatur angezeigt, die in den möglichen Suchergebnissen enthalten sind. Alle anderen Buchstaben sind inaktiv.
  - Während der Eingabe wird immer das am ehesten zutreffende Suchergebnis im Eingabefeld angezeigt. Wenn das vorgeschlagene Ergebnis stimmt, können Sie es mit

auswählen.

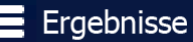

• Tippen Sie auf **Example 1**, nachdem Sie einige Buchstaben eingegeben haben, um jene Einträge aufzulisten, die die angegebenen Zeichen enthalten.

- So können Sie eine Kreuzung schneller finden:
  - Suchen Sie zuerst nach der Straße mit dem selteneren oder ungewöhnlicheren Namen; Sie müssen weniger Buchstaben eingeben, um sie zu finden.
  - Wenn eine der Straßen kürzer ist, suchen Sie zuerst nach dieser Straße. Dann können Sie die zweite Straße schneller finden.
- Sie können sowohl nach Straßennamen als auch nach der Art der Straße suchen. Wenn ein und dasselbe Wort in mehreren Namen enthalten ist, zum Beispiel gefolgt von "Straße", "Gasse" und "Platz", kommen Sie schneller zu Ihren Suchergebnissen, wenn Sie den ersten Buchstaben der Straßenart eingeben. So ergibt zum Beispiel die Suche nach "Wi P" Wiener Platz und ignoriert alle Wiener Gassen und Wiener Straßen.
- Darüber hinaus können Sie auch innerhalb von Postleitzahlen suchen. Da Postleitzahlen nur aus wenigen Zeichen bestehen, ist diese Methode üblicherweise schneller als die Eingabe des Städteoder Ortsnamens.

# 3.1.2 Das Ziel aus den Sonderzielen wählen

Sie können Ihr Ziel aus den bereits in IGO primo gespeicherten Sonderzielen wählen.

Auf dieser Seite können Sie auf verschiedene Arten nach einem Sonderziel suchen:

- mit der Schnellsuche finden Sie nahe gelegene Sonderziele rasch durch Eingabe ihres Namens
- über die voreingestellte Suche können Sie mit nur wenigen Bildschirmberührungen häufig gesuchte Arten von Sonderzielen finden
- Sie können ein Sonderziel anhand seiner Kategorie finden
- Sie können ein Sonderziel anhand seines Namens finden

Darüber hinaus können Sie auf der Seite "Wo bin ich?" nach speziellen Diensten suchen.

## 3.1.2.1 Schnellsuche nach einem Sonderziel

Mit der Schnellsuche können Sie ein Sonderziel rasch durch Eingabe seines Namens finden. Gesucht wird immer ...

- entlang der empfohlenen Route, sofern es eine gibt, oder
- rund um Ihren aktuellen Standort, wenn kein Ziel festgelegt wurde.
- 1. So rufen Sie die Schnellsuche auf:
  - Wenn die Kartenanzeige geöffnet ist, tippen Sie auf Level und dann auf

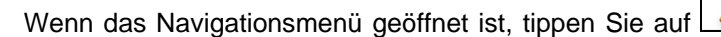

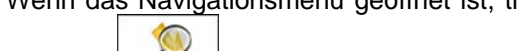

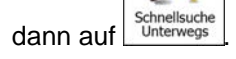

2. Beginnen Sie, den Namen des Sonderziels über die Tastatur einzugeben.

Suche

POIs suchen

und

| 5:13                                                                                     | _                                                 |      | Son | derzie | e suc | hen – | Schn | ellsu | che – |            | - <u>8</u> +4 |
|------------------------------------------------------------------------------------------|---------------------------------------------------|------|-----|--------|-------|-------|------|-------|-------|------------|---------------|
| <na< td=""><td colspan="11"><namen des="" eingeben="" sonderziels=""></namen></td></na<> | <namen des="" eingeben="" sonderziels=""></namen> |      |     |        |       |       |      |       |       |            |               |
| Q                                                                                        | W                                                 |      | Ε   | R      | т     | Y     | Ι    | U     | I     | 0          | Р             |
| /                                                                                        | 1                                                 | s    | D   | F      | -     | G     | н    | Γ     | ,     | к          | L             |
| +                                                                                        | z                                                 |      | ĸ   | с      |       | V     | T    | в     | N     | м          | 123           |
| +                                                                                        | Zu                                                | rück |     |        | 0     | Meh   | 7    |       | Ŧ     | Erge<br>(1 | bnisse<br>00) |

Ergebnisse . um die Liste der

um die Liste neu zu ordnen.

3. Tippen Sie nach der Eingabe einiger Buchstaben auf **Sonderziele zu öffnen, deren Name die eingegebene Zeichenfolge enthält.** 

| 15:22 |                                  | Gefundene Sonderziele                                    |                  | 8.00 |
|-------|----------------------------------|----------------------------------------------------------|------------------|------|
|       | Parc Soute<br>Rue de Lobau,      | errain Lobau Rivoli<br>75004 4ème Arrondissement Paris   | (↓)<br>0 m       |      |
|       | Borne Place<br>Place Saint-Gerve | ce Saint-Gervais<br>ais, 75004 4ème Arrondissement Paris | <b>↓</b><br>20 m |      |
| 9     | Autobella<br>5, Rue de Loi       | <b>↓</b><br>40 m                                         |                  |      |
| Ģ     | Huet Mari<br>4, Rue de Loi       | <b>e</b><br>bau, 75004 Le Marais                         | <b>√</b><br>40 m | Ť    |
| +     | Zurück                           | Mehr                                                     | Q, Filte         | r    |

Mehr

4. [optional] Die Sonderziele in der Liste sind nach der Länge der erforderlichen Abweichung (beim Navigieren einer Route) bzw. ihrer Entfernung von Ihrem aktuellen Standort (wenn kein Ziel

festgelegt wurde) geordnet. Tippen Sie auf

- 5. Sehen Sie die Liste ggf. durch und tippen Sie auf einen der Einträge. Eine Vollbildkarte mit dem ausgewählten Punkt in der Mitte wird aufgerufen. Der Name und die Adresse des Sonderziels sind oben auf dem Bildschirm zu sehen.
- 6. [optional] Tippen Sie auf , um Einzelheiten zum gewählten Sonderziel anzuzeigen. Tippen Sie auf Zurück , um zur Karte zurückzukehren.
- 7. Tippen Sie ggf. an einer anderen Stelle in die Karte, <u>um Ihr Ziel zu ändern</u>. Der Cursor (

wird an der neuen Stelle angezeigt. Tippen Sie auf \_\_\_\_\_, um das Ziel zu bestätigen, bzw. auf \_\_\_\_\_, um ein anderes Ziel zu wählen.

8. Nach einer Kurzübersicht über die Routenparameter erscheint eine Karte mit der gesamten Route.

Die Route wird automatisch berechnet. Tippen Sie auf \_\_\_\_\_, um Routenparameter \_\_\_\_\_, um Routenparameter \_\_\_\_\_\_, zu ändern, oder starten Sie die Navigation mit \_\_\_\_\_\_.

| 15:07                | Routenplanung                                                     |             | Marseille<br>Marseile, 1er Anondisse | ement Marseille, Bouches-du-Rhône, Frankreich |               | 7:05<br>773 km                |
|----------------------|-------------------------------------------------------------------|-------------|--------------------------------------|-----------------------------------------------|---------------|-------------------------------|
| Rout                 | tenplanungsmethode                                                | Grün        | 5 g                                  | Paris Deutschland<br>mü                       | 5<br>•<br>co, | 95.95 с<br>50.5 і<br>117.7 kg |
| ✓ Autob<br>✓ Mautstr | ete Straßenarten<br>bahnen V Fähren<br>raßen (Vignette) Unbefesti | gte Straßen | +                                    | Schweiz                                       | 卄             | <b>}</b> #                    |
| ✓ Mautstra           | aßen (pro Nutzung)                                                |             | I.R.                                 | Italie                                        | PK            | Grün<br>W 🏳                   |
| - Abbruc             | ch                                                                |             | Zurück                               | Mehr                                          | +             | Los!                          |

## 3.1.2.2 Nach einem Sonderziel in den voreingestellten Kategorien suchen

Mit Hilfe der voreingestellten Suche können Sie die am häufigsten gesuchten Arten von Sonderzielen rasch finden.

Menü Tippen Sie in der Kartenanzeige auf 1. , um zum Navigationsmenü zurückzukehren. Suche POIs suchen Tippen Sie im Navigationsmenü auf folgende Schaltflächen: 2. Tankstellen Hier in der Nähe 0 Parkplätze Hier in der Nähe Schnellsuch 0 Restaurant Hier in der Nähe • Übernachtung Hier in der Nähe 9 utzerdef. Suc

- Zurück

3. Die voreingestellten Suchkategorien werden angezeigt:

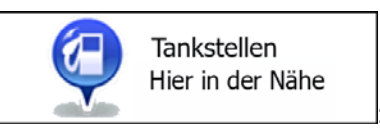

- Wenn es eine aktive Route gibt, wird entlang der Route nach Tankstellen gesucht.
- Gibt es keine aktive Route (es wurde kein Ziel ausgewählt), so wird in der Nähe Ihrer aktuellen Position gesucht.
- Wenn Ihre aktuelle Position ebenfalls nicht verfügbar ist (kein GPS-Signal), wird rund um die letzte bekannte Position gesucht.

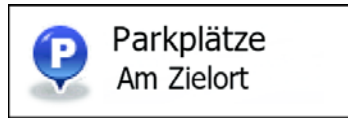

- Wenn es eine aktive Route gibt, wird rund um das Ziel Ihrer Route nach Parkplätzen gesucht.
- Gibt es keine aktive Route (es wurde kein Ziel ausgewählt), so wird in der Nähe Ihrer aktuellen Position gesucht.
- Wenn Ihre aktuelle Position ebenfalls nicht verfügbar ist (kein GPS-Signal), wird rund um die letzte bekannte Position gesucht.

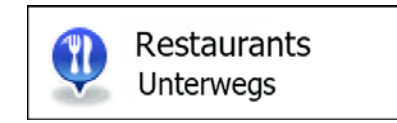

- Wenn es eine aktive Route gibt, wird entlang der Route nach Restaurants gesucht.
- Gibt es keine aktive Route (es wurde kein Ziel ausgewählt), so wird in der Nähe Ihrer aktuellen Position gesucht.
- Wenn Ihre aktuelle Position ebenfalls nicht verfügbar ist (kein GPS-Signal), wird rund um die letzte bekannte Position gesucht.

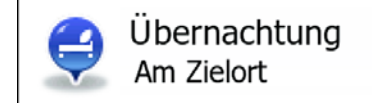

- Wenn es eine aktive Route gibt, wird rund um das Ziel Ihrer Route nach Übernachtungsmöglichkeiten gesucht.
- Gibt es keine aktive Route (es wurde kein Ziel ausgewählt), so wird in der Nähe Ihrer aktuellen Position gesucht.
- Wenn Ihre aktuelle Position ebenfalls nicht verfügbar ist (kein GPS-Signal), wird rund um die letzte bekannte Position gesucht.
- 4. Tippen Sie auf eine der Schaltflächen in der Schnellsuche, um sofort eine Liste mit den Sonderzielen zu erhalten.

| ę | Rivoli<br>44, Rue de Rivoli, 75004 4ème Arrondissement Paris        | 160 m      |   |
|---|---------------------------------------------------------------------|------------|---|
| Ç | Villa Mazarin<br>6, Rue des Archives, 75004 Le Marais               | €<br>160 m | 1 |
| ę | Loiret<br>8, Rue des Mauvais Garçons, 75004 Le Marais               | ₩<br>180 m |   |
| ę | France Louvre<br>40, Rue de Rivoli, 75004 4ème Arrondissement Paris | ₩<br>200 m |   |

5. [optional] Die Sonderziele in der Liste sind nach ihrer Entfernung von Ihrer aktuellen bzw. der letzten bekannten Position, vom Ziel oder je nach notwendiger Abweichung von der Route

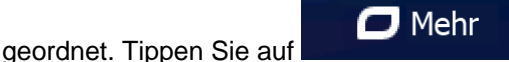

, um die Liste neu zu ordnen.

- 6. Sehen Sie die Liste ggf. durch und tippen Sie auf einen der Einträge. Eine Vollbildkarte mit dem ausgewählten Punkt in der Mitte wird aufgerufen. Der Name und die Adresse des Sonderziels sind oben auf dem Bildschirm zu sehen.
- 7. [optional] Tippen Sie auf , um Einzelheiten zum gewählten Sonderziel anzuzeigen. Tippen

Sie auf **Sie auf Karte zurückzukehren.** 

8. Tippen Sie ggf. an einer anderen Stelle in die Karte, um Ihr Ziel zu ändern. Der Cursor (

| wird an der neuen Stelle angezeigt. Tipp | en Sie auf                          | , um das Ziel zu |
|------------------------------------------|-------------------------------------|------------------|
| bestätigen, bzw. auf                     | ]<br>, um ein anderes Ziel zu wähle | n.               |

9. Nach einer Kurzübersicht über die Routenparameter erscheint eine Karte mit der gesamten Route.

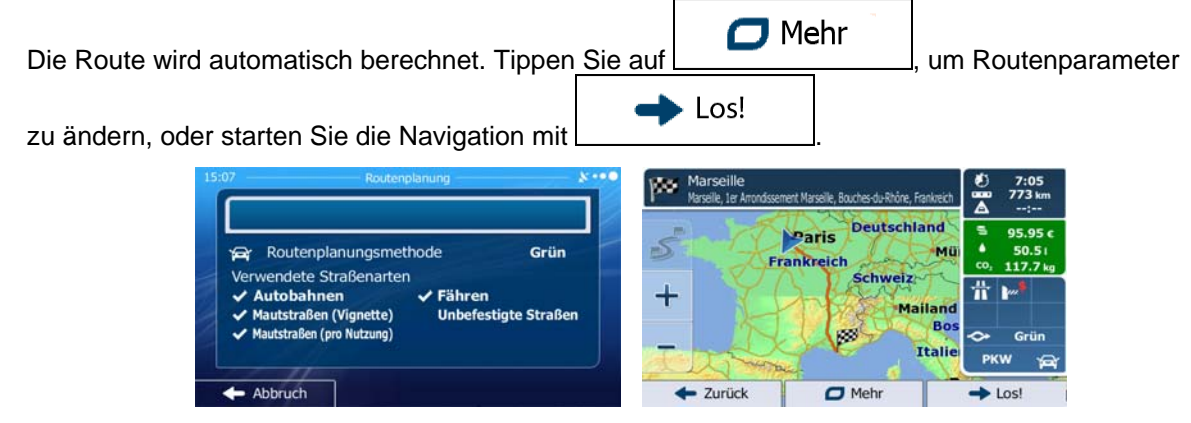

#### 3.1.2.3 Nach einem Sonderziel anhand seiner Kategorie suchen

Sie können die Kategorien und Unterkategorien nach dem gewünschten Sonderziel durchsuchen.

- 1. Tippen Sie in der Kartenanzeige auf \_\_\_\_\_, um zum Navigationsmenü zurückzukehren.
- 2. Tippen Sie im Navigationsmenü auf folgende Schaltflächen:

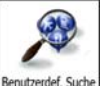

- 3. Tippen Sie auf Benutzerdef. Suche
- 4. Wählen Sie das Gebiet, in dem nach dem Sonderziel gesucht werden soll:

#### Hier in der Nähe

• Mit \_\_\_\_\_\_\_ führen Sie eine Suche rund um Ihre aktuelle Position durch. Wenn diese nicht verfügbar ist, wird in der Nähe Ihrer letzten bekannten Position gesucht. (Die Ergebnisliste wird nach der Entfernung der Orte von diesem Standort geordnet.)

Suche

POIs sucher

- In einer Stadt
- Tippen Sie auf , um nach einem Sonderziel in Ihrer gewählten Stadt bzw. Ihrem gewählten Ort zu suchen. (Die Ergebnisliste wird je nach Entfernung vom Zentrum der gewählten Stadt/des Ortes geordnet.)

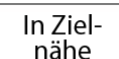

Mit <u>hane</u> können Sie rund um das Ziel der aktiven Route nach einem Sonderziel suchen. (Die Ergebnisliste wird nach der Entfernung der Orte von Ihrem Ziel geordnet.)

 Tippen Sie auf , um entlang der aktiven Route und nicht rund um einen bestimmten Punkt zu suchen. Diese Funktion ist nützlich, wenn Sie einen Zwischenstopp für später finden möchten – beispielsweise Tankstellen oder Restaurants, die nur eine geringe Abweichung von Ihrer Route erfordern. (Die Ergebnisliste wird nach dem erforderlichen Umweg geordnet.)

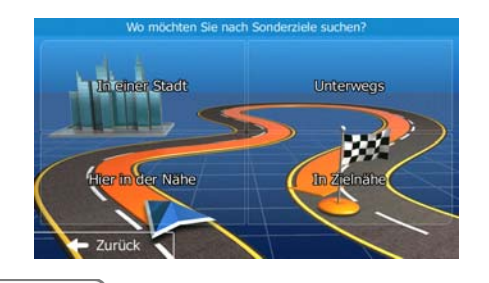

5. [optional] Wenn Sie In einer Stadt in der/dem gesucht werden soll.

gewählt haben, müssen Sie die Stadt/den Ort festlegen,

| Stadt | Paris |
|-------|-------|
| 1 11  |       |
|       |       |

6. Wählen Sie eine der Hauptkategorien mit Sonderzielen (z. B. Übernachtung) oder tippen Sie auf Alle POIs auflisten

, um alle Sonderziele rund um den gewählten Punkt oder entlang der Route anzuzeigen.

| 5:21       | Sonderziele suchen | 80         |
|------------|--------------------|------------|
| Alle Sonde | erziele auflisten  |            |
| Café,      | /Bar               |            |
| Einka      | aufen              |            |
| E Favor    | riten              | Ň          |
| 🔶 Zurüc    | k 🛛 🖉 Mehr 🔤 🖸     | Nach Namen |

7. Wählen Sie eine der Unterkategorien mit Sonderzielen (z. B. Hotel/Motel) oder tippen Sie auf Alle POIs auflisten

, um alle Sonderziele in der gewählten Hauptkategorie rund um den markierten Punkt oder entlang der Route anzuzeigen.

| 15:22            | Übernachtung —   | ו••                    |
|------------------|------------------|------------------------|
| Alle Sonderziele | in Übernachtung. |                        |
| Camping          |                  | ^ ^                    |
| Hotel/Mote       | 21               |                        |
|                  |                  |                        |
| - Zurück         | Mehr             | Q Nach Namen<br>suchen |

8. Manchmal wird eine Liste der Marken in der gewählten Sonderzielunterkategorie angezeigt.

|                                           | Alle POIs auflisten  |                               |
|-------------------------------------------|----------------------|-------------------------------|
| Wählen Sie eine Marke oder tippen Sie auf |                      | , um alle Sonderziele in der  |
| gewählten Unterkategorie rund um den marl | kierten Punkt oder e | entlang der Route anzuzeigen. |

| 5:22 - | Hotel/Motel                            | ו•    |
|--------|----------------------------------------|-------|
| Alle   | Sonderziele in Übernachtung » Hotel/Mc | itel. |
| O      | Adagio City Aparthotel                 | î     |
| -      | AKENA HOTELS                           |       |
|        | all seasons                            | ľ     |

9. Schlussendlich werden die Ergebnisse in einer Liste angezeigt.

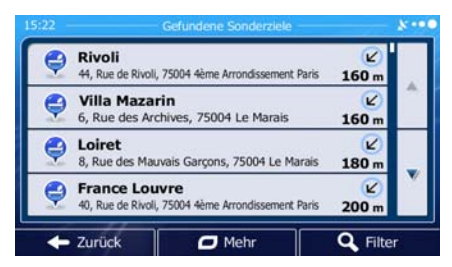

um

10. [optional] Die Sonderziele in der Liste sind nach ihrer Entfernung von Ihrer aktuellen bzw. der letzten bekannten Position, von der gewählten Stadt bzw. dem gewählten Ort, vom Ziel oder je

nach notwendiger Abweichung von der Route geordnet. Tippen Sie auf Chehr die Liste neu zu ordnen.

- 11. Sehen Sie die Liste ggf. durch und tippen Sie auf einen der Einträge. Eine Vollbildkarte mit dem ausgewählten Punkt in der Mitte wird aufgerufen. Der Name und die Adresse des Sonderziels sind oben auf dem Bildschirm zu sehen.
- 12. [optional] Tippen Sie auf , um Einzelheiten zum gewählten Sonderziel anzuzeigen. Tippen Sie auf Zurück , um zur Karte zurückzukehren.
- 13. Tippen Sie ggf. an einer anderen Stelle in die Karte, um Ihr Ziel zu ändern. Der Cursor ( 💴

wird an der neuen Stelle angezeigt. Tippen Sie auf Weiter, um das Ziel zu bestätigen, bzw. auf Zurück, um ein anderes Ziel zu wählen.

14. Nach einer Kurzübersicht über die Routenparameter erscheint eine Karte mit der gesamten Route.

Die Route wird automatisch berechnet. Tippen <u>Sie auf</u> <u>Mehr</u>, um Routenparameter

zu ändern, oder starten Sie die Navigation mit L

| 15: | 07 Routenplanung &++•                                                                    | Marseille<br>Marseile, 1er Anondssement Marseile, Bouches-du-Rhône, Frankreich |               | 7:05<br>773 km<br>:           |
|-----|------------------------------------------------------------------------------------------|--------------------------------------------------------------------------------|---------------|-------------------------------|
|     | Routenplanungsmethode Grün                                                               | Paris Deutschland<br>Frankreich Mü                                             | 5<br>•<br>co, | 95.95 с<br>50.5 I<br>117.7 kg |
|     | ✓ Autobahnen           ✓ Fähren<br>✓ Mautstraßen (Vignette)         Unbefestigte Straßen | + Mailand                                                                      | 卄             | <b>}</b>                      |
|     | ✓ Mautstraßen (pro Nutzung)                                                              | -                                                                              |               | Grün                          |
| L   |                                                                                          | italie italie                                                                  | РК            | ₩ 1 <b>ຊ</b> 1                |
|     | - Abbruch                                                                                | - Zurück 🖸 Mehr                                                                | +             | Los!                          |

#### 3.1.2.4 Nach einem Sonderziel anhand seines Namens suchen

Sie können nach dem Namen eines Sonderziels suchen. Sie können in der Nähe verschiedener Orte, entlang Ihrer Route, in der gesamten Sonderzieldatenbank oder nur in einer Sonderzielkategorie bzw. Sonderzielunterkategorie suchen.

Menü 1. Tippen Sie in der Kartenanzeige auf um zum Navigationsmenü zurückzukehren. Suche POIs sucher 2. Tippen Sie im Navigationsmenü auf folgende Schaltflächen: Tippen Sie auf 💾 3. 4. Wählen Sie das Gebiet, in dem nach dem Sonderziel gesucht werden soll: Hier in der Nähe Mit führen Sie eine Suche rund um Ihre aktuelle Position durch. Wenn diese nicht verfügbar ist, wird in der Nähe Ihrer letzten bekannten Position gesucht. (Die Ergebnisliste wird nach der Entfernung der Orte von diesem Standort geordnet.) In einer Stadt Tippen Sie auf , um nach einem Sonderziel in Ihrer gewählten Stadt bzw. Ihrem gewählten Ort zu suchen. (Die Ergebnisliste wird je nach Entfernung vom Zentrum der gewählten Stadt/des Ortes geordnet.) In Zielnähe können Sie rund um das Ziel der aktiven Route nach einem Mit Sonderziel suchen. (Die Ergebnisliste wird nach der Entfernung der Orte von Ihrem Ziel geordnet.) Unterwegs Tippen Sie auf , um entlang der aktiven Route und nicht rund um einen bestimmten Punkt zu suchen. Diese Funktion ist nützlich, wenn Sie einen Zwischenstopp für später finden möchten – beispielsweise Tankstellen oder Restaurants, die nur eine geringe Abweichung von Ihrer Route erfordern. (Die Ergebnisliste wird nach dem erforderlichen Umweg geordnet.) e in der Nähe In einer Stadt 5. [optional] Wenn Sie gewählt haben, müssen Sie die Stadt/den Ort festlegen, in der/dem gesucht werden soll.

| Land  | Frankreich |
|-------|------------|
| Stadt | Paris      |
| 1/1   |            |
|       |            |
| 11    |            |

6. Wählen Sie eine de<u>r Sonderzielhauptka</u>tegorien (z. B. Übernachtung), die durchsucht werden soll,

| oder tippen Sie auf | n Namen such.<br>, um alle Sonderziele | zu durchsuchen. |
|---------------------|----------------------------------------|-----------------|
|                     | 15:21 Sonderziele suchen               | ו••             |
|                     | Alle Sonderziele auflisten             |                 |
|                     | Café/Bar                               | <b>^</b>        |
|                     | Einkaufen                              |                 |

Favoriten

- Zurück

7. Wählen Sie eine der Sonderzielunterkategorien (z. B. Hotel/Motel), die durchsucht werden soll, Nach Namen such.

Mehr

Q Nach N

|    | oder tippen Sie auf       | , um die gewählte                                    | Sonderzielka           | tegorie zu durchsuchen. |
|----|---------------------------|------------------------------------------------------|------------------------|-------------------------|
|    | 15:22                     | Übernachtung                                         | 80                     |                         |
|    |                           | Nle Sonderziele in Übernachtung.                     |                        |                         |
|    |                           | Camping                                              |                        |                         |
|    |                           | Hotel/Motel                                          |                        |                         |
|    |                           |                                                      |                        |                         |
|    |                           | 🗕 Zurück 🛛 🗖 Mehr                                    | Q Nach Namen<br>suchen |                         |
|    | <b>Q</b> Nach Namen such. |                                                      |                        |                         |
| 8. | Tippen Sie auf            | sofern Sie das noch n                                | icht gemach            | t haben.                |
|    | 15:22<br>A                | Hotel/Motel<br>Ile Sonderziele in Übernachtung » Hot | el/Motei.              |                         |

- Adagio City Aparthotel

  AKENA HOTELS

  all seasons

  Curück

  Mehr

  Q
  Nach Namen

  suchen
- 9. Beginnen Sie, den Namen des Sonderziels über die Tastatur einzugeben.

| 15:13                                                                                                    |        | So  | nderzie | le such | en – Sc | hnellsu | iche |              | 8           |
|----------------------------------------------------------------------------------------------------|--------|-----|---------|---------|---------|---------|------|--------------|-------------|
| <na< td=""><td>amer</td><td>des</td><td>Sond</td><td>lerzi</td><td>els ei</td><td>ngel</td><td>oen&gt;</td><td></td><td>+</td></na<> | amer   | des | Sond    | lerzi   | els ei  | ngel    | oen> |              | +           |
| Q                                                                                                    | w      | E   | R       | т       | Y       | U       | Ι    | 0            | Ρ           |
| /                                                                                                    | A :    | 5 1 |         | F (     | G H     | 1       | JH   | <            | L           |
| +                                                                                                    | z      | x   | С       |         | ۷       | в       | N    | м            | 123         |
| +                                                                                                    | - Zuri | ick |         | 0       | Mehr    |         |      | Ergeb<br>(10 | nisse<br>0) |

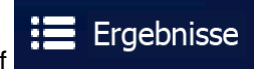

um

10. Tippen Sie nach der Eingabe einiger Buchstaben auf Sonderziele zu öffnen, deren Name die eingegebene Zeichenfolge enthält.

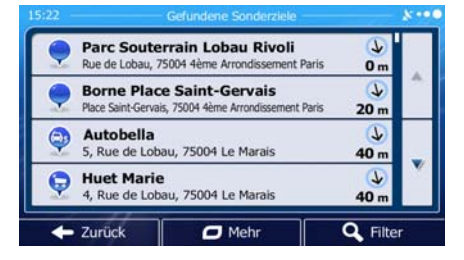

11. [optional] Die Sonderziele in der Liste sind nach ihrer Entfernung von Ihrer aktuellen bzw. der letzten bekannten Position, von der gewählten Stadt bzw. dem gewählten Ort, vom Ziel oder je

nach notwendiger Abweichung von der Route geordnet. Tippen Sie auf die Liste neu zu ordnen.

12. Sehen Sie die Liste ggf. durch und tippen Sie auf einen der Einträge. Eine Vollbildkarte mit dem ausgewählten Punkt in der Mitte wird aufgerufen. Der Name und die Adresse des Sonderziels sind oben auf dem Bildschirm zu sehen.

| 13. | [optional] Tippen Sie auf, um Einzelheiten zum gewählten Sonderziel anzuzeigen. Tippen         |
|-----|------------------------------------------------------------------------------------------------|
|     | Sie auf, um zur Karte zurückzukehren.                                                          |
| 14. | Tippen Sie ggf. an einer anderen Stelle in die Karte, um Ihr Ziel zu ändern. Der Cursor (      |
|     | wird an der neuen Stelle angezeigt. Tippen Sie auf Weiter, um das Ziel zu                      |
|     | bestätigen, bzw. auf, um ein anderes Ziel zu wählen.                                           |
| 15. | Nach einer Kurzübersicht über die Routenparameter erscheint eine Karte mit der gesamten Route. |

Die Route wird automatisch berechnet. Tippen Sie auf Mehr zu ändern, oder starten Sie die Navigation mit Los!

| 15:07                | Routenplanung                                              |             | <b>ke</b> | Marseille<br>Marseile, 1er Arrondisser | nent Marseille, Bouches-d    | u-Rhône, Frankreich      |             | 7:0                   | 5<br>km<br>-       |
|----------------------|------------------------------------------------------------|-------------|-----------|----------------------------------------|------------------------------|--------------------------|-------------|-----------------------|--------------------|
| Verwe                | Routenplanungsmethode<br>endete Straßenarten<br>utsbaben   | Grün        | 5         | Fr                                     | Paris Deu<br>ankreich<br>Sch | Mü<br>weiz               | ∎ • 8;<br># | 95.9<br>50.5<br>117.7 | 5 C<br>5 I<br>7 kg |
| ✓ Au<br>✓ Ma<br>✓ Ma | utstraßen (Vignette) Unbefestig<br>utstraßen (pro Nutzung) | gte Straßen | T<br>T    | H                                      |                              | Mailand<br>Bos<br>Italie | ¢<br>₽K     | Grü<br>W              | n<br>YAAY          |
| 🔶 Ab                 | bruch                                                      |             |           | - Zurück                               | O Meh                        | r                        | +           | Los!                  |                    |

#### 3.1.2.5 Auf der Seite "Wo bin ich?" nach Hilfe in Ihrer Nähe suchen

Über die Seite "Wo bin ich?" können Sie schnell Hilfe in Ihrer Nähe finden.

1. Tippen Sie in der Kartenanzeige auf

, um das Menü "Schnellzugriff" zu öffnen.

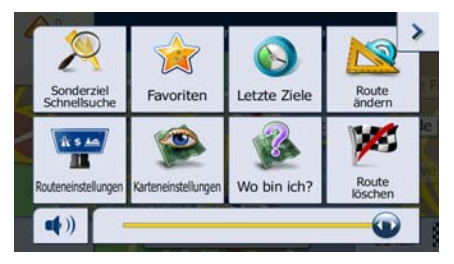

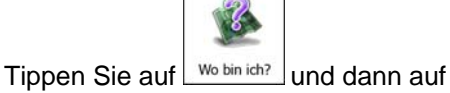

2.

Hilfe in der Nähe

- 15:09
   Hilfe in der Nahe
   X···

   Image: Werkstate Rief in der Nähe
   Image: Werkstate Rief in der Nähe
   Gesundheit Hier in der Nähe

   Image: Werkstate Rief in der Nähe
   Image: Werkstate Rief in der Nähe
   Gesundheit Hier in der Nähe

   Image: Werkstate Rief in der Nähe
   Image: Werkstate Rief in der Nähe
   Tankstellen Hier in der Nähe

   Image: Werkstate Rief in der Nähe
   Image: Werkstate Rief in der Nähe
   Tankstellen Hier in der Nähe
- 3. Die voreingestellten Suchkategorien werden angezeigt. Hierbei wird immer rund um Ihren aktuellen Standort gesucht (bzw. rund um die letzte bekannte Position, wenn Ihre aktuelle Position nicht verfügbar ist):

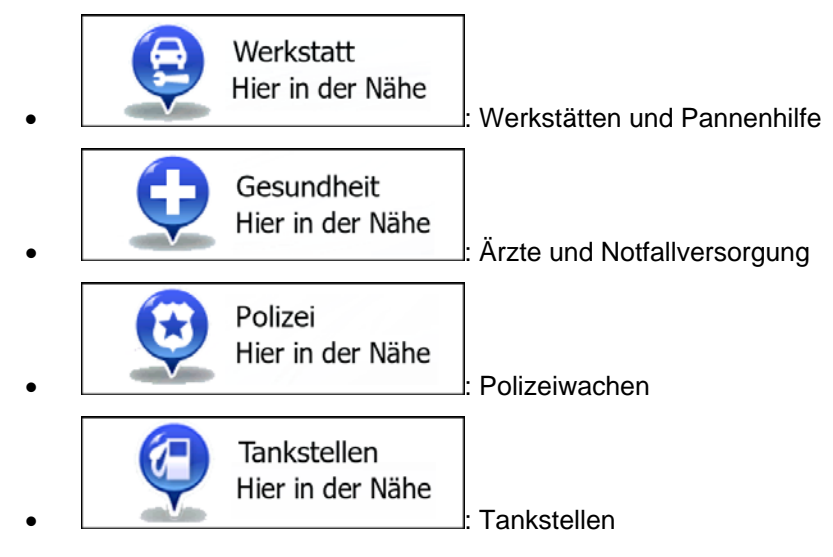

- 4. Tippen Sie auf eine der Schaltflächen in der Schnellsuche, um sofort eine Liste mit dieser Art von Sonderzielen zu erhalten.
  - 15:00
     Gefundene Sonderziele
     X\*\*\*

     Garage Mobil Archives 46, Rue 68: Archives, 75004 Heme Arrondissement Paris 10, Rue Balleul, 75001 Ler Arrondissement Paris 10, Rue Balleul, 75001 Ler Arrondissement Paris 10, Rue Balleul, 75001 Ler Arrondissement Paris 11, I km
     TOO m

     Mercedes Benz - Jussieu Automobiles 3, Rue de Fousé-Sairt Benard, 7505 Sene Arrondissement Paris 5, Boulevard Hemri IV, 75004 Heme Arrondissement Paris 1, 1 km
     Too Mehr
- 5. [optional] Die Sonderziele in der Liste sind nach ihrer Entfernung von Ihrer aktuellen bzw. der letzten bekannten Position, von der gewählten Stadt bzw. dem gewählten Ort, vom Ziel oder je

nach notwendiger Abweichung von der Route geordnet. Tippen Sie auf Mehr die Liste neu zu ordnen.

- 6. Sehen Sie die Liste ggf. durch und tippen Sie auf einen der Einträge. Eine Vollbildkarte mit dem ausgewählten Punkt in der Mitte wird aufgerufen. Der Name und die Adresse des Sonderziels sind oben auf dem Bildschirm zu sehen.
- 7. [optional] Tippen Sie auf , um Einzelheiten zum gewählten Sonderziel anzuzeigen. Tippen
   Sie auf , um zur Karte zurückzukehren.
- 8. Tippen Sie ggf. an einer anderen Stelle in die Karte, um Ihr Ziel zu ändern. Der Cursor (

wird an der neuen Stelle angezeigt. Tippen Sie auf Weiter, um das Ziel zu bestätigen, bzw. auf Zurück, um ein anderes Ziel zu wählen.

9. Nach einer Kurzübersicht über die Routenparameter erscheint eine Karte mit der gesamten Route.

| Die Route wird automatisch berechnet. Tippen_  | Sie auf | O Me | hr | , um Routenparameter |
|------------------------------------------------|---------|------|----|----------------------|
| zu ändern, oder starten Sie die Navigation mit | 🔶 Lo    | os!  |    |                      |

| 15: | 07 Routenplanung k •••                                                 | Marseile<br>Marseile, 1er Arrondssement Marseile, Bouch | ies-du-Rhône, Frankreich |               | 7:05<br>773 km                |
|-----|------------------------------------------------------------------------|---------------------------------------------------------|--------------------------|---------------|-------------------------------|
|     | Routenplanungsmethode Grün                                             | Frankreich                                              | eutschland<br>Mü         | 5<br>•<br>co, | 95.95 c<br>50.5 i<br>117.7 kg |
|     | ✓ Autobahnen ✓ Fähren<br>✓ Mautstraßen (Vignette) Unbefestigte Straßen | +                                                       | Mailand                  | #             | <b>.</b>                      |
|     | ✓ Mautstraßen (pro Nutzung)                                            | I Delle                                                 | Bos                      | <             | Grün<br>W 🚘                   |
|     | - Abbruch                                                              | ← Zurück                                                | lehr                     | → I           | .os!                          |

## 3.1.3 Einen Punkt auf der Karte als Ziel wählen

- 1. Tippen Sie in der Kartenanzeige auf \_\_\_\_\_\_, um zum Navigationsmenü zurückzukehren.
- 2. Tippen Sie im Navigationsmenü auf folgende Schaltflächen:
- 3. Machen Sie Ihr Ziel auf der Karte ausfindig: Verschieben, vergrößern und verkleinern Sie die Karte je nach Bedarf.

| 3 |           | D995                                   | Plicha           |
|---|-----------|----------------------------------------|------------------|
|   | La Maisor | Blancho                                |                  |
| + | Blacy     | Zone<br>Intercommuna<br>Vitry Marolles | D16              |
|   |           | U M                                    | arolles Reims-la |
|   | Glannes   | D396                                   | Vauclerc         |

 Tippen Sie auf den Ort, den Sie als Ihr Ziel auswählen möchten. Der Cursor ( dieser Stelle. ) erscheint an

Tippen Sie auf

5.

, um den Cursor als Ihr Ziel zu wählen.

6. Nach einer Kurzübersicht über die Routenparameter erscheint eine Karte mit der gesamten Route.

Die Route wird automatisch berechnet. Tippen <u>Sie auf</u>, um Routenparameter

zu ändern, oder starten Sie die Navigation mit L

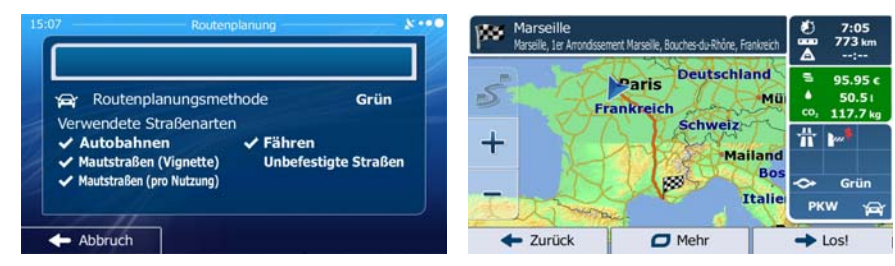

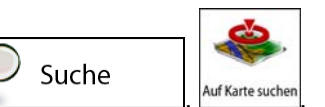

#### 3.1.4 Das Ziel aus den Favoriten wählen

Sie können einen Ort als Ziel wählen, den Sie bereits in Ihren Favoriten gespeichert haben. Auf Seite 69 wird beschrieben, wie Sie einen Ort in die Liste Ihrer Favoriten aufnehmen können.

- 1. Öffnen Sie die Liste der Favoriten:
  - Wenn die Kartenanzeige zu sehen ist, tippen Sie auf \_\_\_\_\_, um das Menü "Schnellzugriff" aufzurufen.

Suche

- Wenn Sie sich im Navigationsmenü befinden, tippen Sie auf
- 2. Tippen Sie auf Die Liste Ihrer Favoriten wird angezeigt.
  - 15:20
     Favoriten
     X · · •

     Image: Alforthotelville
     Image: Alforthotelville
     Image: Alforthotelville

     Image: Centre Commercial Ivry Grand C
     Image: Alforthotelville
     Image: Alforthotelville

     Image: Centre Commercial Ivry Grand C
     Image: Alforthotelville
     Image: Alforthotelville

     Image: Centre Commercial Ivry Grand C
     Image: Alforthotelville
     Image: Alforthotelville

     Image: Centre Commercial Ivry Grand C
     Image: Alforthotelville
     Image: Alforthotelville

     Image: Centre Commercial Ivry Grand C
     Image: Alforthotelville
     Image: Alforthotelville

     Image: Centre Commercial Ivry Grand C
     Image: Alforthotelville
     Image: Alforthotelville

     Image: Centre Commercial Ivry Grand C
     Image: Alforthotelville
     Image: Alforthotelville

     Image: Centre Commercial Ivry Grand C
     Image: Alforthotelville
     Image: Alforthotelville

     Image: Centre Commercial Ivry Grand C
     Image: Alforthotelville
     Image: Alforthotelville

     Image: Centre Commercial Ivry Grand C
     Image: Alforthotelville
     Image: Alforthotelville

     Image: Centre Commercial Ivry Grand C
     Image: Alforthotelville
     Image: Alforthotelville

     Image: Centre Commercial Ivry Grand C
     Image: Alforthotelville
     Image: Alforthotelville

     Image: Centre Commercial Ivry Grand C
     Image: Alforthotelville
     Image: Alforthotelville

     Imag
- 3. Tippen Sie auf den Favoriten, den Sie als Ihr Ziel auswählen möchten. Bewegen Sie die Liste ggf.

nach unten, um weitere Einträge zu sehen, oder tippen Sie auf **C**Filter und geben Sie einige Buchstaben des Namens Ihres Favoriten ein.

4. Eine Vollbildkarte mit dem ausgewählten Punkt in der Mitte wird aufgerufen. Tippen Sie ggf. an

einer anderen Stelle in die Karte, um Ihr Ziel zu ändern. Der Cursor ( <sup>VV</sup>) wird an der neuen Stelle angezeigt. Tippen Sie auf Veiter, um das Ziel zu bestätigen, bzw. auf Veiter, um ein anderes Ziel zu wählen.

5. Nach einer Kurzübersicht über die Routenparameter erscheint eine Karte mit der gesamten Route.

Die Route wird automatisch berechnet. Tippen Sie auf \_\_\_\_\_\_, um Routenparameter zu ändern, oder starten Sie die Navigation mit \_\_\_\_\_\_.

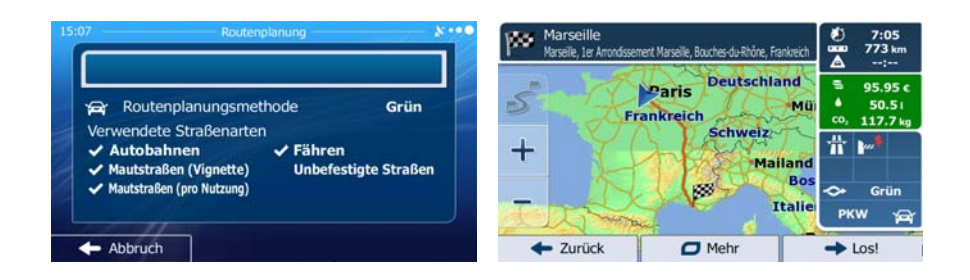

## 3.1.5 Eines der wahrscheinlichsten Ziele wählen (Intelligenter Verlauf)

Die Orte, die Sie früher einmal als Ziel eingegeben haben, werden in der Liste der letzten Ziele gespeichert. Zwei dieser letzten Ziele werden im Zielmenü angezeigt, sodass sie sie sofort aufrufen können. Der intelligente Verlauf wählt diese Orte anhand Ihrer Navigationsgewohnheiten aus – Parameter wie die aktuelle Uhrzeit, der Wochentag und Ihr aktueller Standort werden dazu herangezogen. Je häufiger Sie die Navigationssoftware verwenden, desto besser kann sie Ihr gewünschtes Ziel erraten.

Suche

- 1. Tippen Sie in der Kartenanzeige auf \_\_\_\_\_, um zum Navigationsmenü zurückzukehren.
- 2. Tippen Sie im Navigationsmenü auf

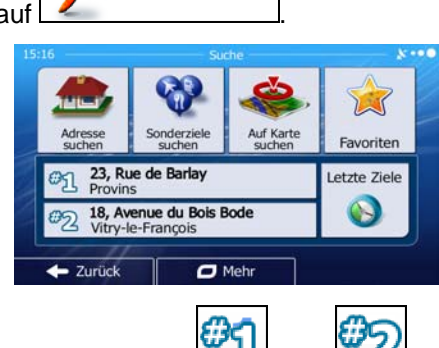

- 3. Tippen Sie im Feld mit den letzten Zielen auf Ziel
- 4. Eine Vollbildkarte mit dem ausgewählten Punkt in der Mitte wird aufgerufen. Tippen Sie ggf. an

einer anderen Stelle in die Karte, um Ihr Ziel zu ändern. Der Cursor ( ) wird an der neuen <u>Stelle angezeigt. Tippen Sie auf</u>, um das Ziel zu bestätigen, bzw. auf <u>Veiter</u>, um das Ziel zu bestätigen, bzw. auf

, um ein anderes Ziel zu wählen.

5. Nach einer Kurzübersicht über die Routenparameter erscheint eine Karte mit der gesamten Route.

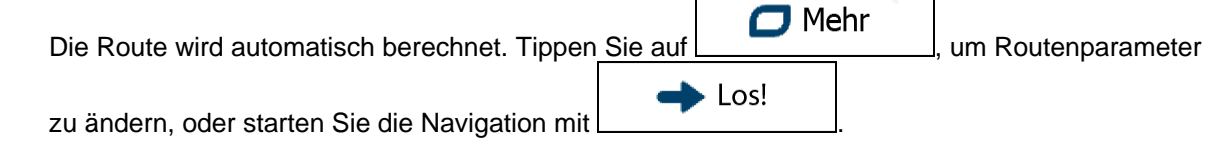

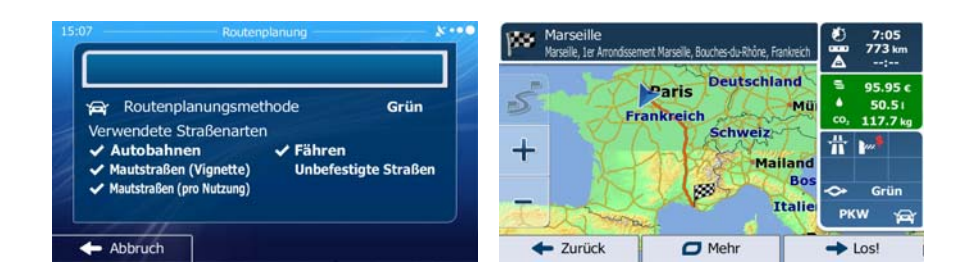

# 3.1.6 Ein Ziel aus den letzten Zielen wählen

Die Orte, die Sie früher einmal als Ziel eingegeben haben, werden in den letzten Zielen gespeichert.

1. So rufen Sie Ihre letzten Ziele auf:

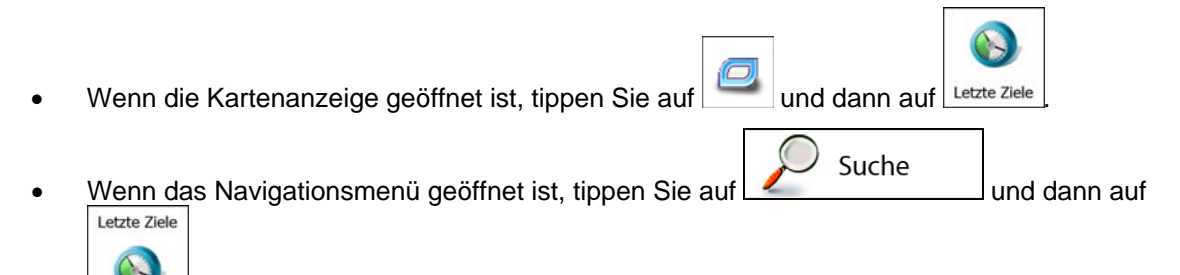

2. Die Liste der letzten Ziele wird aufgerufen. Anhand Ihrer früheren Routen schlägt Ihnen der intelligente Verlauf auf der ersten Seite drei Ziele vor (die wahrscheinlichsten Ziele). Die restlichen Ziele sind nach dem Zeitpunkt, zu dem sie das letzte Mal ausgewählt wurden, gereiht. Bewegen Sie die Liste gegebenenfalls nach unten, um ältere Ziele zu sehen.

| 15:17                | Letzte Ziele                    |                 |
|----------------------|---------------------------------|-----------------|
| Aus de               | em intelligenten Verlau         | uf:             |
| Provins              | e Barlay                        | <b>*</b>        |
| Vitry-le-Fra         | e <b>du Bois Bode</b><br>ançois | 8 -             |
| 5, Rue des<br>Troyes | s Primevères                    |                 |
| 1                    | Kompletter Verlauf:             |                 |
| 🔶 Zurück             | 🗖 Mehr                          | <b>Q</b> Filter |

- 3. Wählen Sie ein Ziel aus der Liste.
- 4. Eine Vollbildkarte mit dem ausgewählten Punkt in der Mitte wird aufgerufen. Tippen Sie ggf. an

einer anderen Stelle in die Karte, um Ihr Ziel zu ändern. Der Cursor ( 💛 ) wird an der neuen

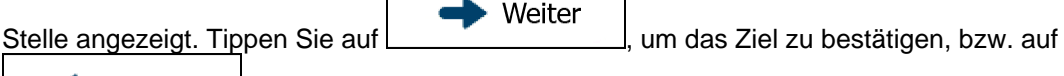

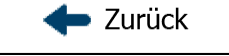

, um ein anderes Ziel zu wählen.

5. Nach einer Kurzübersicht über die Routenparameter erscheint eine Karte mit der gesamten Route.

| Die Route wird automatisch berechnet. Tippen Sie                                                                                                    | auf Mehr                                                                                               | _, um Routenparamete                                                                                                    |
|----------------------------------------------------------------------------------------------------|----------------------------------------------------------------------------------------------------|----------------------------------------------------------------------------------------------------|
| zu ändern, oder starten Sie die Navigation mit                                                                                                    | LOS!                                                                                                   |                                                                                                    |
| 15:07     Routenplanung     X···•       Yær     Routenplanungsmethode     Grün       Verwendete     Straßenarten        ✓ Autobahnen     ✓ Fähren        ✓ Mautstraßen (Vignette)     Unbefestigte Straßen       ✓ Mautstraßen (pro Nutzung) | Marseille<br>Marseile, Iar Annodesenet Marsele, Baches du R<br>Paris<br>Frankreich<br>+<br>-<br>Zurück | våre, Fiskwech<br>cehland<br>Mig<br>elz<br>Ttalliee<br>PKW<br>Fiskwech<br>S9.95 c<br>S0.51<br>O, 117.7 kg<br>Fiskwech<br>S0.51<br>O, 117.7 kg<br>Ttalliee<br>PKW<br>Fiskwech<br>S0.51<br>Ortin<br>PKW<br>Lost |

## 3.1.7 Die Koordinaten des Ziels eingeben

Sie können Ihr Ziel auch durch Eingabe seiner Koordinaten wählen. Gehen Sie wie folgt vor:

- Tippen Sie in der Kartenanzeige auf Menü, um zum Navigationsmenü zurückzukehren.
   Tippen Sie im Navigationsmenü auf Suche
   Öffnen Sie das Menü Mehr und tippen Sie auf Koordinaten
- 4. Sie können die Werte für Länge und Breite in folgenden Formaten eingeben: Dezimalgrad; Grad und Dezimalminuten; oder Grad, Minuten und Dezimalsekunden.

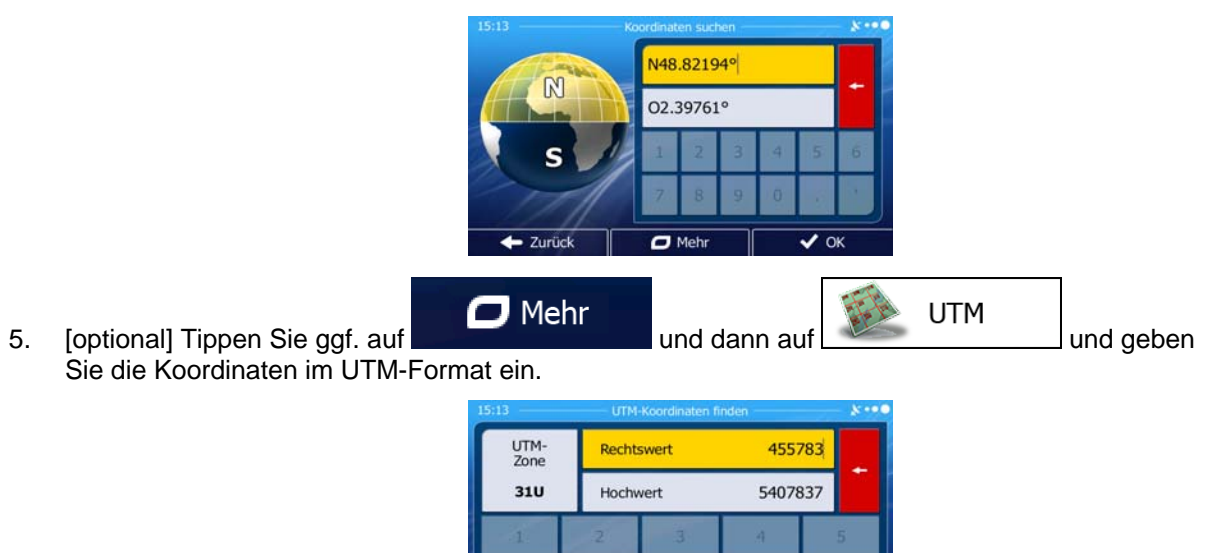

- Zurück

O Mehr

✓ ОК

V OK 6. Sobald Sie damit fertig sind, tippen Sie auf 7. Eine Vollbildkarte mit dem ausgewählten Punkt in der Mitte wird aufgerufen. Tippen Sie ggf. an einer anderen Stelle in die Karte, um Ihr Ziel zu ändern. Der Cursor ( ) wird an der neuen Weiter Stelle angezeigt. Tippen Sie auf um das Ziel zu bestätigen, bzw. auf Zurück um ein anderes Ziel zu wählen. Nach einer Kurzübersicht über die Routenparameter erscheint eine Karte mit der gesamten Route. 8. 🗂 Mehr Die Route wird automatisch berechnet. Tippen Sie auf um Routenparameter 📥 Los! zu ändern, oder starten Sie die Navigation mit 80 Deutschland Paris Routenplanungsmeth Grü Frankreich endete Straßenarten Schweiz Fähren +Straßer

# 3.1.8 Zu einem in einem Foto gespeicherten Ort navigieren

Sie können auch einen in einem Foto gespeicherten Ort als Ihr Ziel wählen. Gehen Sie wie folgt vor:

Zurüc

O Mel

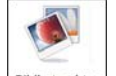

1. Tippen Sie im Menü "Mehr" auf Bidbetrachter.

4.

- 2. Die auf dem Gerät gespeicherten Fotos werden aufgerufen. Wählen Sie ein Foto aus, um dessen Aufnahmeort als Ziel festzulegen.
- 3. Eine Vollbildkarte mit dem ausgewählten Punkt in der Mitte wird aufgerufen. Tippen Sie ggf. an

| einer anderen Stelle in die Karte <u>, um Ihr Ziel zu änd</u> e | ern. Der Cursor ( 🕐 ) wird an der neuen      |
|-----------------------------------------------------------------|----------------------------------------------|
| Stelle angezeigt. Tippen Sie auf                                | , um das Ziel zu bestätigen, bzw. auf        |
| Left Zurück , um ein anderes Ziel zu wählen                     |                                              |
| Nach einer Kurzübersicht über die Routenparameter               | erscheint eine Karte mit der gesamten Route. |

Die Route wird automatisch berechnet. Tippen Sie auf \_\_\_\_\_\_, um Routenparameter \_\_\_\_\_\_, um Routenparameter \_\_\_\_\_\_\_\_.

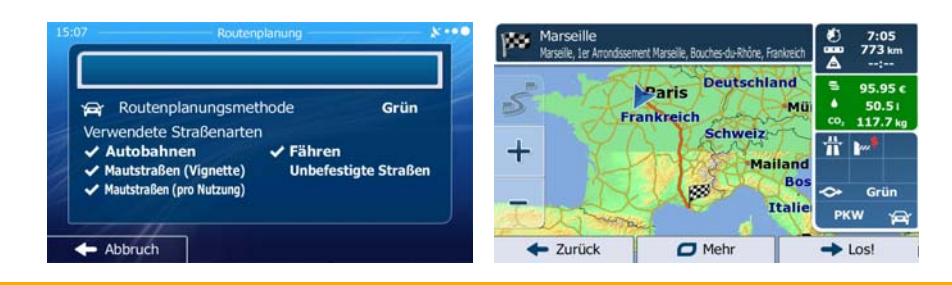

Nur mit einem Geo-Tag versehene JPG-Dateien enthalten Ortsdaten. Daher können nur diese Arten von Dateien zur Navigation verwendet werden. Andere Bilddateien werden nicht in der Liste angezeigt.
 Die Dateien müssen auf einer eingesteckten SD-Karte gespeichert sein, und zwar entweder im Stammverzeichnis oder im Ordner "pictures".

## 3.1.9 Eine Route aus der Liste der Ziele aufbauen (Route erstellen)

Im Menü "Meine Route" können Sie eine Route auch erstellen, indem Sie die Ziele nacheinander hinzufügen.

- Tippen Sie in der Kartenanzeige auf Menü
  , um zum Navigationsmenü
   Tippen Sie im Navigationsmenü auf Neine Route
   Tippen Sie auf Route erstellen
   Tippen Sie auf <u>Route erstellen</u>
- 4. In der Liste der Routenpunkte gibt es nur einen Eintrag: den Ausgangspunkt der Route, normalerweise die aktuelle GPS-Position.
- 5. Tippen Sie auf 🔽, um Ihr Ziel auszuwählen.
- 6. Das Zielmenü wird geöffnet und Sie können das Routenziel genauso wie in den vorigen Abschnitten beschrieben auswählen.

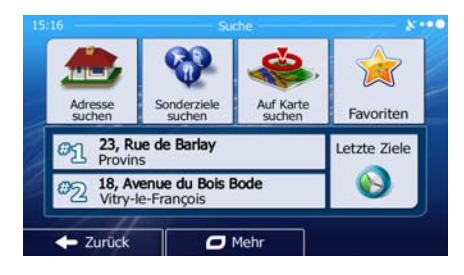

7. Nach der Auswahl des neuen Ziels wird wieder die Liste angezeigt.

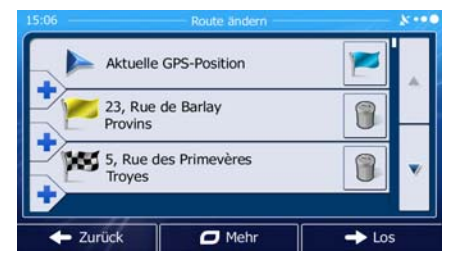

8. Tippen Sie an der Stelle, an der Sie den neuen Routenpunkt in die Liste einfügen möchten, auf

und wiederholen Sie die vorigen Schritte, um weitere Ziele hinzuzufügen.

# 3.2 Die gesamte Route auf der Karte anzeigen

Sie können sich ganz leicht auf der Karte einen Überblick über die aktive Route verschaffen. Gehen Sie wie folgt vor:

- 1. Tippen Sie in der Kartenanzeige auf Menü, um zum Navigationsmenü zurückzukehren.
- 2. Tippen Sie im Navigationsmenü auf

Meine Route

3. Tippen Sie auf Übersicht . Die aktive Route wird in voller Länge gemeinsam mit zusätzlichen Informationen und Steuerelementen auf der Karte angezeigt.

|                                           | e Route                                              | 8.0              |
|-------------------------------------------|------------------------------------------------------|------------------|
| S, Rue des Primevères<br>Troyes<br># 1~** | <ul> <li>1:48</li> <li>162 km</li> <li>▲:</li> </ul> | Variante<br>Grün |
| Route ändern                              | 💓 Übersi                                             | cht              |
| 🐔 Zu vermeiden                            | Koute                                                | löschen          |
| ← Zurück 🛛                                | Mehr                                                 |                  |

# 3.3 Die Routenparameter überprüfen und auf routenbezogene Funktionen zugreifen

Sie können sich die einzelnen Parameter der von der Software empfohlenen Route ansehen.

- Menü 1. Tippen Sie in der Kartenanzeige auf um zum Navigationsmenü zurückzukehren. Meine Route
- Tippen Sie im Navigationsmenü au 2.
- 3. Folgende Informationen sind zu sehen:
  - Name und/oder Adresse des Ziels.
  - Warnsymbole (sofern zutreffend). Sie geben Ihnen zusätzliche Informationen über Ihre Route (z. B. falls Sie auf unbefestigten Straßen oder Mautstraßen fahren müssen).
  - Gesamtzeit der Route.
  - Gesamtlänge der Route.
  - Geschätzte, anhand der Verkehrsmeldungen für Ihre Route berechnete Verzögerung.
  - Symbol des für die Routenberechnung verwendeten Fahrzeugtyps.
  - Routenplanungsmethode (z. B. "Schnell").

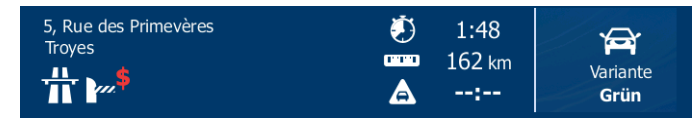

4. Auf dieser Seite haben Sie folgende Optionen (eine ausführliche Beschreibung finden Sie im nächsten Kapitel):

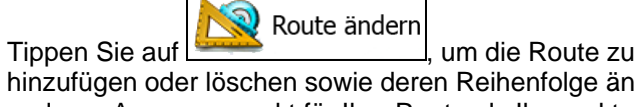

- um die Route zu bearbeiten: Sie können Ziele hinzufügen oder löschen sowie deren Reihenfolge ändern. Außerdem können Sie einen anderen Ausgangspunkt für Ihre Route als Ihren aktuellen Standort festlegen. Diese Funktion ist nützlich, um eine Route für später zu planen und zu speichern.
- Übersicht Tippen Sie auf um die gesamte Route auf der Karte anzuzeigen. Zu vermeiden Tippen Sie auf um einen Teil der Route zu umgehen. Route löschen Tippen Sie auf um die aktive Route zu löschen. Mehr Tippen Sie auf um eine Liste mit weiteren Optionen zu öffnen. Hier können Sie unter anderem eine alternative Route wählen, die Routenparameter ändern, die Route simulieren, die aktive Route speichern oder eine zuvor gespeicherte Route laden.
- Zurück Tippen Sie auf um zum Navigationsmenü zurückzukehren.

# 3.4 Die Route ändern

Wenn Sie die Navigation bereits gestartet haben, gibt es verschiedene Möglichkeiten, wie Sie die aktive Route ändern können. In den folgenden Abschnitten werden einige dieser Optionen beschrieben.

# 3.4.1 Neues Ziel bei vorhandener Route wählen: neue Route, Wegpunkt oder endgültiges Ziel

Wenn es bereits eine empfohlene Route gibt und Sie wie zuvor beschrieben ein neues Ziel wählen, fragt Sie die Anwendung, ob Sie eine neue Route erstellen, einen neuen Wegpunkt (Zwischenziel) in die Route einfügen oder das soeben gewählte Ziel an das Ende der aktuellen Route anhängen möchten.

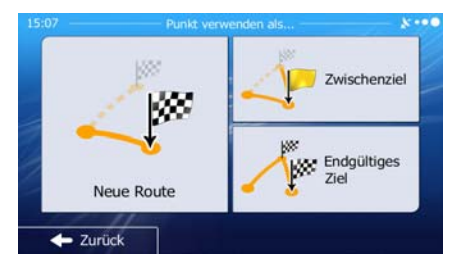

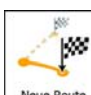

• Tippen Sie auf <u>Neue Route</u>, um eine neue Route zum soeben gewählten Ort zu planen. Das vorige Ziel und der/die Wegpunkt(e) werden gelöscht.

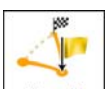

 Tippen Sie auf wegpunkt , um den soeben gewählten Ort als Zwischenziel in Ihre Route einzufügen. Die anderen Ziele auf Ihrer Route werden beibehalten. Hinweis: Der neue Wegpunkt wird an jener Stelle in die Liste der Ziele eingefügt, die die bestmögliche Route ergibt. Über die Funktion "Route ändern" können Sie festlegen, an welcher Stelle ein Wegpunkt eingefügt werden soll.

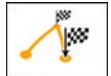

• Tippen Sie auf [Endgültiges Ziel], um das soeben gewählte Ziel an das Ende der Route anzuhängen. Die anderen Ziele auf Ihrer Route werden beibehalten. Das vorige endgültige Ziel ist nun der letzte Wegpunkt.

#### 3.4.2 Einen neuen Ausgangspunkt für die Route festlegen

Bei der normalen Navigation werden alle Routen von Ihrer aktuellen Position aus geplant. Um zukünftige Routen zu überprüfen, zu simulieren oder ihre Länge oder die Fahrtdauer herauszufinden, können Sie den GPS-Empfänger ausschalten. Daraufhin können Sie einen anderen Ausgangspunkt für die Route als Ihre aktuelle GPS-Position wählen.

- Menü Tippen Sie in der Kartenanzeige auf 1. um zum Navigationsmenü zurückzukehren. Meine Route 2. Tippen Sie im Navigationsmenü auf Route ändern 3. Tippen Sie auf falls es bereits eine Route gibt. Tippen Sie auf Route erstellen um eine neue Route zu planen. Aktuelle GPS-Position 23, Rue de Barlay Provins 5, Rue des Primevères Troyes O Meh -> Lo: **Zurüc** Aktuelle GPS-Position
- 4. In der ersten Zeile steht der Ausgangspunkt der Route, normalerweise Ihre aktuelle GPS-Position.

Tippen Sie auf und bestätigen Sie die gewünschte Aktion, wenn die Warnmeldung angezeigt wird.

Zurück

| Wenn Sie einen Aus<br>GPS-Em | gangspunk<br>pfänger de | t festle<br>aktivie | egen, wird der<br>ert. |
|------------------------------|-------------------------|---------------------|------------------------|
|                              |                         |                     |                        |
| Ausgangspu<br>wählen         | nkt                     | ×                   | Abbruch                |

O Mehr

5. Das Zielmenü wird geöffnet und Sie können den Ausgangspunkt der Route genauso wie Ihr Ziel wählen.

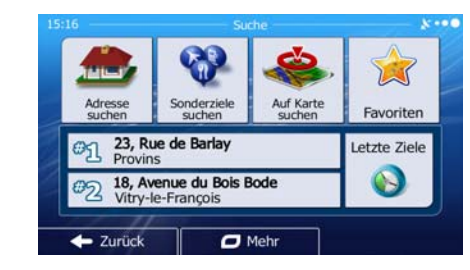

Tippen Sie auf

6.

nachdem Sie Ihren neuen Ausgangspunkt festgelegt haben.

 Die Karte wird mit einem durchsichtigen Pkw-Zeiger wieder geöffnet (dies zeigt an, dass es keinen GPS-Empfang gibt). Wenn es zuvor bereits eine aktive Route gab, wird nun eine Neuberechnung ausgehend vom gewählten Ort durchgeführt.

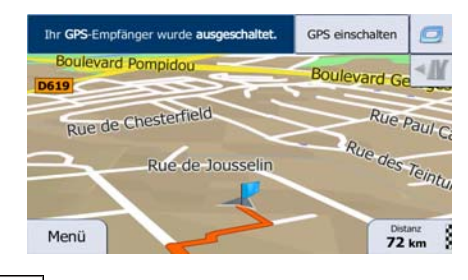

8. Tippen Sie auf \_\_\_\_\_\_, um zur normalen Navigation zurückzukehren.

## 3.4.3 Die Liste der Ziele bearbeiten (Route bearbeiten)

Sie können die Route bearbeiten, indem Sie die Liste der Ziele ändern. Sie können Ziele hinzufügen oder löschen, den Ausgangspunkt ändern oder die Liste neu ordnen.

| 1. | Tippen Sie in der Kartenanzeige auf Menü, um zum Navigationsmenü<br>zurückzukehren.                                               |
|----|----------------------------------------------------------------------------------------------------|
| 2. | Tippen Sie im Navigationsmenü auf                                                                                                 |
| 3. | Tippen Sie auf Route ändern.                                                                                                    |
|    | 15:06     Route andern       Aktuelle GPS-Position       23, Rue de Barlay       Provins       S, Rue des Primevères       Troyes |

- 4. Sie haben folgende Optionen:
  - Tippen Sie auf <sup>1</sup>, um ein neues Ziel hinzuzufügen.
  - Tippen Sie auf U, um ein Ziel zu löschen.
  - Tippen Sie auf *—*, um den Ausgangspunkt der Route zu ändern.
  - Tippen Sie auf Mehr, um die Liste neu zu ordnen. Sie können dies manuell tun oder die Anwendung die Route für Sie optimieren lassen.

# **3.4.4 Die aktive Route anhalten**

Sie müssen Ihre aktive Route nicht anhalten: Sobald Sie wieder losfahren, gibt IGO primo die Sprachanweisungen für Ihren aktuellen Standort wieder aus.

## 3.4.5 Die aktive Route löschen

Wählen Sie eine der folgenden Optionen, um die navigierte Route zu löschen:

Wenn die Kartenanzeige geöffnet ist, tippen Sie auf
 und dann auf
 Route löschen
 (Wenn es auf

Ihrer Route Wegpunkte gibt, müssen Sie so lange auf Wegpunkt löschen tippen, bis alle Wegpunkte gelöscht sind.)

Wenn das Navigationsmenü geöffnet ist, tippen Sie auf Meine Route und dann auf

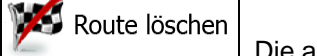

. Die aktive Route wird mit allen Wegpunkten gelöscht.

#### 3.4.6 Alternative Routen bei der Routenplanung überprüfen

Nach Auswahl eines neuen Ziels können Sie aus verschiedenen Routenalternativen wählen bzw. die Routenplanungsmethode ändern. Gehen Sie wie folgt vor:

1. Wählen Sie wie zuvor beschrieben ein Ziel und fahren Sie fort, bis die Seite zum Bestätigen der Route geöffnet wird.

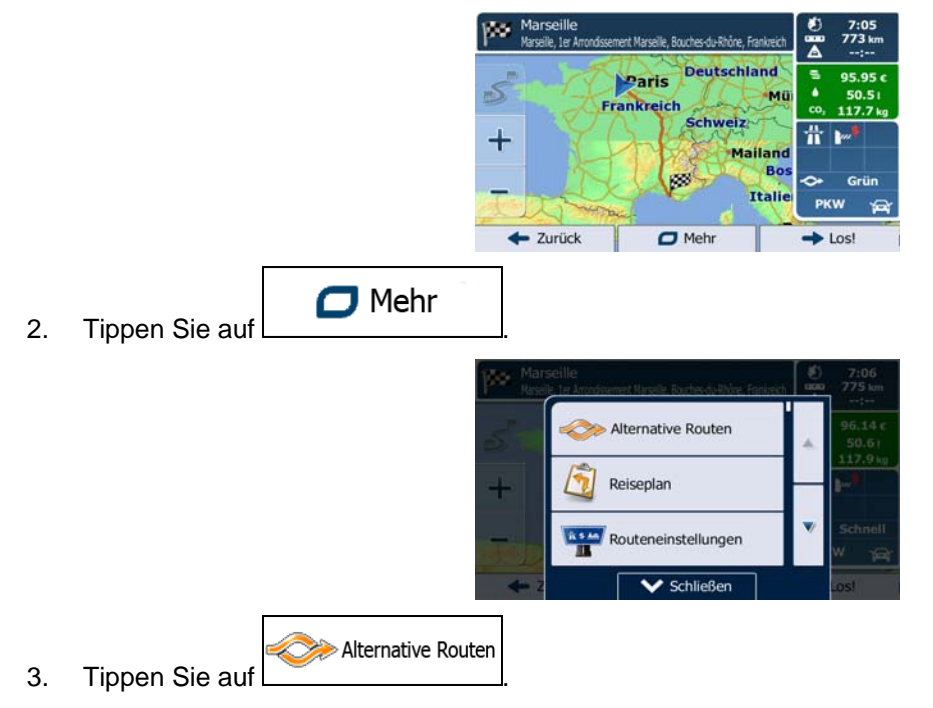

4. Sie sehen die grundlegenden Informationen zu drei alternativen Routen, die mit der gewählten Routenplanungsmethode berechnet wurden. Tippen Sie auf eine beliebige Route, um sie auf der Karte anzuzeigen.

| & Nordirland    | Ilternative Routen                      |
|-----------------|-----------------------------------------|
| Brüssel         | Grün<br>7:05 CO;<br>5Ch 773 km 117.7 kg |
| Frankreich      | Grün 2<br>8:57 CO,<br>818 km 124.4 kg   |
| THUR            | Grün 3<br>8:42 CO,<br>788 km 120.0 kg   |
| Zurück arcelona | Weitere<br>Ergebnisse                   |

# Weitere Ergebnisse

5. Wenn Sie keine geeignete Alternative finden, können Sie wahlweise auch auf tippen und weiter unten nach Routen mit anderen Berechnungsmethoden suchen.

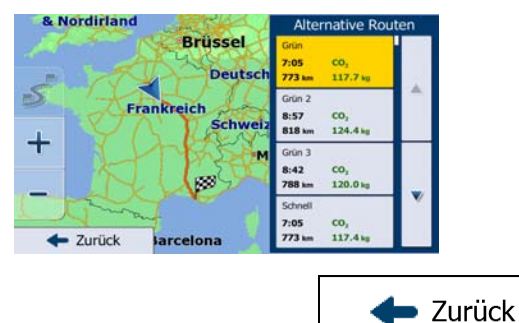

6. Wählen Sie einen der Routenvorschläge und tippen Sie auf \_\_\_\_\_, um zur vorigen Seite zurückzukehren. Die Software berechnet Ihre Route neu. Die orangefarbene Linie zeigt nun die empfohlene neue Route an.

## 3.4.7 Alternative Routen für eine bestehende Route überprüfen

Sie können die Routeneinstellungen (Seite 101) ändern, um die aktive Route mit einer anderen Routenplanungsmethode neu zu berechnen. Außerdem haben Sie die Möglichkeit, alternative Routen zu vergleichen, die mit derselben Routenplanungsmethode berechnet wurden. Gehen Sie wie folgt vor:

| 1. | Tippen Sie in der Kartenanzeige auf<br>zurückzukehren. | Menü                                                                                                    | , um zum Navigationsmenü                                                                                                    |  |
|----|--------------------------------------------------------|----------------------------------------------------------------------------------------------------|----------------------------------------------------------------------------------------------------|--|
| 2. | Tippen Sie im Navigationsmenü auf                      |                                                                                                    |                                                                                                    |  |
|    | 15                                                     | 15 Mone I<br>S, Rue da Primeiras<br>Torias<br>Route ändern<br>Marcel<br>Marcel | Route Control Control |  |
| 3. | Tippen Sie auf                                         | Marseille<br>Receit a la Marseil and Ean<br>Alternative R<br>Diagonal Reiseplan                                                                                                    | touten                                                                                                    |  |

✓ Schließen
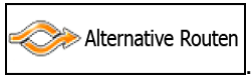

- 4. Tippen Sie auf
- 5. Sie sehen die grundlegenden Informationen zu drei alternativen Routen, die mit der gewählten Routenplanungsmethode berechnet wurden. Tippen Sie auf eine beliebige Route, um sie auf der Karte anzuzeigen.

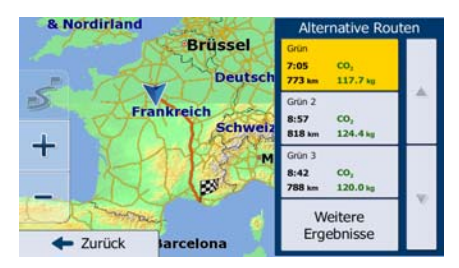

Weitere Ergebnisse

6. Wenn Sie keine geeignete Alternative finden, können Sie wahlweise auch auf tippen und weiter unten nach Routen mit anderen Berechnungsmethoden suchen.

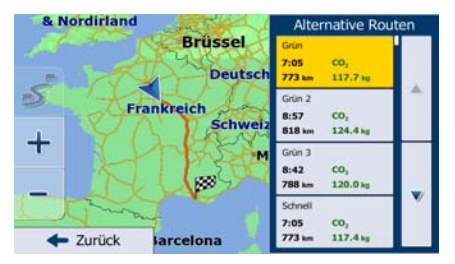

7. <u>Wählen Sie einen der Routenvorschläge und tippen Sie dann einige Sekunden lang auf</u>

🔶 Zurück

1.

neu. Die orangefarbene Linie zeigt nun die empfohlene neue Route an.

### 3.4.8 Das für die Routenplanung verwendete Fahrzeug ändern

Gehen Sie wie folgt vor, um die aktive Route für ein anderes Fahrzeug neu zu berechnen. Diese Änderungen können auch in den Einstellungen vorgenommen werden (Seite 101).

it \$ 40

Tippen Sie in der Kartenanzeige auf und dann auf Roteneinstellungen vor Fahrzeug PKW Navigationsmodus Auf der Straße Rotenplanungsmethode Grün \* Autobahnen S Abschnitter 20 km vor

- Zurüc

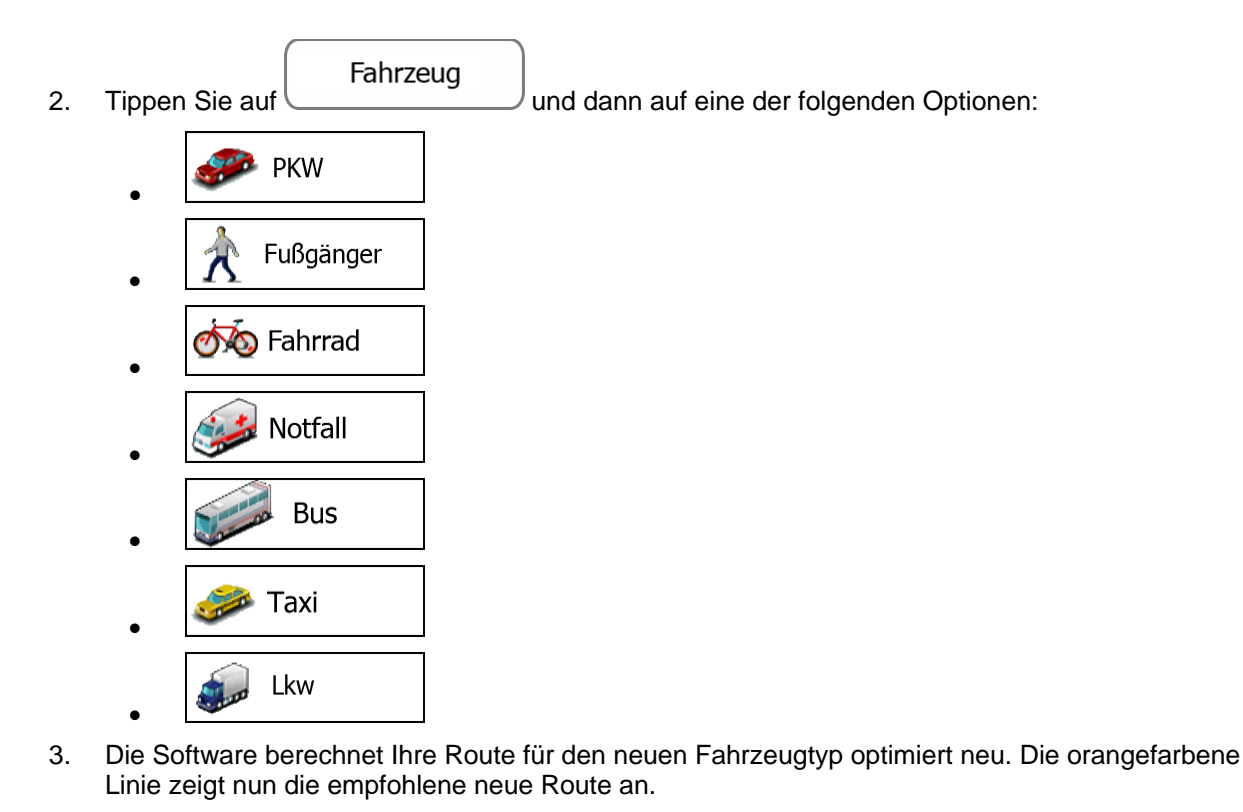

| <b>₩</b>   | Wenn Sie Fußgänger wählen und vergessen, die Einstellung später wieder auf "Fahrzeug" zu ändern, werden Sie von der Software gewarnt, falls Sie sich für einen |
|------------|----------------------------------------------------------------------------------------------------|
| E Hinweis! | Fußgänger zu schnell bewegen. Sie haben die Möglichkeit, sofort auf                                                                                            |

### 3.4.9 Die bei der Routenplanung verwendeten Straßenarten ändern

Gehen Sie wie folgt vor, um die aktive Route mit anderen Einstellungen für die verwendeten Straßenarten neu zu berechnen. Diese Änderungen können auch in den Einstellungen vorgenommen werden (Seite 101).

1. Tippen Sie in der Kartenanzeige auf und dann auf Routeneinstellungen.

|    | PKW   |                        | Fahrzeug              |  |
|----|-------|------------------------|-----------------------|--|
| Î  | traße | Auf der                | lavigationsmodus      |  |
|    | Grün  |                        | loutenplanungsmethode |  |
| 1* |       | S Abschnitte<br>769 km | Autobahnen            |  |

ik \$ 40

Tippen Sie auf eine der aufgelisteten Straßenarten, um die Route zu ändern. Verschieben Sie 2. gegebenenfalls die Liste nach oben bzw. unten, um alle Straßenarten zu sehen. Sie haben folgende Optionen (die Reihenfolge ist dabei vom gewählten Fahrzeugtvo abhängig):

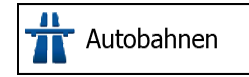

- Vielleicht müssen Sie Autobahnen meiden, wenn Sie ein langsames Auto fahren oder ein anderes Fahrzeug abschleppen.

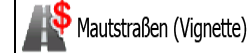

- Gebührenpflichtige Straßen sind Straßen, für deren dauerhafte Benutzung man eine Gebühr bezahlen muss, zum Beispiel in Form einer Vignette. Sie können unabhängig von den Mautstraßen aktiviert bzw. deaktiviert werden.

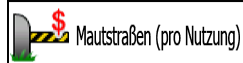

- Mautstraßen (gebührenpflichtige Straßen, für die bei jeder Benutzung eine Gebühr zu entrichten ist) werden von IGO primo standardmäßig in die Routenplanung mit einbezogen. Wenn Sie Mautstraßen deaktivieren, plant IGO primo die beste gebührenfreie Route für Sie.

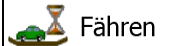

- IGO primo schließt Fähren bei der Routenplanung standardmäßig mit ein. Eine Landkarte enthält allerdings nicht unbedingt Informationen über die Verfügbarkeit von saisonalen Fähren. Darüber hinaus sind Fähren eventuell gebührenpflichtig.

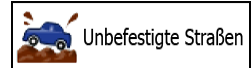

- IGO primo schließt unbefestigte Straßen standardmäßig von der Routenberechnung aus: Unbefestigte Straßen können in schlechtem Zustand sein, und Sie können üblicherweise nicht die erlaubte Höchstgeschwindigkeit fahren.

Zurück 3. Die Route wurde nun neu berechnet. Tippen Sie auf um zur Kartenanzeige zurückzukehren. Die orangefarbene Linie zeigt nun die empfohlene neue Route an.

# 3.5 Einen Ort in den Favoriten speichern

Sie können jeden belieben Ort in den Favoriten – der Liste Ihrer häufig verwendeten Ziele – speichern. Auf Seite 53 wird beschrieben, wie Sie eine Route zu einem Ihrer Favoriten planen können.

Wählen Sie wie zuvor beschrieben ein Ziel. Dabei kann es sich etwa um eine Adresse, ein 1. Sonderziel, einen beliebigen Ort auf der Karte oder ein Ziel aus den letzten Zielen handeln.

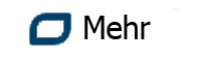

wenn die Vollbildkarte mit dem ausgewählten Punkt in der

Tippen Sie auf Mitte angezeigt wird.

2.

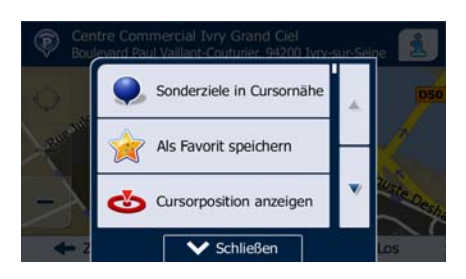

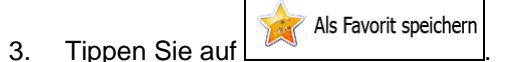

4. [optional] Über die Tastatur können Sie den für den Favoriten vorgeschlagenen Namen ändern.

|   |              |      | 15:15                                                | -    |     | - 1        | avorit s | speiche | m — |   |   | 8   |
|---|--------------|------|------------------------------------------------------|------|-----|------------|----------|---------|-----|---|---|-----|
|   |              |      | <name den="" eingeben="" favoriten="" für=""></name> |      |     |            |          | +       |     |   |   |     |
|   |              |      | Q                                                    | w    | E   | R          | т        | Y       | U   | I | 0 | Р   |
|   |              |      |                                                      | A :  | s   | DI         | F        | G       | Η   | J | к | L   |
|   |              |      | +                                                    | z    | x   | с          |          | v       | в   | N | м | 123 |
|   |              |      | -                                                    | Zuri | ick |            | 0        | Mehr    |     |   | 1 | ж   |
|   | _            |      |                                                      |      |     |            |          |         |     |   |   |     |
| 5 | <b>T</b> 0 ( | 🗸 OK |                                                      |      |     | <b>.</b> . |          |         | _   |   |   |     |

Tippen Sie auf **E**, um Zahlen oder Sonderzeichen einzugeben.

### 3.5.1 Die Details eines Favoriten bearbeiten

Sie können einen Ort auswählen, den Sie bereits in Ihren Favoriten gespeichert haben, und dessen Detailinformationen bearbeiten. Auf Seite 69 wird beschrieben, wie Sie einen Ort in die Liste Ihrer Favoriten aufnehmen können.

- 1. Öffnen Sie die Liste der Favoriten:
  - Wenn die Kartenanzeige geöffnet ist, tippen Sie auf und dann auf Favoriten.
  - Wenn das Navigationsmenü geöffnet ist, tippen Sie auf Suche und dann auf

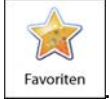

2. Die Liste Ihrer Favoriten wird angezeigt.

| 15:20 - | Favoriten                      |                 | s + 0 ( |
|---------|--------------------------------|-----------------|---------|
| Q       | Alforthotelville               | 8               |         |
| Q       | Centre Commercial Ivry Grand C | 8               | <u></u> |
| Q       | Firat                          |                 | w.      |
| +       | Zurück                         | <b>Q</b> Filter |         |

3. Tippen Sie auf den Favoriten, den Sie bearbeiten möchten. Bewegen Sie die Liste ggf. nach

unten, um weitere Einträge zu sehen, oder tippen Sie auf und geben Sie einige Buchstaben des Namens Ihres Favoriten ein.

4. Eine Vollbildkarte mit dem ausgewählten Punkt in der Mitte wird aufgerufen.

- 5. Tippen Sie auf \_\_\_\_\_, um Einzelheiten zum gewählten Sonderziel anzuzeigen.
- 6. Tippen Sie auf ein beliebiges Datenfeld und ändern Sie dessen Inhalt.
- 7. Tippen Sie lange auf Zurück, um zur Karte zurückzukehren.

## 3.6 Einen Ort in der Karte als Warnpunkt speichern

C Mehr

Sie können einen beliebigen Punkt auf der Karte (z. B. ein Radargerät oder einen Bahnübergang) als Warnpunkt speichern.

- 1. Sehen Sie sich die Karte an und wählen Sie einen Punkt aus. Der rote Cursor erscheint an dieser Stelle.
- 2. Tippen Sie auf

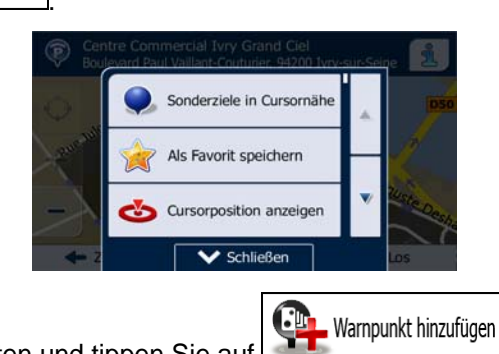

- 3. Bewegen Sie die Liste nach unten und tippen Sie auf
- 4. Wählen Sie auf der nun geöffneten Seite die Art des Warnpunktes, die Richtung, für die die Warnung gelten soll, sowie (sofern zutreffend) die Geschwindigkeitsbeschränkung für diesen Warnpunkt.

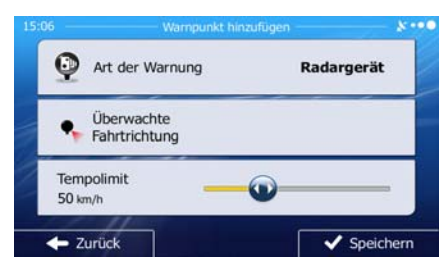

5. Tippen Sie auf

um den Ort als neuen Warnpunkt zu speichern.

## 3.7 Warnpunkte bearbeiten

Sie können einen zuvor gespeicherten oder hochgeladenen Warnpunkt (z. B. ein Radargerät oder einen Bahnübergang) bearbeiten.

- 1. Sehen Sie sich die Karte an und wählen Sie den zu bearbeitenden Warnpunkt aus. Der Warnpunkt wird mit einem roten Kreis markiert.
- Tippen Sie auf
   Contre Contrected My Grand Cel
   Contre Contrected My Grand Cel
   Sonderziele in Cursomable
   Als Favorit speichern
   Cursorposition anzeigen
   Sonderziele in Cursorposition anzeigen
   Sonderziele in Cursorposition anzeigen
   Sonderziele in Cursorposition anzeigen
   Sonderziele in Cursorposition anzeigen
   Sonderziele in Cursorposition anzeigen
   Sonderziele in Cursorposition anzeigen
   Sonderziele in Cursorposition anzeigen
   Sonderziele in Cursorposition anzeigen
   Sonderziele in Cursorposition anzeigen
   Sonderziele in Cursorposition anzeigen
   Sonderziele in Cursorposition anzeigen
   Sonderziele in Cursorposition anzeigen
   Sonderziele in Cursorposition anzeigen
   Sonderziele in Cursorposition anzeigen
   Sonderziele in Cursorposition anzeigen
   Sonderziele in Cursorposition anzeigen
   Sonderziele in Cursorposition anzeigen
   Sonderziele in Cursorposition anzeigen
   Sonderziele in Cursorposition anzeigen
   Sonderziele in Cursorposition anzeigen
   Sonderziele in Cursorposition anzeigen
   Sonderziele in Cursorposition anzeigen
   Sonderziele in Cursorposition anzeigen
   Sonderziele in Cursorposition anzeigen
   Sonderziele in Cursorposition anzeigen
   Sonderziele in Cursorposition anzeigen
   Sonderziele in Cursorposition anzeigen
   Sonderziele in Cursorposition anzeigen
   Sonderziele in Cursorposition anzeigen
   Sonderziele in Cursorposition anzeigen
   Sonderziele in Cursorposition anzeigen
   Sonderziele in Cursorposition anzeigen
   Sonderziele in Cursorposition anzeigen
   Sonderziele in Cursorposition anzeigen
   Sonderziele in Cursorposition anzeigen

✓ Speichern

4. Ändern Sie auf der nun geöffneten Seite die Art des Warnpunktes, die Richtung, für die die Warnung gelten soll, oder (sofern zutreffend) die Geschwindigkeitsbeschränkung für diesen Warnpunkt.

| 15:0 | 8                       | Warnpunkt bearbe | eiten 💦 😵  |
|------|-------------------------|------------------|------------|
|      | • Art der Wa            | arnung           | Radargerät |
|      | Uberwach<br>Fahrtrichtu | te<br>Jng        |            |
|      | Tempolimit<br>80 km/h   | -                | <u> </u>   |
|      | - Zurück                | 🗖 Mehr           | Speichern  |

5. Tippen Sie auf

um die Änderungen an diesem Warnpunkt zu speichern.

## 3.8 Eine Simulation der Route ansehen

Sie können eine simulierte Navigation der aktiven Route abspielen. Gehen Sie wie folgt vor:

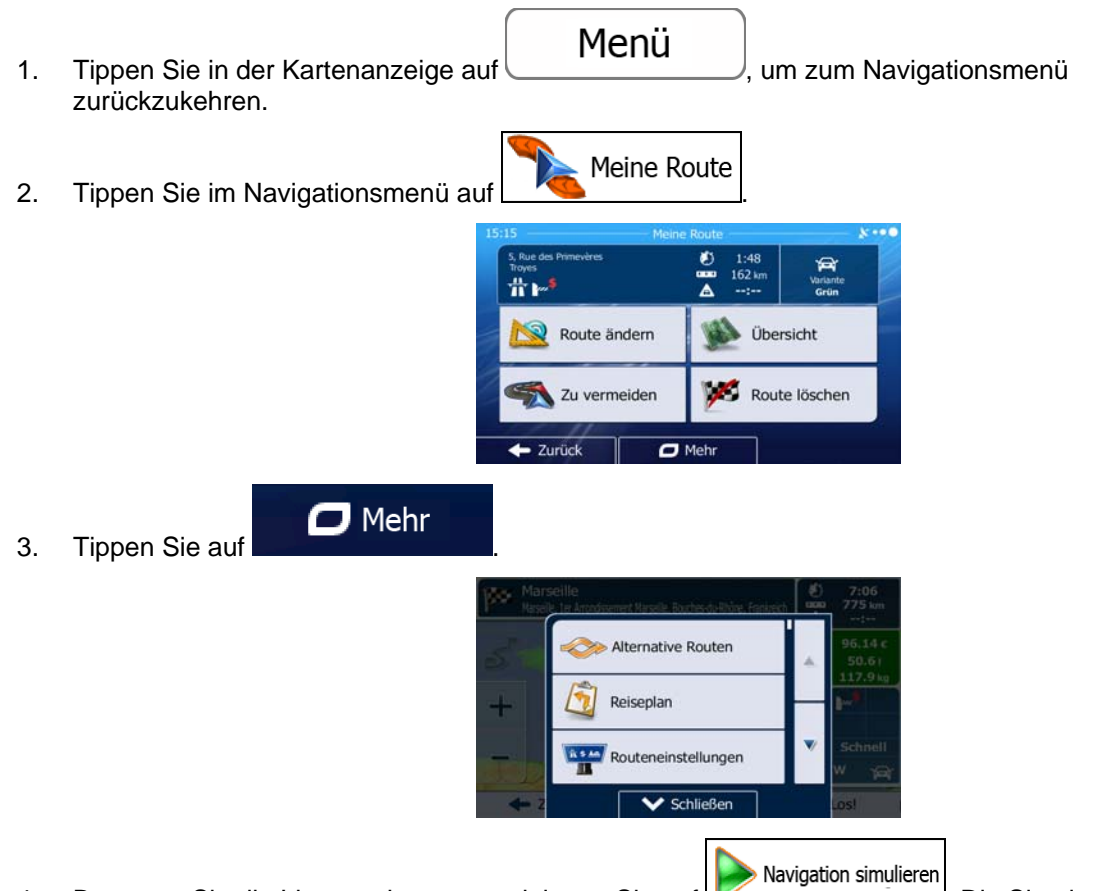

4. Bewegen Sie die Liste nach unten und tippen Sie auf Les Liste nach unten und tippen Sie auf Les Liste nach unten und führt Sie mit einer wirklichkeitsnahen Geschwindigkeit durch die gesamte empfohlene Route.

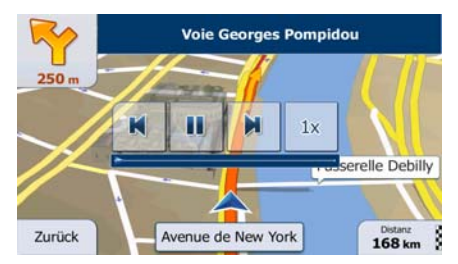

1. [optional] Während der Simulation stehen Ihnen folgende Steuerelemente zur Verfügung (diese Steuerelemente werden nach einigen Sekunden ausgeblendet, aber Sie können sie durch Antippen der Karte erneut aufrufen):

Zum nächsten Ereignis auf der Route (Fahrmanöver) springen.

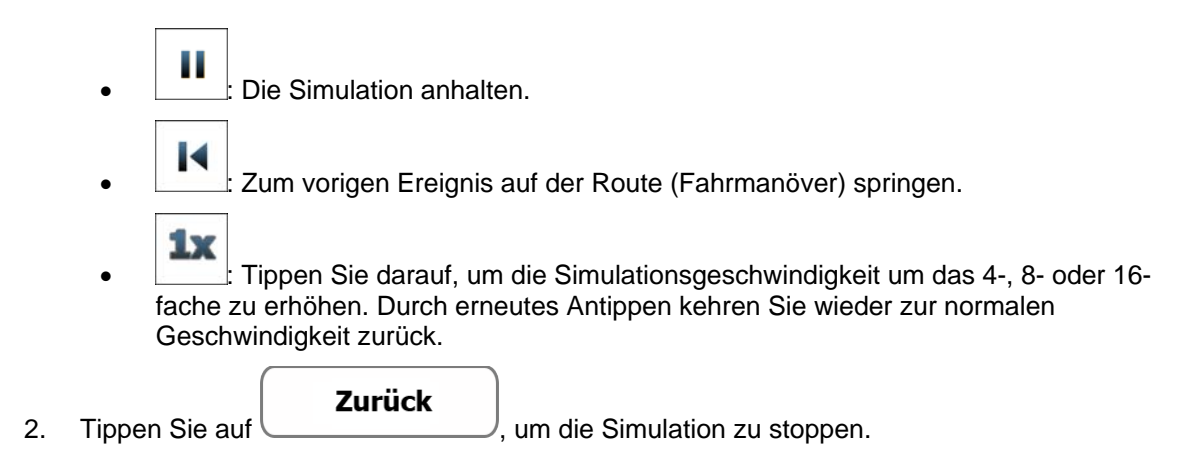

# 4 Navigation im Gelände

Wenn Sie IGO primo erstmals in Gebrauch nehmen, berechnet die Software Ihre Route auf Basis des Straßennetzes, das in den mitgelieferten hochwertigen Vektorkarten gespeichert ist. In den Navigationseinstellungen können Sie die Anwendung in den Geländemodus schalten. Dazu haben Sie folgende Möglichkeiten:

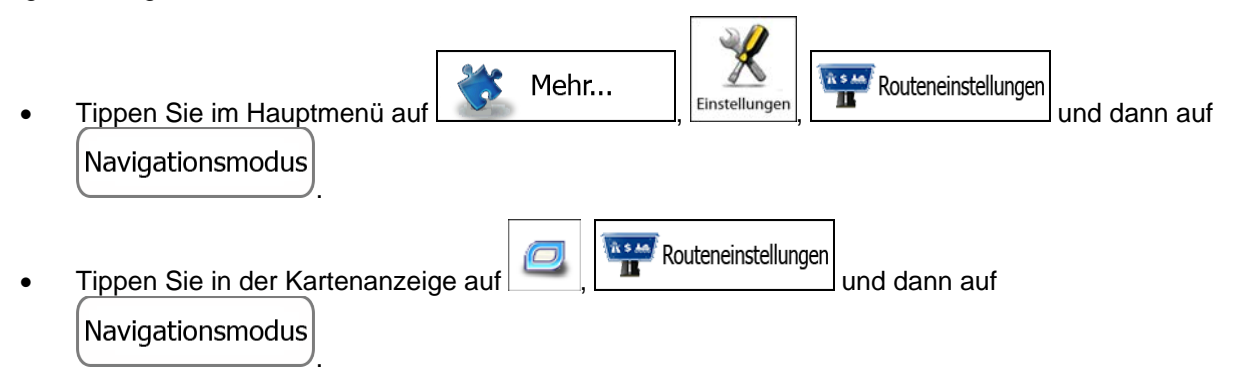

Die meisten der für die Navigation auf der Straße beschriebenen Vorgänge gelten auch für die Navigation im Gelände. Es gibt allerdings einige Funktionen, die in diesem Navigationsmodus nicht verfügbar sind (beispielsweise können Sie den Reiseplan nicht öffnen, da es keine Fahrmanöver gibt, sondern nur geradlinig verbundene Wegpunkte).

### 4.1 Das Ziel der Route wählen

Das Festlegen des Ausgangspunktes bzw. Ziels (Zwischen- oder endgültiges Ziel) erfolgt genauso wie bei der Navigation auf der Straße. Der einzige Unterschied besteht darin, dass die Wegpunkte ohne Berücksichtigung des Straßennetzes und der Verkehrsregeln auf einer geraden Linie zu einer Route verbunden werden.

## 4.2 Navigation im Geländemodus

Straßen- und Geländemodus unterscheiden sich hauptsächlich in der Art der Navigation. Bei geöffneter Kartenanzeige mit einer Route im Gelände:

- Ihre Position und Fahrtrichtung werden nicht auf der nächstgelegenen Straße fixiert
- es gibt keine detaillierten Navigationsanweisungen, sondern nur eine empfohlene Richtung.

Sie sehen eine orangefarbene Linie, die von Ihrem aktuellen Standort zum nächsten zu erreichenden Ziel verläuft. Das Feld "Abzweigungsvorschau" oben links zeigt einen Kompass mit Ihrer Bewegungsrichtung sowie die Entfernung des nächsten Ziels an.

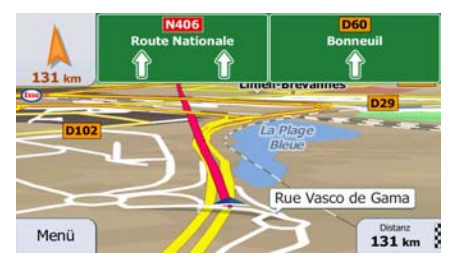

Wenn Sie einen Wegpunkt erreichen, zeigt die orangefarbene Linie die Richtung zum nächsten Ziel an. (Spätere Routenabschnitte werden als orangefarbene Linie angezeigt.)

Wenn Sie das endgültige Ziel erreichen, endet die Navigation.

# **5** Lkw-Navigation

Die Navigationssoftware enthält zusätzliche Optionen für Lkw-Fahrer:

- Sie können die Parameter Ihres Fahrzeugs eingeben, sodass IGO primo etwaige Gewichts-, Höhen- und andere Beschränkungen bei der Routenberechnung berücksichtigt (diese Funktion ist nur genau, wenn die geltenden Beschränkungen für alle Straßen zwischen Ihrer Position und dem Ziel verfügbar sind).
- Abhängig von den Abmessungen und anderen für Ihr Fahrzeug eingegebenen Parametern werden Sie von IGO primo gewarnt, wenn Sie sich einem Straßenabschnitt mit Beschränkungen nähern oder eine derartige Straße in Ihrer Route verwendet werden muss.
- Sie können für jedes Ziel auf Ihrer Route eine Wartezeit (Ladezeit) eingeben. So werden Ihre Stillstandszeiten bei Zwischenstopps in die Berechnung der geschätzten Ankunftszeit einbezogen. Zeitabhängige Beschränkungen und statistische Verkehrsdaten können ebenfalls für die gesamte Route berücksichtigt werden.
- Wenn als Fahrzeugtyp "Lkw" ausgewählt ist, werden Kehrtwendungen so weit wie möglich von den Routen ausgeschlossen.

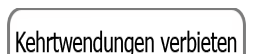

- Mit Hilfe der Schaltfläche im Fahrzeugprofil können Sie sogar das Umkehren auf Straßen mit Mittelstreifen verbieten.
- Sie können Countdown-Zeitgeber verwenden, um auf Pflichtpausen aufmerksam gemacht zu werden (die Zeitgeber können für einen Fahrer oder zwei sich abwechselnde Fahrer eingerichtet werden).

Warnmeldungen können sowohl sichtbar als auch hörbar sein. Es gibt verschiedene Arten von Warnmeldungen:

- Wenn Sie sich ohne aktive Zielführung einem Straßenabschnitt mit Beschränkungen nähern, erhalten Sie eine Warnmeldung, dass es im Gebiet vor Ihnen Beschränkungen gibt.
- Straßenabschnitte mit Beschränkungen sind von Ihren Routen ausgeschlossen, aber in manchen Fällen kann das Ziel nur über eine Straße mit Beschränkungen erreicht werden. In diesem Fall erhalten Sie eine Warnmeldung und müssen bestätigen, dass es auf Ihrer Route Straßen mit Beschränkungen gibt. Wahlweise können Sie die Navigation auch beenden und ohne aktive Route weiterfahren.

|            | Bitte nehmen Sie zur Kenntnis, dass die Lkw-Navigation nur so präzise und detailliert wie |
|------------|-------------------------------------------------------------------------------------------|
|            | die in der Karte gespeicherten Beschränkungen ist. Für Nebenstraßen sind unter            |
| 🖾 Hinweis! | Umständen keine Beschränkungen vorhanden, und die Datenverfügbarkeit ändert sich in       |
|            | vielen Fällen innerhalb einer Kartenregion. Die auf der Straße angezeigten                |
|            | Beschränkungen sind immer einzuhalten.                                                    |

## 5.1 Fahrzeugparameter einrichten

Bei der Verwendung von iGO primo in einem Lkw müssen Sie in den Routeneinstellungen ein Lkw-Profil auswählen und die Parameter Ihres Fahrzeugs eingeben. Diese Parameter werden bei der Routenberechnung dazu verwendet, Straßen zu vermeiden, auf denen es Beschränkungen für Ihren Lkw gibt. Gehen Sie wie folgt vor:

- Menü 1. Tippen Sie in der Kartenanzeige auf um zum Navigationsmenü zurückzukehren. Mehr... und dann auf Wenn das Navigationsmenü geöffnet ist, tippen Sie auf 2. Routeneinstellungen Tippen Sie auf 3. PKW Fahrzeug Auf der Straße Navigationsmodus Routenplanungsmethode Grün 5 Autobahnen 5 Abschnitte 769 km Zurück Fahrzeug Tippen Sie auf 4. Unten in der Liste gibt es ein Standard-Lkw-Profil. Sie können entweder: 5.
  - die Schaltfläche 🖄 neben dem Standard-Lkw-Profil antippen oder
    - ein neues Profil erstellen, indem Sie auf
       Mehr
       und dann auf
       Neues Profil
       tien en und els Esterseurten Unu#unählen

\_\_\_\_ tippen und als Fahrzeugtyp "Lkw" wählen.

6. Die Liste der Parameter im Fahrzeugprofil wird angezeigt. Sehen Sie die Liste durch und tippen Sie auf einen beliebigen Eintrag, um die Parameter zu ändern. Die Parameter erklären sich von selbst. Sie haben außerdem folgende Optionen:

| Parameter bei jeder      |
|--------------------------|
| Routenplanung bestätiger |

• <u>Koutenplanung bestatigen</u>: Wenn diese Option aktiviert ist, wird vor der Routenberechnung immer die Liste der Fahrzeugparameter angezeigt. So können Sie die Parameter schnell anpassen, wenn sich manche von ihnen (z. B. das tatsächliche Gewicht) häufig ändern.

Kehrtwendungen verbieten

so weit wie möglich von den Routen ausgeschlossen. Mit dieser Schaltfläche können Sie sogar das Umkehren auf Straßen mit Mittelstreifen verbieten.

| 6:03 pm          | Fahrzeugprofil       |            | 8.00    |
|------------------|----------------------|------------|---------|
| Name             |                      | Lkw        |         |
| Тур              |                      | Lkw        | <u></u> |
| Max. Geschwind   | ligkeit              | 80 km/h    |         |
| Parameter bei je | der Routenplanung be | stätigen 🖌 |         |
| - 11             |                      | ✓ 0        | ĸ       |

7. Nachdem Sie die Fahrzeugparameter fertig konfiguriert haben:

| • | tippen Sie auf | 🔶 Zurück     | , wenn Sie ein bestehendes Fahrzeugprofil geändert |
|---|----------------|--------------|----------------------------------------------------|
|   | haben, oder    |              |                                                    |
|   |                |              |                                                    |
| • | tinnon Sio auf | 🗸 ок         | wann Sia ain nauas Brafil arstallt baban           |
| • |                |              | , weint Sie ein neues From erstem haben.           |
|   |                | IIII 5:10 pm | Fabraula wilhten 🕀 🗰 🗴 🚥 🜑                         |

| 6:10 pm   | Fahrzeug wählen |   | —   🗎 | 8.00 |
|-----------|-----------------|---|-------|------|
| 🥪 Notfall |                 | X | 0     |      |
| Bus       |                 | × | 0     | î    |
| 🧀 Taxi    |                 | × | 0     |      |
| Lkw       |                 | × | 0     |      |
| - Zurück  | 🗖 Mehr          | 1 |       |      |

Wenn dieses Profil ausgewählt ist, werden die Parameter Ihres Fahrzeugs bei der Routenplanung berücksichtigt. Bitte beachten Sie, dass Sie nur dann eine sichere Route für Ihren Lkw erhalten, wenn die Gewichts-, Höhen- und anderen Beschränkungen Ihres lokalen Straßennetzes in der Karte gespeichert sind.

| 챻 Tipp! | Geschwindigkeitsbeschränkungen für Lkws sind unter Umständen nicht für alle Straßen verfügbar. Es ist daher ratsam, anstatt der tatsächlichen Höchstgeschwindigkeit des Lkws die maximal zulässige Geschwindigkeit für Ihr Fahrzeug in dieser Region einzugeben.                                                                                                    |
|---------|----------------------------------------------------------------------------------------------------|
| 举 Tipp! | Wenn Sie Ihr Fahrzeug oft mit typischen Parameterkonfigurationen verwenden (z. B. mit<br>oder ohne Anhänger, was auch Auswirkungen auf die Länge, die Höhe, die Achsanzahl<br>und das Gewicht hat), empfiehlt es sich, für jede Konfiguration ein eigenes<br>Fahrzeugprofil einzurichten und dann zwischen den Profilen umzuschalten, anstatt jedes<br>Mal die Parameter zu ändern. |

## 5.2 Wartezeit an Wegpunkten konfigurieren

Diese Funktion ermöglicht es Ihnen, für jeden Zwischenstopp auf der Route eine Wartezeit einzugeben, sodass die geschätzte Ankunftszeit besser berechnet und zeitliche Beschränkungen und statistische Verkehrsdaten im späteren Routenverlauf berücksichtigt werden können.

Wenn Sie diese Funktion wie unten beschrieben aktivieren, fragt Sie die Anwendung jedes Mal, wenn Sie ein neues Ziel eingeben, wie viel Zeit Sie an diesem Zwischenstopp verbringen werden.

Menü 1. Tippen Sie in der Kartenanzeige auf um zum Navigationsmenü zurückzukehren. Mehr... und dann auf Wenn das Navigationsmenü geöffnet ist, tippen Sie auf 2. Verwaltung der Fahrzeiten Tippen Sie auf 3. ~ Nach Wartezeit fragen Zeitgeber konfigurieren Nach Wartezeit fragen 4. Tippen Sie auf um diese Option ein- bzw. auszuschalten. 🕒 Zurück 5. Tippen Sie abschließend lange auf um zur Kartenanzeige zurückzukehren.

## 5.3 Fahrzeitwarnungen einrichten

Um etwaige gesetzliche Vorschriften für das durchgehende Fahren und die maximale tägliche Fahrzeit einzuhalten, können Sie Countdown-Zeitgeber einrichten, die Sie auf (Schlaf-)Pausen aufmerksam machen. Diese Funktion kann für einen Fahrer oder zwei sich abwechselnde Fahrer eingerichtet werden.

- Tippen Sie in der Kartenanzeige auf Menü, um zum Navigationsmenü zurückzukehren.
   Mehr...
- 2. Wenn das Navigationsmenü geöffnet ist, tippen Sie auf

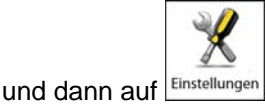

Verwaltung der Fahrzeiten

3.

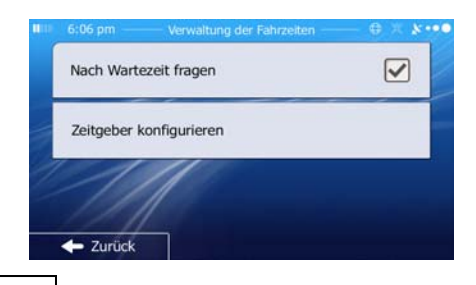

Zeitgeber konfigurieren

- 4. Tippen Sie auf und wählen Sie die Standard-Zeitgebereinstellungen für den Fahrer.
- [optional] Tippen Sie auf den Schalter, um einzustellen, dass das Fahrzeug von zwei Fahrern 5. gefahren wird. Es gelten dieselben Standardeinstellungen für die Zeitgeber; der Countdown wird allerdings für jeden Fahrer einzeln durchgeführt.

| 6.10 pm                   | zeitgebereinstellungen |      |   |
|---------------------------|------------------------|------|---|
| 2 Fahrer                  |                        |      |   |
| Max.<br>durchgehende Fahr | zeit                   | 0:10 | î |
| Min. Pausenzeit           | 8                      | 0:05 |   |
| Max. Pausenzeit           |                        | 0:10 | ľ |
| 🔶 Zurück                  |                        |      |   |

6.

Tippen Sie abschließend lange auf **eine sterne sterne st** 

Jedes Mal, wenn das Fahrzeug angehalten wird, wird der aktuelle Fahrer einige Minuten später gefragt, ob dieser Halt eine Pause ist.

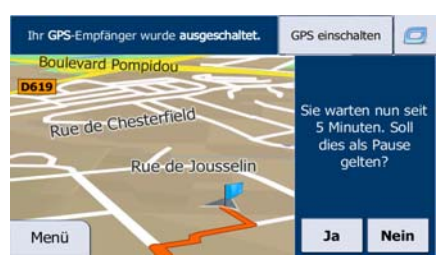

Wenn eine Pause gestartet wird, wird der Zeitgeber für die durchgehende Fahrzeit gestoppt und auf seinen Standardwert zurückgesetzt. Der Zeitgeber für die tägliche Fahrzeit hält ebenfalls an und der Zeitgeber für die Pause beginnt mit seinem Countdown (die Pause beginnt in dem Moment, in dem das Fahrzeug angehalten wird). Sobald sich das Fahrzeug wieder bewegt, wird der Pausenzeitgeber zurückgesetzt und die beiden Zeitgeber für die Fahrzeit beginnen wieder mit ihrem Countdown.

# 6 Referenzteil

Auf den nächsten Seiten finden Sie eine Beschreibung der verschiedenen Konzepte und Menüseiten von IGO primo.

## 6.1 Konzepte

### 6.1.1 Smart Zoom

Smart Zoom bietet viel mehr als eine herkömmliche automatische Zoomfunktion:

- Während Sie einer Route folgen: Wenn Sie sich einer Abzweigung nähern, vergrößert die Anwendung die Karte und den Betrachtungswinkel, damit Sie bei der nächsten Kreuzung das notwendige Fahrmanöver leicht erkennen können. Ist die nächste Abzweigung etwas weiter entfernt, so werden die Karte und der Betrachtungswinkel verkleinert, sodass Sie den vor Ihnen liegenden Straßenabschnitt gut sehen können.
- Während Sie fahren, ohne dass es eine aktive Route gibt: Smart Zoom vergrößert die Karte, wenn Sie langsam fahren, und verkleinert sie, wenn Sie schnell fahren.

### 6.1.2 Farbdesigns bei Tag und Nacht

IGO primo verwendet sowohl für die Karte als auch die Menüseiten verschiedene Farbdesigns für Tag und Nacht.

- Die Farben im Tagmodus ähneln gedruckten Straßenkarten und die Menüs werden hell angezeigt.
- In den Farbdesigns für die Nacht sind große Objekte dunkel gefärbt sind, um die relative Bildschirmhelligkeit einzuschränken.

IGO primo bietet Ihnen verschiedene Farbprofile für Tag und Nacht. Anhand der aktuellen Uhrzeit und Ihrer GPS-Position kann die Anwendung auch automatisch zwischen Tag- und Nachtmodus umschalten, und zwar einige Minuten vor Sonnenaufgang, wenn der Himmel bereits hell ist, und einige Minuten nach Sonnenuntergang, bevor es finster wird.

### 6.1.3 Tunnelansicht

Wenn Sie in einen Tunnel hineinfahren, wird die Karte durch ein Bild eines Tunnels ersetzt, sodass Sie von den Straßen und Gebäuden über Ihnen im Freien nicht abgelenkt werden.

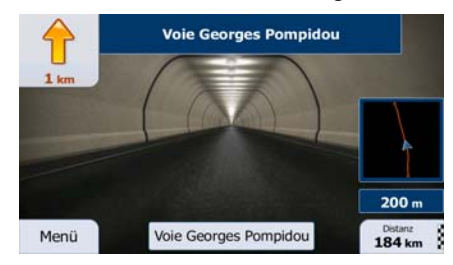

Die eingeblendete Tunneldarstellung von oben hilft Ihnen bei der Orientierung. Die verbleibende Fahrstrecke im Tunnel wird ebenfalls angezeigt.

Nach Verlassen des Tunnels kehrt wieder die gewohnte Kartenanzeige zurück.

Diese Funktion kann in den Einstellungen deaktiviert werden (Seite 108).

#### 6.1.4 Routenberechnung und -neuberechnung

Ihre Software berechnet die Route anhand der von Ihnen gewählten Einstellungen:

Routenplanungsmethoden:

#### Schnell

Ergibt eine schnelle Route, wenn Sie auf allen Straßen (fast) die erlaubte Höchstgeschwindigkeit fahren können. Normalerweise für schnelle und normale Fahrzeuge die beste Option.

#### Kurz

Länge aufweist. Dies kann für langsame Fahrzeuge von Nutzen sein.

#### Grün

: Ergibt eine schnelle, aber kraftstoffsparende Route auf Basis der in den Routeneinstellungen festgelegten Kraftstoffverbrauchsdaten (Seite 101). Die berechneten Fahrtkosten und der CO<sub>2</sub>-Ausstoß sind nur Schätzwerte. Faktoren wie Steigungen, Kurven oder Verkehrsbedingungen können bei der Berechnung nicht berücksichtigt werden.

#### Sparsam

: Bei Fahrzeugarten, für die keine umweltfreundlichen Routen verfügbar sind, vereint diese Methode die Vorteile von "Schnell" und "Kurz": Die Software berechnet die Route, als ob sie die schnellste Route ermitteln würde, wählt aber gegebenenfalls auch andere Straßen, um Kraftstoff zu sparen.

#### Leicht

Ergibt eine Route mit weniger Abzweigungen und keinen schwierigen Fahrmanövern. Mit dieser Option bringen Sie IGO primo beispielsweise dazu, eine Autobahn statt einer Reihe kleinerer Straßen zu wählen. • Fahrzeugarten:

Beim Erstellen eines neuen Fahrzeugprofils müssen Sie einen der nachfolgenden Fahrzeugtypen wählen. Abgesehen von den unten angeführten Bedingungen können bei der Routenplanung auch die Abmessungen, das Gewicht und etwaige Beschränkungen für Gefahrengüter berücksichtigt werden.

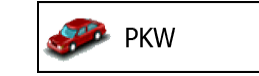

- Bei der Routenplanung werden verbotene Fahrmanöver sowie Fahrtrichtungen berücksichtigt.
- Es werden nur Straßen verwendet, auf denen Sie mit Ihrem Auto fahren dürfen.
- Privat- und Anrainerstraßen werden nur in die Route aufgenommen, wenn Ihr Ziel auf anderem Weg nicht erreichbar ist.
- Fußwege sind von den Routen ausgeschlossen.

Fußgänger

- Bei der Routenplanung werden keine verbotenen Fahrmanöver oder Fahrtrichtungen berücksichtigt.
- Es werden nur Straßen verwendet, die für Fußgänger zugänglich sind.
- Straßen mit Zugangsbeschränkungen sind von den Routen ausgeschlossen.
- Privatstraßen werden nur verwendet, wenn Ihr Ziel in dieser Straße liegt.
- Bei der Routenberechnung werden keine Geschwindigkeitsbeschränkungen berücksichtigt. Zur Berechnung der geschätzten Ankunftszeit wird eine durchschnittliche Gehgeschwindigkeit herangezogen.

💑 Fahrrad

- Bei der Routenberechnung werden verbotene Fahrmanöver sowie Fahrtrichtungen (sofern diese für Fahrräder in der Karte gespeichert sind) berücksichtigt.
- Es werden nur Straßen verwendet, die für Fahrräder bzw. Fußgänger zugänglich sind.
- Straßen mit Zugangsbeschränkungen sind von den Routen ausgeschlossen.
- Privatstraßen werden nur verwendet, wenn Ihr Ziel in dieser Straße liegt.
- Bei der Routenberechnung werden keine Geschwindigkeitsbeschränkungen berücksichtigt. Zur Berechnung der geschätzten Ankunftszeit wird eine durchschnittliche Radfahrgeschwindigkeit herangezogen.

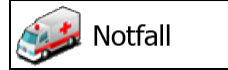

- Auf Kreuzungen sind alle Fahrmanöver möglich.
- Fahrtrichtungsbeschränkungen werden dermaßen in der Route berücksichtigt, dass ein Fahren in die eigentlich verbotene Richtung mit niedriger Geschwindigkeit erlaubt ist.
- Privatstraßen werden nur verwendet, wenn Ihr Ziel in dieser Straße liegt.

• Fußwege sind von den Routen ausgeschlossen.

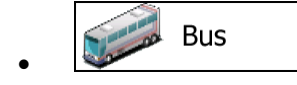

- Bei der Routenplanung werden verbotene Fahrmanöver sowie Fahrtrichtungen berücksichtigt.
- Es werden nur Straßen verwendet, auf denen Busse fahren dürfen.
- Privat- und Anrainerstraßen sowie Fußwege sind von den Routen ausgeschlossen.

🧼 Taxi

- Bei der Routenplanung werden verbotene Fahrmanöver sowie Fahrtrichtungen berücksichtigt.
- Es werden nur Straßen verwendet, auf denen Taxis fahren dürfen.
- Privat- und Anrainerstraßen sowie Fußwege sind von den Routen ausgeschlossen.

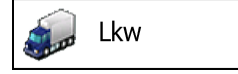

- Bei der Routenplanung werden verbotene Fahrmanöver sowie Fahrtrichtungen berücksichtigt.
- Es werden nur Straßen verwendet, auf denen Lastkraftwagen fahren dürfen.
- Privat- und Anrainerstraßen sowie Fußwege sind von den Routen ausgeschlossen.
- Kehrtwendungen sind von den Routen ausgeschlossen (das Umkehren auf einer Straße mit Mittelstreifen gilt nicht als Kehrtwende).
- Bei der Routenberechnung verwendete oder ausgeschlossene Straßenarten:

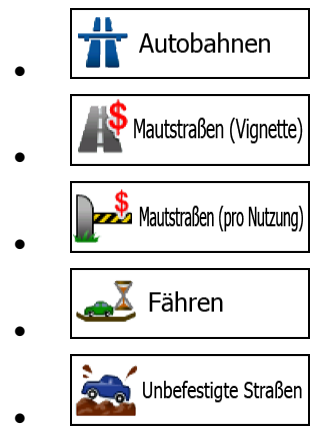

Sofern entsprechende Daten vorhanden sind, werden bei der Routenberechnung statistische Daten für den Verkehr an einem bestimmten Wochentag und zu einer bestimmten Uhrzeit herangezogen (Seite 90).

Echtzeit-Verkehrsmeldungen werden ebenfalls berücksichtigt und können Ihre Route erheblich beeinflussen.

Ihre Software berechnet die Route automatisch neu, falls Sie vom vorgeschlagenen Reiseplan abkommen oder eine soeben empfangene Verkehrsmeldung einen Teil der empfohlenen Route betrifft.

Nähere Informationen zu den Routeneinstellungen finden Sie auf Seite 101.

#### 6.1.5 Umweltfreundliche Routen

Bei der Routenberechnung geht es nicht nur darum, die schnellste oder kürzeste Route zu finden. Für manche Fahrzeugtypen können Sie bei der Routenplanung auch den Kraftstoffverbrauch und den CO<sub>2</sub>-Ausstoß ermitteln und so kostengünstige und gleichzeitig umweltschonende Routen erstellen.

In den Routeneinstellungen können Sie die Parameter des ausgewählten Fahrzeugs bearbeiten. Geben Sie die Werte für den Kraftstoffverbrauch und den Kraftstoffpreis ein. Sie haben außerdem die Möglichkeit, den Unterschied zwischen Ihrer Route und der umweltfreundlichen Variante auch dann zu sehen, wenn "Grün" nicht als Routenberechnungsmethode gewählt wurde.

Wählen Sie nach dem Festlegen der oben genannten Parameter Routenplanungsmethode, um eine schnelle, aber gleichzeitig kraftstoffsparende Route zu erhalten. Bitte beachten Sie, dass die berechneten Fahrtkosten und der CO<sub>2</sub>-Ausstoß nur Schätzwerte sind. Faktoren wie Steigungen, Kurven oder Verkehrsbedingungen können bei der Berechnung nicht berücksichtigt werden. Diese Routenberechnungsmethode dient außerdem nicht dazu, Ihnen die umweltfreundlichste Route überhaupt anzubieten. Es ist nach wie vor wichtig, schnell ans Ziel zu gelangen, daher ist das Ergebnis eine schnelle Route mit niedrigem Kraftstoffverbrauch und CO<sub>2</sub>-Ausstoß.

Wenn für einen Fahrzeugtyp umweltfreundliche Routen verfügbar sind, werden die Details zur grünen Route beim Bestätigen der Route auch dann angezeigt, wenn eine andere Routenplanungsmethode gewählt wurde:

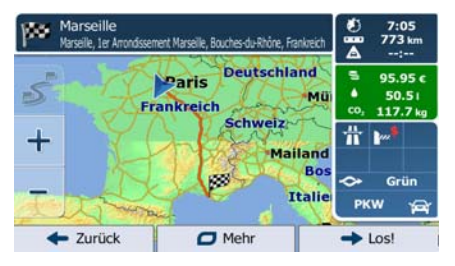

Wenn eine andere Routenplanungsmethode als "Grün" gewählt wurde und die Anzeige der umweltfreundlichen Alternative aktiviert ist, wird die Differenz hinsichtlich Kosten, Kraftstoffverbrauch und CO<sub>2</sub>-Ausstoß zwischen Ihrer Route und der grünen Variante außerdem auf diesem Bildschirm angezeigt:

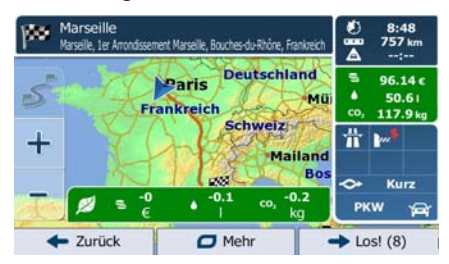

Tippen Sie auf das Feld mit diesen Daten, um sofort zur grünen Route zu wechseln.

#### 6.1.6 Warnungen für Verkehrsüberwachungskameras und andere Näherungswarnungen

Es gibt eine spezielle Näherungswarnung für Verkehrsüberwachungskameras (wie etwa Radargeräte oder Ampelüberwachungskameras) sowie andere Gefahrenzonen (wie etwa Schulen und Bahnübergänge).

Sie können auch eigene Warnpunkte hinzufügen oder die bereits gespeicherten bzw. hochgeladenen Punkte bearbeiten. Auf Seite 71 finden Sie nähere Informationen.

Die Anwendung kann Sie warnen, wenn Sie sich einer Verkehrsüberwachungskamera wie etwa einem Radargerät oder gefährlichen Zonen wie etwa einer Schule oder einem Bahnübergang nähern. Im Menü "Audio und Warnungen" können Sie die verschiedenen Warnmeldungen individuell konfigurieren (Seite 96).

Folgende Arten von Warnmeldungen sind verfügbar:

- Akustische Warnung: W\u00e4hrend Sie auf einen dieser Punkte zufahren, k\u00f6nnen Piept\u00f6ne (bei Auswahl einer echten Stimme als Profil) bzw. die Art der Warnung (TTS-Profil) ausgegeben werden. Auf Wunsch gibt es auch eine zus\u00e4tzliche Warnung, falls Sie vor dem Warnpunkt die geltende Geschwindigkeitsbeschr\u00e4nkung \u00fcberschreiten.
- Displaywarnung: Sie sehen in der Kartenanzeige die Art des Warnpunktes und die dazugehörigeGeschwindigkeitsbeschränkung, während Sie auf eine dieser Kameras zufahren.

Für manche Warnpunkte ist die überwachte bzw. erwartete Geschwindigkeitsbeschränkung verfügbar. Bei diesen Punkten können je nachdem, ob Sie das Tempolimit überschreiten oder nicht, unterschiedliche akustische Warnungen ausgegeben werden.

- Nur bei Geschwindigkeitsüberschreitung: Die akustische Warnung wird nur ausgegeben, wenn Sie das geltende Tempolimit überschreiten.
- Bei Annäherung: Die akustische Warnung wird immer ausgegeben, wenn Sie sich einem dieser Warnpunkte nähern. Um Sie auf eine Geschwindigkeitsüberschreitung aufmerksam zu machen, wird in diesem Fall ein anderer Warnton ausgegeben.

Wenn Sie sich in einem Land aufhalten, in dem die Warnung vor Verkehrsüberwachungskameras verboten ist, wird diese Warnfunktion deaktiviert. Es liegt jedoch in Ihrer Verantwortung, sicherzustellen, dass die Verwendung dieser Funktion im betreffenden Land gesetzlich erlaubt ist.

### 6.1.7 Warnung vor Geschwindigkeitsbeschränkungen

Die Karten können Informationen über die auf den jeweiligen Straßenabschnitten erlaubte Höchstgeschwindigkeit enthalten. IGO primo kann Sie warnen, falls Sie die aktuelle Geschwindigkeitsbegrenzung überschreiten. Diese Informationen könnten für Ihre Region nicht verfügbar sein (bitte fragen Sie Ihren Händler) oder nicht immer für alle Straßen auf der Karte stimmen.

Für diese Warnung wird auch die im Fahrzeugprofil festgelegte Höchstgeschwindigkeit herangezogen. IGO primo warnt Sie, wenn Sie den voreingestellten Wert überschreiten, selbst wenn die gesetzliche Geschwindigkeitsbeschränkung höher ist.

Im Einstellungsmenü "Audio und Warnungen" kann die Geschwindigkeitswarnung individuell konfiguriert werden (Seite 96).

Sie können die relative Geschwindigkeitsüberschreitung einstellen, ab der die Anwendung eine Warnung auslöst.

Folgende Arten von Warnmeldungen sind verfügbar:

- Akustische Warnung: Wenn Sie das Tempolimit um den angegebenen Prozentsatz überschreiten, wird eine gesprochene Warnung ausgegeben.
- Displaywarnung: Bei Geschwindigkeitsüberschreitung wird das aktuelle Tempolimit auf der Karte

|                         | 50 |   |
|-------------------------|----|---|
| angezeigt (zum Beispiel |    | ) |

Sie können die Software auch so einstellen, dass das Schild für das Tempolimit immer auf der Karte angezeigt wird.

### 6.1.8 Anzeigen für den Ladezustand und die Qualität der GPS-Position

Rechts und links oben auf den Menüseiten werden nützliche Informationen angezeigt.

Das Batteriesymbol in der oberen linken Ecke neben der aktuellen Uhrzeit zeigt den Ladezustand des Geräteakkus an.

| Symbol  | Beschreibung                                                                               |
|---------|--------------------------------------------------------------------------------------------|
| Ī       | Der Akku wird gerade geladen. Das Gerät wird mit einer externen Stromversorgung betrieben. |
| <b></b> | Der Akku ist voll und wird gerade nicht geladen.                                           |
|         | Der Akku ist nicht voll, hat aber noch ausreichend Kapazität.                              |
|         | Der Akku muss aufgeladen werden.                                                           |

Rechts oben zeigt das Symbol für die Qualität des GPS-Empfangs an, wie genau die Standortdaten gerade sind.

| Symbol         | Beschreibung                                                                                                    |
|----------------|----------------------------------------------------------------------------------------------------|
| ו•●            | IGO primo hat keine Verbindung zum GPS-Empfänger: Eine GPS-<br>Navigation ist nicht möglich.                                                                                                    |
|                | Bei Geräten mit integriertem GPS-Empfänger besteht eine permanente<br>Verbindung. Auf solchen Geräten scheint dieses Symbol unter normalen<br>Umständen nicht auf.                                                                             |
| <b>X</b> • • • | IGO primo ist mit dem GPS-Empfänger verbunden, aber das Signal ist zu schwach zur Bestimmung Ihrer GPS-Position.<br>Eine GPS-Navigation ist nicht möglich.                                                                                     |
| ו••            | Es werden nur Signale von wenigen Satelliten empfangen. Es sind<br>Positionsdaten verfügbar, aber die Seehöhe kann nicht berechnet werden.<br>Eine GPS-Navigation ist möglich, aber es kann ein deutlicher<br>Positionierungsfehler auftreten. |
| ו•●            | Es sind Höhenangaben verfügbar; die Position ist eine 3D-Position.<br>Die GPS-Navigation ist möglich.                                                                                                    |

### 6.1.9 Verkehrsinformationen bei der Routenplanung

Die empfohlene Route zwischen zwei Orten kann variieren. Bei der Routenberechnung können offline verfügbare statistische Verkehrsdaten (frühere Geschwindigkeitsdaten oder Verkehrsmuster) berücksichtigt werden. Sofern entsprechende Daten vorhanden sind, werden sie für den jeweiligen Wochentag und die Uhrzeit herangezogen. Darüber hinaus können Ihnen Echtzeit-Verkehrsmeldungen dabei helfen, aktuelle Vorfälle wie etwa vorübergehende Straßensperren oder Staus aufgrund eines Unfalls zu vermeiden. Beide Funktionen können nur genutzt werden, wenn entsprechende Daten verfügbar sind.

Sie können beim Betrachten der Karte frühere Verkehrsdaten auf der Karte anzeigen, indem Sie die entsprechende Option aus dem Menü "Mehr" wählen. Daraufhin erscheint eine 2D-Karte, auf der die Straßenabschnitte je nach Verkehrsdichte im gewählten Zeitraum verschiedenfarbig dargestellt sind. Wenn Sie die Karte öffnen, sind zunächst die aktuellen Informationen zu sehen. Ändern Sie den Wochentag und die Uhrzeit, um einen bestimmten Zeitraum anzuzeigen.

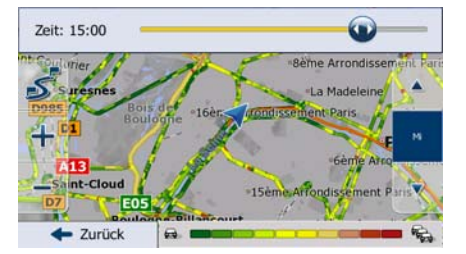

Sie können beim Betrachten der Karte Echtzeit-Verkehrsdaten auf der Karte anzeigen, indem Sie die entsprechende Option aus dem Menü "Mehr" wählen. Eine 2D-Karte erscheint, auf der die Straßenabschnitte abhängig davon, wie schwerwiegend die Vorfälle sind, verschiedenfarbig dargestellt

1

sind. Tippen Sie in einem Straßenabschnitt auf das Symbol für die Art der Meldung und dann auf um Informationen zum Vorfall zu sehen.

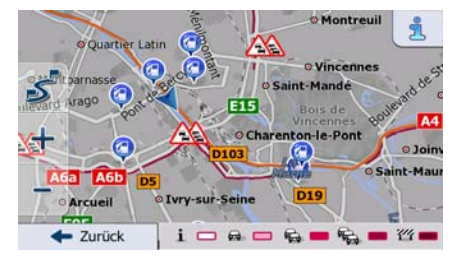

#### 6.1.9.1 Frühere Verkehrsdaten

Wenn in Ihrer Karte statistische Verkehrsdaten gespeichert sind, können diese bei der Routenplanung von IGO primo berücksichtigt werden. Im Normalfall hilft Ihnen diese Statistik, übliche Staus an einem bestimmten Wochentag zu einer bestimmten Uhrzeit zu vermeiden, kann aber in manchen Fällen – wie etwa an Feiertagen, die auf einen Werktag fallen – irreführend sein. Sie können diese Funktion in den Verkehrsmeldungseinstellungen deaktivieren (Seite 100).

Sie können beim Betrachten der Karte statistische Verkehrsdaten auf der Karte anzeigen, indem Sie die entsprechende Option aus dem Menü "Mehr" wählen.

#### 6.1.9.2 Echtzeit-Verkehrsmeldungen (TMC)

Der TMC-Dienst (Traffic Message Channel) liefert Ihnen Informationen zur aktuellen Verkehrslage. Straßensperren oder unerwartete Staus aufgrund eines Unfalls können von der Routenberechnung ausgeschlossen werden.

TMC ist ein spezieller Dienst, bei dem über das FM Radio Data System (RDS) Verkehrs- und Wetterdaten in Echtzeit ausgestrahlt werden.

Die Verkehrsmeldungen sind in der Software standardmäßig aktiviert.

TMC ist kein weltweiter Dienst. Er könnte in Ihrem Land oder in Ihrer Region nicht verfügbar sein. Fragen Sie bitte Ihren Händler nach Informationen zu den Empfangsgebieten.

Wenn an Ihrem Standort öffentliche TMC-Daten ausgestrahlt werden, berücksichtigt die Software die empfangenen Verkehrsmeldungen automatisch. Sie müssen keinerlei Einstellungen in der Software vornehmen. Der Empfänger sucht unter den FM-Radiosendern automatisch nach TMC-Daten und bezieht die decodierten Daten unverzüglich in die Routenplanung mit ein. Wenn iGO primo Verkehrsnachrichten empfängt, die Ihre Route betreffen könnten, gibt die Software eine Warnmeldung aus und führt eine Routenneuberechnung durch. Die Navigation wird auf einer neuen Route fortgesetzt, die optimal an die aktuellsten Verkehrsbedingungen angepasst ist.

Um diese Neuberechnung an Ihre Bedürfnisse anzupassen, können Sie einstellen, ab welcher Verzögerung eine Routenneuberechnung ausgelöst werden soll. Die Software kann Sie auf Wunsch auch dazu auffordern, die neue empfohlene Route zu bestätigen, bevor diese übernommen wird. Sie können diese Einstellungen in den Verkehrsmeldungseinstellungen vornehmen (Seite 100).

In der Kartenanzeige ist ein spezielles Symbol ( zu sehen, das Ihnen anzeigt, ob Verkehrsmeldungen empfangen werden. Wenn es keine Verkehrsmeldungen für Ihre Route gibt, zeigt das Symbol den Status des TMC-Empfängers an. Andernfalls ist die Art der nächsten Verkehrsmeldung für Ihre Route zu sehen.

Von Verkehrsmeldungen betroffene Straßenabschnitte werden auf der Karte in einer anderen Farbe dargestellt. Kleine Symbole über der Straße verdeutlichen die Art des Vorfalls:

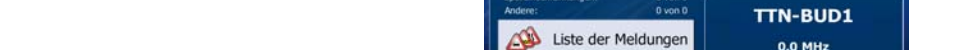

1.

- 🔊 Liste der Meldungen 2. Tippen Sie auf um die Liste der Meldungskategorien zu öffnen.
- Tippen Sie auf die gewünschte Verkehrsmeldungskategorie bzw. auf 3. Liste aller Meldungen zu sehen:

Alle Meldungen um eine

| 9:59 am    | Verkehr                                       | 0 8 ***                |
|------------|-----------------------------------------------|------------------------|
| Stockender | ux » Élancourt (D134<br>r Verkehr. Wartezeit. | 4)<br>38 km            |
| Stau. Wart | eval (A14) » Rouvra<br>ezeit.                 | y (A139)<br>43 km      |
| Stau. Wart | nt-Hilarion » Saint-Rémy-<br>ezeit.           | les-Chevreuse<br>46 km |
| Stockender | A5a » Fontainebleau<br>r Verkehr. Wartezeit.  | u nord<br>47 km        |
| - Zurück   | Mehr                                          | Q Filter               |

Tippen Sie nun auf einen beliebigen Listeneintrag, um nähere Informationen dazu zu sehen und 4. den betroffenen Straßenabschnitt in voller Länge auf der Karte anzuzeigen:

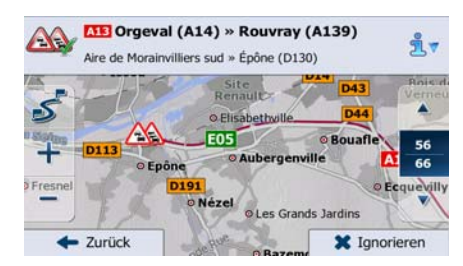

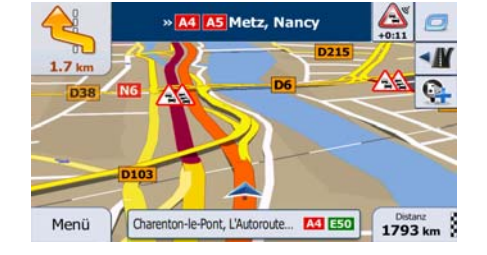

1

(A) um die Verkehrsmeldungsübersicht zu öffnen: Tippen Sie auf

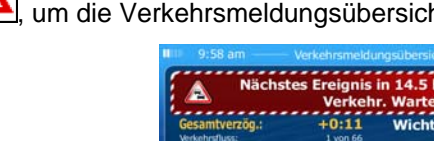

# 6.3 Einstellungsmenü

Sie können die Programmeinstellungen konfigurieren und das Verhalten der Software ändern. Tippen Sie

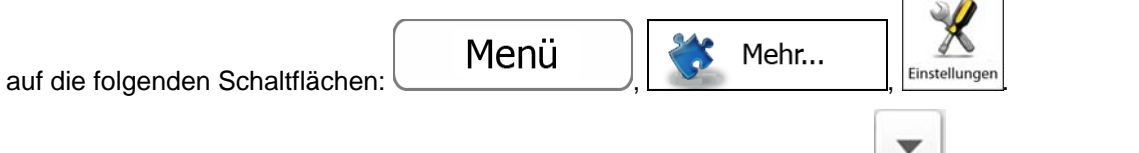

Im Einstellungsmenü haben Sie verschiedene Optionen. Tippen Sie auf und oder verschieben Sie die Liste mit Ihrem Finger, um sie ganz zu sehen.

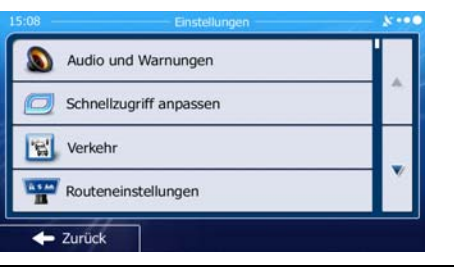

| Schaltfläche              | Beschreibung                                                                                                    |
|---------------------------|----------------------------------------------------------------------------------------------------|
| Audio und Warnungen       | Hier können Sie die Lautstärke anpassen, Ihr Gerät auf stumm schalten oder die<br>Sprache für die Audioanweisungen ändern. Darüber hinaus können Sie<br>verschiedene Warnmeldungen aktivieren und konfigurieren.                                                            |
| C Schnellzugriff anpassen | Der Inhalt des Menüs "Schnellzugriff" (Seite 24) kann komplett angepasst<br>werden. Tippen Sie auf die Schaltfläche, deren Funktion Sie ändern möchten,<br>und wählen Sie die neue Funktion aus der Liste.                                                                  |
| Verwaltung der Fahrzeiten | Um Ihre Ankunftszeit besser berechnen zu können, müssen die bei jedem Wegpunkt anfallenden Warte- und Ladezeiten einbezogen werden. Zeitgeber können Sie darauf aufmerksam machen, dass Sie eine Pause einlegen müssen oder Ihre maximale tägliche Fahrzeit erreicht haben. |
| Verkehr                   | Die empfohlene Route zwischen zwei Orten kann variieren. Sofern entsprechende Daten vorhanden sind, können Verkehrsinformationen bei der Routenberechnung berücksichtigt werden.                                                                                            |
| Routeneinstellungen       | Diese Einstellungen legen fest, wie Routen berechnet werden. Hier können Sie<br>den verwendeten Fahrzeugtyp, die für die Routenplanung herangezogenen<br>Straßenarten sowie die Routenplanungsmethode wählen.                                                               |
| Benutzerprofile           | Wenn die Software von mehreren Fahrern zur Navigation verwendet wird,<br>können diese ihre individuellen Einstellungen in einem Benutzerprofil speichern<br>und von dort abrufen.                                                                                           |

| Karteneinstellungen       | Sie können das Aussehen der Kartenanzeige auf Ihre Zwecke abstimmen.<br>Passen Sie die Kartendarstellung an Ihre Bedürfnisse an, wählen Sie geeignete<br>Farbdesigns für Tag und Nacht aus der Liste, ändern Sie den blauen Pfeil in ein<br>3D-Pkw-Modell, blenden Sie 3D-Gebäude ein bzw. aus, schalten Sie die<br>Routenaufzeichnungen ein bzw. aus und verwalten Sie die Anzeigeeinstellungen<br>für Sonderziele (welche Sonderziele auf der Karte angezeigt werden sollen). |
|---------------------------|----------------------------------------------------------------------------------------------------|
| Visuelle Anweisungen      | Hier können Sie einstellen, wie Ihnen die Software mit diversen routenbezogenen Informationen in der Kartenanzeige bei der Navigation helfen soll.                                                                                                    |
| Anzeige                   | Zu den displaybezogenen Einstellungen zählen unter anderem Menüanimationen und unterschiedliche Designs für Tag und Nacht.                                                                                                    |
| Regional                  | Sie können die Anwendung an Ihre Sprache und an die in Ihrem Land verwendeten Maßeinheiten sowie Datums- und Zeitformate anpassen. Hier können Sie auch Ihre aktuelle Uhrzeit einstellen und Ihre Zeitzone wählen.                                                                                                    |
| Fahrtenübersicht          | Die Fahrten- und Routenaufzeichnungen enthalten nützliche Informationen über<br>Ihre Fahrten. Die Fahrtenaufzeichnungen können manuell gespeichert werden,<br>wenn Sie Ihr Ziel erreichen. Wahlweise können Sie hier auch die automatische<br>Speicherung aktivieren.                                                                                                    |
| Protokollspeicherung      | Die Software erfasst Nutzungsdaten und GPS-Protokolle, die zur Verbesserung der Anwendung und der Kartenqualität und -abdeckung herangezogen werden können. Hier können Sie die Speicherung dieser Protokolle aktivieren bzw. deaktivieren.                                                                                                    |
| Konfigurationsassistent   | Sie können die grundlegenden Softwareparameter ändern, die Sie während der<br>anfänglichen Einrichtung festgelegt haben. Nähere Einzelheiten finden Sie auf<br>Seite 7.                                                                                                    |
| Kuf Standard zurücksetzen | Hier können Sie alle gespeicherten Daten löschen und sämtliche Einstellungen auf die standardmäßigen Werkseinstellungen zurücksetzen.                                                                                                    |

## 6.3.1 Audio und Warnungen

Hier können Sie die Lautstärke anpassen, Ihr Gerät auf stumm schalten oder die Sprache für die Audioanweisungen ändern. Darüber hinaus können Sie verschiedene Warnmeldungen aktivieren und konfigurieren.

| Schaltfläche   | Beschreibung                                                                                                    |
|----------------|----------------------------------------------------------------------------------------------------|
| Lautstärke     | Tippen Sie darauf, um die Lautstärke der verschiedenen Töne der Anwendung<br>anzupassen. Die einzelnen Töne und Sprachmeldungen und die dazugehörigen<br>Steuerelemente werden auf einer neuen Seite angezeigt. Nachfolgend finden<br>Sie nähere Informationen.                                                                   |
| Ansagensprache | Diese Schaltfläche zeigt das aktuelle Profil für die Sprachanweisungen an.<br>Tippen Sie darauf, um aus der Liste der verfügbaren Sprachen und Sprecher ein<br>anderes Profil zu wählen. Tippen Sie auf eine beliebige Sprache, um ein<br>Audiobeispiel zu hören. Nach Auswahl der gesprochenen Sprache tippen Sie<br>einfach auf |
|                | Die verschiedenen Sprachprofile bieten einen unterschiedlichen Funktionsumfang:                                                                                                    |
|                | <ul> <li>Echte Stimme: Diese im Voraus aufgenommenen Meldungen können<br/>Ihnen nur einfache Informationen zu Abzweigungen und Entfernungen<br/>geben.</li> <li>TTS-Stimme: Diese Computerstimmen können komplexe Situationen</li> </ul>                                                                                          |
|                | beschreiben, Straßennamen ansagen oder Systemmeldungen vorlesen.                                                                                                    |
| TTS Pro        | Tippen Sie auf diese Schaltfläche, um die erweiterten TTS-Funktionen anzupassen. Folgende Einstellungen sind verfügbar:                                                                                                    |
|                | <ul> <li>Sie können die Funktion so einstellen, dass Verkehrsmeldungen<br/>vorgelesen werden.</li> </ul>                                                                                                    |
|                | <ul> <li>Bei der Routenberechnung kann die Software eine kurze<br/>Routenzusammenfassung vorlesen.</li> </ul>                                                                                                    |
|                | <ul> <li>Beim Überqueren von Grenzübergängen kann die Anwendung<br/>Informationen über das Land vorlesen, in das Sie soeben eingereist sind.</li> </ul>                                                                                                    |
|                | Außerdem können alle Systemmeldungen vorgelesen werden.                                                                                                    |

| Erweiterte Einstellungen  | Straßennamen werden nur korrekt ausgegeben, wenn Sie ein Profil in der<br>jeweiligen Landessprache gewählt haben. Sie können festlegen, ob die<br>Anwendung                                                                                                    |
|---------------------------|----------------------------------------------------------------------------------------------------|
|                           | Straßennummern in Ihrer Sprache ansagen soll oder                                                                                                    |
|                           |                                                                                                    |
|                           | • nur die Fahrmanover ankundigen soll.                                                                                                    |
|                           | Fahrmanöver oder nur auf bevorstehende Abzweigungen aufmerksam gemacht werden möchten.                                                                                                    |
| Ausführlichkeit           | Mit dieser Schaltfläche können Sie festlegen, wie ausführlich die Sprachanweisungen sein sollen, d. h. wie viel gesagt wird und wie oft.                                                                                                    |
| Geschwind.warnung konfig. | Die Karten können Informationen über die auf den jeweiligen Straßenabschnitten<br>erlaubte Höchstgeschwindigkeit enthalten. Die Software kann Sie warnen, falls<br>Sie die aktuelle Geschwindigkeitsbegrenzung überschreiten. Diese<br>Informationen könnten für Ihre Region nicht verfügbar sein (bitte fragen Sie Ihren<br>Händler) oder nicht immer für alle Straßen auf der Karte stimmen. |
|                           | Für diese Warnung wird auch die im Fahrzeugprofil festgelegte<br>Höchstgeschwindigkeit herangezogen. Die Software warnt Sie, wenn Sie den<br>voreingestellten Wert überschreiten, selbst wenn die gesetzliche<br>Geschwindigkeitsbeschränkung höher ist.                                                                                                    |
|                           | Hier können Sie einstellen, ob Sie visuelle und/oder akustische Warnmeldungen erhalten möchten oder nicht.                                                                                                    |
|                           | Über den Schieber können Sie die relative Geschwindigkeitsüberschreitung einstellen, ab der die Anwendung eine Warnung auslöst.                                                                                                    |
|                           | Folgende Arten von Warnmeldungen sind verfügbar:                                                                                                    |
|                           | <ul> <li>Akustische Warnung: Wenn Sie das Tempolimit um den angegebenen<br/>Prozentsatz überschreiten, wird eine gesprochene Warnung ausgegeben.</li> </ul>                                                                                                    |
|                           | <ul> <li>Displaywarnung: Bei Geschwindigkeitsüberschreitung wird das aktuelle<br/>Tempolimit auf der Karte angezeigt.</li> </ul>                                                                                                    |
|                           | Wenn Sie das Schild für das Tempolimit lieber die ganze Zeit auf der Karte sehen wollen (normalerweise nur bei Geschwindigkeitsüberschreitung sichtbar), können Sie dies hier einstellen.                                                                                                    |

| Warnpunkteinstellungen     | Diese Funktion kann Sie warnen, wenn Sie sich einer<br>Verkehrsüberwachungskamera oder anderen Warnpunkten wie einem<br>Schulgebiet oder Bahnübergang nähern. Es liegt in Ihrer Verantwortung,<br>sicherzustellen, dass die Verwendung dieser Funktion im betreffenden Land<br>gesetzlich erlaubt ist.                                             |
|----------------------------|----------------------------------------------------------------------------------------------------|
|                            | Die Warneinstellungen lassen sich in den einzelnen Warnpunktkategorien individuell konfigurieren. Folgende Arten von Warnmeldungen sind verfügbar:                                                                                                    |
|                            | • Akustische Warnung: Während Sie auf einen dieser Punkte zufahren,<br>können Pieptöne (bei Auswahl einer echten Stimme als Profil) bzw. die<br>Art der Warnung (TTS-Profil) ausgegeben werden. Auf Wunsch gibt es<br>auch eine zusätzliche Warnung, falls Sie vor dem Warnpunkt die geltende<br>Geschwindigkeitsbeschränkung überschreiten.       |
|                            | <ul> <li>Displaywarnung: Sie sehen in der Kartenanzeige die Art des Warnpunktes<br/>und die dazugehörigeGeschwindigkeitsbeschränkung, während Sie auf<br/>eine dieser Kameras zufahren.</li> </ul>                                                                                                    |
|                            | Für manche Warnpunkte ist die überwachte bzw. erwartete Geschwindigkeitsbeschränkung verfügbar. Bei diesen Punkten können je nachdem, ob Sie das Tempolimit überschreiten oder nicht, unterschiedliche akustische Warnungen ausgegeben werden.                                                                                                    |
|                            | <ul> <li>Nur bei Geschwindigkeitsüberschreitung: Die akustische Warnung wird<br/>nur ausgegeben, wenn Sie das geltende Tempolimit überschreiten.</li> </ul>                                                                                                    |
|                            | <ul> <li>Bei Annäherung: Die akustische Warnung wird immer ausgegeben, wenn<br/>Sie sich einem dieser Warnpunkte nähern. Um Sie auf eine<br/>Geschwindigkeitsüberschreitung aufmerksam zu machen, wird in diesem<br/>Fall ein anderer Warnton ausgegeben.</li> </ul>                                                                               |
| Warnungen für Warnschilder | Die Karten enthalten Informationen für Fahrerwarnungen. Tippen Sie auf diese<br>Schaltfläche, um diese Warnmeldungen ein- bzw. auszuschalten und<br>festzulegen, ab welcher Entfernung von der Gefahrenstelle die Warnung<br>ausgelöst werden soll. Diese können für die verschiedenen Arten von<br>Warnmeldungen individuell konfiguriert werden. |

Sie können die Lautstärke folgender Arten von Tönen und Sprachmeldungen regeln:

| Schaltfläche | Beschreibung                                                                                                    |
|--------------|----------------------------------------------------------------------------------------------------|
| Gesamt       | Das ist der Regler für die Gesamtlautstärke. Über ihn werden alle nachfolgenden Lautstärkeeinstellungen geändert. |
|              | Sie können auch über das Menü "Schnellzugriff" darauf zugreifen.                                                  |
| Dong         | Sie können den Signalton vor einer Sprachmeldung ausschalten bzw. dessen Lautstärke ändern.                       |
| Warnungen    | Diese Regler ändern die Lautstärke der nonverbalen Warntöne (Pieptöne).                                           |
| Musik        | Diese Regler ändern die Lautstärke der Hintergrundmusik.                                                          |

## Tasten

Tastentöne sind akustische Signale, die beim Antippen des Touchscreens ausgelöst werden. Diese Regler ändern die Lautstärke der Tastentöne.

Regler für jede Tonkategorie:

| Schaltfläche     | Beschreibung                                                                                                    |
|------------------|----------------------------------------------------------------------------------------------------|
| Lautstärkeregler | Passt die Lautstärke des betreffenden Tons bzw. der Sprachmeldung an.                                                                                                  |
|                  | Mit diesem Schalter können Sie die Audioausgabe auf stumm schalten. Der Regler wird inaktiv. Tippen Sie erneut darauf, um die Lautstärkeregelung wieder zu aktivieren. |

### 6.3.2 Schnellzugriff anpassen

Der Inhalt des Menüs "Schnellzugriff" (Seite 24) kann komplett angepasst werden. Tippen Sie auf die Schaltfläche, deren Funktion Sie ändern möchten, und wählen Sie die neue Funktion aus der Liste.

Eine Liste der verfügbaren Funktionen sowie deren Beschreibung finden Sie auf Seite 24.

## 6.3.3 Lkw-Einstellungen

Wenn Sie als Fahrzeugtyp für die Routenberechnung ein Lkw-Profil auswählen, stehen Ihnen folgende Funktionen zur Verfügung.

| Schaltfläche            | Beschreibung                                                                                                    |
|-------------------------|----------------------------------------------------------------------------------------------------|
| Nach Wartezeit fragen   | Schalten Sie diese Option ein, um Wartezeiten für alle Wegpunkte auf der Route festzulegen. So werden Ihre Stillstandszeiten in die Berechnung der geschätzten Ankunftszeit einbezogen. Zeitabhängige Beschränkungen und Verkehrsmuster können ebenfalls für die gesamte Route berücksichtigt werden. |
| Zeitgeber konfigurieren | Die Einrichtung und Nutzung der Countdown-Zeitgeber zur Überwachung der durchgehenden sowie täglichen Fahrzeit wird auf Seite 80 beschrieben.                                                                                                    |

### 6.3.4 Fahrzeitverwaltung

Um Ihre Ankunftszeit besser berechnen zu können, müssen die bei jedem Wegpunkt anfallenden Warteund Ladezeiten einbezogen werden. Zeitgeber können Sie darauf aufmerksam machen, dass Sie eine Pause einlegen müssen oder Ihre maximale tägliche Fahrzeit erreicht haben. Sie haben folgende Optionen:

| Schaltfläche            | Beschreibung                                                                                                    |
|-------------------------|----------------------------------------------------------------------------------------------------|
| Nach Wartezeit fragen   | Schalten Sie diese Option ein, um Wartezeiten für alle Wegpunkte auf der Route<br>festlegen zu können. So werden Ihre Stillstandszeiten bei Zwischenstopps in die<br>Berechnung der geschätzten Ankunftszeit einbezogen. Zeitabhängige<br>Beschränkungen und statistische Verkehrsdaten können ebenfalls für die<br>gesamte Route berücksichtigt werden. |
| Zeitgeber konfigurieren | Die Einrichtung und Nutzung der Countdown-Zeitgeber zur Überwachung der durchgehenden sowie täglichen Fahrzeit wird auf Seite 80 beschrieben.                                                                                                    |

## 6.3.5 Verkehrsmeldungseinstellungen

Die empfohlene Route zwischen zwei Orten kann variieren. Sofern entsprechende Daten vorhanden sind, können Verkehrsinformationen bei der Routenberechnung berücksichtigt werden.

| Schaltfläche                | Beschreibung                                                                                                    |
|-----------------------------|----------------------------------------------------------------------------------------------------|
| Frühere Verkehrsdaten       | Über diese Schaltfläche können Sie die Verwendung früherer Verkehrsdaten und Verkehrsmuster aktivieren bzw. deaktivieren. Diese lokal gespeicherten Daten können unter normalen Bedingungen sehr nützlich sein; es empfiehlt sich jedoch, die Funktion z. B. an Feiertagen auszuschalten, damit an Werktagen übliche Staus nicht berücksichtigt werden. |
| ((()) Verkehrsfunkempfänger | Über diese Schaltfläche können Sie den TMC-Empfänger zum Empfang von Echtzeit-Verkehrsmeldungen ein- bzw. ausschalten. Die nachfolgenden Schaltflächen beziehen sich alle auf die TMC-Funktion und sind nur bei aktiviertem Empfänger verfügbar.                                                                                                    |
| Wnleitung                   | Diese Einstellung legt fest, wie iGO primo die empfangen Echtzeit-<br>Verkehrsmeldungen während der Routenberechnung berücksichtigt. Bei der<br>Berechnung einer neuen Route oder im Falle einer notwendigen Neuberechnung<br>aufgrund der empfangenen Verkehrsmeldungen versucht iGO primo, die Vorfälle<br>zu umgehen, sofern dies sinnvoll ist.      |
|                             | Sie können auch einstellen, ab welcher Verzögerung eine<br>Routenneuberechnung ausgelöst werden soll. Außerdem kann Sie die<br>Anwendung auf Wunsch immer dazu auffordern, eine Neuberechnung zu<br>bestätigen.                                                                                                    |

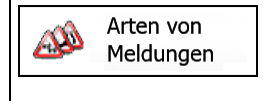

Tippen Sie auf diese Schaltfläche, um die Liste der verschiedenen Arten von Verkehrsmeldungen zu öffnen und auszuwählen, welche bei der Routenberechnung berücksichtigt werden sollen.

### 6.3.6 Routeneinstellungen

Diese Einstellungen legen fest, wie Routen berechnet werden.

| Schaltfläche                    | Beschreibung                                                                                                    |
|---------------------------------|----------------------------------------------------------------------------------------------------|
| Fahrzeug                        | Sie können wählen, welche Art von Fahrzeug Sie auf der navigierten Route<br>benutzen werden. Abhängig von dieser Einstellung werden bei der<br>Routenberechnung bestimmte Straßenarten ausgeschlossen oder manche<br>Beschränkungen außer Acht gelassen.                                                        |
|                                 | Sie können die Parameter des ausgewählten Fahrzeugprofils bearbeiten oder durch Antippen von "Mehr" sogar neue Fahrzeugprofile erstellen.                                                                                                    |
| Navigationsmodus                | Für die Navigation auf der Straße wird ein detaillierter Reiseplan auf Basis des in<br>der Karte gespeicherten Straßennetzes erstellt. Schalten Sie in den<br>Geländemodus, um auf einer geraden Linie von einem Ziel zum nächsten zu<br>navigieren.                                                            |
| Routenplanungsmethode           | Die Routenberechnung kann durch Ändern der Routenplanungsmethode für verschiedene Situationen oder Fahrzeuge optimiert werden. Nachfolgend finden Sie nähere Informationen.                                                                                                    |
| Grüne Route ebenfalls berechnen | Wenn eine andere Routenberechnungsmethode als "Grün" gewählt wurde,<br>können Sie beim Bestätigen der Route die vorgeschlagene Route mit der besten<br>umweltfreundlichen Alternative vergleichen. Wenn diese Alternative besser als<br>die gewählte Variante ist, können Sie direkt zur grünen Route wechseln. |

Um die Route auf Ihre persönlichen Bedürfnisse abzustimmen, können Sie auch einstellen, welche Straßenarten bei der Routenplanung wenn möglich berücksichtigt oder ignoriert werden sollen.

Wenn Sie eine Straßenart ausschließen, ist das die von Ihnen bevorzugte Option. Es bedeutet aber nicht, dass sie auf jeden Fall eingehalten wird. Wenn Ihr Ziel nur auf einer ausgeschlossenen Straße erreicht werden kann, wird diese in die Routenberechnung mit einbezogen, aber nur so weit wie unbedingt nötig. Ist dies der Fall, so erscheint auf der Seite "Meine Route" eine Warnmeldung und der Teil der Route, der Ihren Einstellungen nicht entspricht, wird auf der Karte in einer anderen Farbe dargestellt.

In der Liste der Straßenarten sehen Sie, auf wie vielen Segmenten und für welche Entfernung diese Straßenart in der aktuellen Route vorkommt.

| Schaltfläche              | Beschreibung                                                                                                    |
|---------------------------|----------------------------------------------------------------------------------------------------|
| 🛣 Autobahnen              | Vielleicht müssen Sie Autobahnen meiden, wenn Sie ein langsames Auto fahren oder ein anderes Fahrzeug abschleppen.                                                                                                    |
| Mautstraßen (Vignette)    | Gebührenpflichtige Straßen sind Straßen, für deren dauerhafte Benutzung man<br>eine Gebühr bezahlen muss, zum Beispiel in Form einer Vignette. Sie können<br>unabhängig von den Mautstraßen aktiviert bzw. deaktiviert werden.                                                 |
| Mautstraßen (pro Nutzung) | Mautstraßen (gebührenpflichtige Straßen, für die bei jeder Benutzung eine<br>Gebühr zu entrichten ist) werden von IGO primo standardmäßig in die<br>Routenplanung mit einbezogen. Wenn Sie Mautstraßen deaktivieren, plant IGO<br>primo die beste gebührenfreie Route für Sie. |
| Fähren                    | IGO primo schließt Fähren bei der Routenplanung standardmäßig mit ein. Eine Landkarte enthält allerdings nicht unbedingt Informationen über die Verfügbarkeit von saisonalen Fähren. Darüber hinaus sind Fähren eventuell gebührenpflichtig.                                   |
| Unbefestigte Straßen      | IGO primo schließt unbefestigte Straßen standardmäßig von der<br>Routenberechnung aus: Unbefestigte Straßen können in schlechtem Zustand<br>sein, und Sie können üblicherweise nicht die erlaubte Höchstgeschwindigkeit<br>fahren.                                             |

## Fahrzeugprofile:

Wenn Sie das erste Mal auf Fahrzeug tippen, wird die Liste der Standard-Fahrzeugprofile angezeigt. Sie haben folgende Optionen:

| Schaltfläche                 | Beschreibung                                                                                              |
|------------------------------|----------------------------------------------------------------------------------------------------|
| ×                            | Sie können die Parameter des Fahrzeugprofils bearbeiten.                                                  |
| Mehr                         | Tippen Sie auf diese Schaltfläche, um die nachfolgenden Optionen einzublenden.                            |
| Neues Profil                 | Tippen Sie auf diese Schaltfläche, um ein eigenes Fahrzeugprofil zu erstellen.                            |
| Alle Profile<br>zurücksetzen | Tippen Sie auf diese Schaltfläche, um alle Fahrzeugprofile auf Ihre Standardeinstellungen zurückzusetzen. |
Beim Erstellen eines neuen Fahrzeugprofils müssen Sie zunächst den Fahrzeugtyp wählen. Danach müssen Sie die nachfolgend aufgeführten Parameter festlegen (manche davon treffen möglicherweise nicht auf den ausgewählten Fahrzeugtyp zu). Beim Bearbeiten eines vorhandenen Profils können Sie diese Parameter auch ändern:

| Schaltfläche                  | Beschreibung                                                                                                    |
|-------------------------------|----------------------------------------------------------------------------------------------------|
| Name                          | Tippen Sie auf diese Schaltfläche, um einen aussagekräftigen Namen für das Profil einzugeben.                                                                                             |
| Verbrauch innerorts           | Geben Sie den durchschnittlichen Kraftstoffverbrauch Ihres Fahrzeugs im Stadtverkehr ein. Die Einheit für den Kraftstoffverbrauch wird in den regionalen Einstellungen festgelegt.        |
| Verbrauch außerorts           | Geben Sie den durchschnittlichen Kraftstoffverbrauch Ihres Fahrzeugs auf der<br>Autobahn ein. Die Einheit für den Kraftstoffverbrauch wird in den regionalen<br>Einstellungen festgelegt. |
| Motortyp                      | Wählen Sie den Motor- und Kraftstofftyp Ihres Fahrzeugs. Dies hilft bei der Schätzung des CO <sub>2</sub> -Ausstoßes.                                                                     |
| Kraftstoffpreis               | Geben Sie zur Berechnung der Fahrtkosten den durchschnittlichen Kraftstoffpreis ein. Die Währung wird in den regionalen Einstellungen festgelegt.                                         |
| Max. Geschwindigkeit          | Geben Sie die maximale Geschwindigkeit ein, die Sie mit Ihrem Fahrzeug fahren.                                                                                                    |
| Mit erweiterten Einstellungen | Aktivieren Sie dieses Kästchen, um weitere Einstellungen für die nachfolgenden Parameter vorzunehmen.                                                                                     |
| Länge                         | Geben Sie die Gesamtlänge des Fahrzeugs ein.                                                                                                    |
| Breite                        | Geben Sie die Breite des Fahrzeugs ein.                                                                                                    |
| Höhe                          | Geben Sie die Höhe des Fahrzeugs ein.                                                                                                    |
| Anhänger                      | Legen Sie fest, ob ein Anhänger an Ihr Fahrzeug angehängt ist.                                                                                                    |
| Max. zulässiges Gewicht       | Geben Sie das zulässige Gesamtgewicht Ihres Fahrzeugs ein.                                                                                                    |
| Tatsächliches Gewicht         | Geben Sie das tatsächliche Gewicht Ihres Fahrzeugs ein.                                                                                                    |
| Ladung                        | Wählen Sie eine oder mehrere Gefahroptionen, falls Sie mit Ihrem Fahrzeug gefährliche Güter transportieren.                                                                               |

## Fahrzeugarten:

Beim Erstellen eines neuen Fahrzeugprofils müssen Sie einen der nachfolgenden Fahrzeugtypen wählen. Abgesehen von den unten angeführten Bedingungen können bei der Routenplanung auch die Abmessungen, das Gewicht und etwaige Beschränkungen für Gefahrengüter berücksichtigt werden.

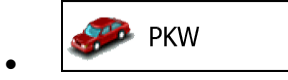

- Bei der Routenplanung werden verbotene Fahrmanöver sowie Fahrtrichtungen berücksichtigt.
- Es werden nur Straßen verwendet, auf denen Sie mit Ihrem Auto fahren dürfen.
- Privat- und Anrainerstraßen werden nur in die Route aufgenommen, wenn Ihr Ziel auf anderem Weg nicht erreichbar ist.
- Fußwege sind von den Routen ausgeschlossen.

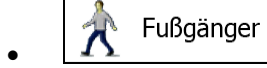

- Bei der Routenplanung werden keine verbotenen Fahrmanöver oder Fahrtrichtungen berücksichtigt.
- Es werden nur Straßen verwendet, die für Fußgänger zugänglich sind.
- Straßen mit Zugangsbeschränkungen sind von den Routen ausgeschlossen.
- Privatstraßen werden nur verwendet, wenn Ihr Ziel in dieser Straße liegt.
- Bei der Routenberechnung werden keine Geschwindigkeitsbeschränkungen berücksichtigt. Zur Berechnung der geschätzten Ankunftszeit wird eine durchschnittliche Gehgeschwindigkeit herangezogen.

# 💑 Fahrrad

- Bei der Routenberechnung werden verbotene Fahrmanöver sowie Fahrtrichtungen (sofern diese für Fahrräder in der Karte gespeichert sind) berücksichtigt.
- Es werden nur Straßen verwendet, die für Fahrräder bzw. Fußgänger zugänglich sind.
- Straßen mit Zugangsbeschränkungen sind von den Routen ausgeschlossen.
- Privatstraßen werden nur verwendet, wenn Ihr Ziel in dieser Straße liegt.
- Bei der Routenberechnung werden keine Geschwindigkeitsbeschränkungen berücksichtigt. Zur Berechnung der geschätzten Ankunftszeit wird eine durchschnittliche Radfahrgeschwindigkeit herangezogen.

🭻 Notfall

- Auf Kreuzungen sind alle Fahrmanöver möglich.
- Fahrtrichtungsbeschränkungen werden dermaßen in der Route berücksichtigt, dass ein Fahren in die eigentlich verbotene Richtung mit niedriger Geschwindigkeit erlaubt ist.
- Privatstraßen werden nur verwendet, wenn Ihr Ziel in dieser Straße liegt.

• Fußwege sind von den Routen ausgeschlossen.

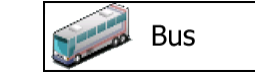

- Bei der Routenplanung werden verbotene Fahrmanöver sowie Fahrtrichtungen berücksichtigt.
- Es werden nur Straßen verwendet, auf denen Busse fahren dürfen.
- Privat- und Anrainerstraßen sowie Fußwege sind von den Routen ausgeschlossen.

彦 Taxi

- Bei der Routenplanung werden verbotene Fahrmanöver sowie Fahrtrichtungen berücksichtigt.
- Es werden nur Straßen verwendet, auf denen Taxis fahren dürfen.
- Privat- und Anrainerstraßen sowie Fußwege sind von den Routen ausgeschlossen.

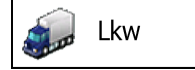

- Bei der Routenplanung werden verbotene Fahrmanöver sowie Fahrtrichtungen berücksichtigt.
- Es werden nur Straßen verwendet, auf denen Lastkraftwagen fahren dürfen.
- Privat- und Anrainerstraßen sowie Fußwege sind von den Routen ausgeschlossen.
- Kehrtwendungen sind von den Routen ausgeschlossen (das Umkehren auf einer Straße mit Mittelstreifen gilt nicht als Kehrtwende).

## Verfügbare Routenplanungsmethoden:

| Schaltfläche | Beschreibung                                                                                                    |
|--------------|----------------------------------------------------------------------------------------------------|
| Schnell      | Ergibt eine schnelle Route, wenn Sie auf allen Straßen (fast) die erlaubte<br>Höchstgeschwindigkeit fahren können. Normalerweise für schnelle und normale<br>Fahrzeuge die beste Option.                                                                                                    |
| Kurz         | Ergibt eine kurze Route, um die zurückzulegende Entfernung zu minimieren.<br>Üblicherweise für Fußgänger, Fahrradfahrer oder langsame Fahrzeuge von<br>Vorteil. Wenn Sie unabhängig von der Geschwindigkeit nach einer kurzen Route<br>suchen, ist dieser Berechnungstyp für normale Fahrzeuge nur selten geeignet.                                             |
| Grün         | Ergibt eine schnelle, aber kraftstoffsparende Route auf Basis der in den<br>Routeneinstellungen festgelegten Kraftstoffverbrauchsdaten (Seite 101). Die<br>berechneten Fahrtkosten und der CO <sub>2</sub> -Ausstoß sind nur Schätzwerte. Faktoren<br>wie Steigungen, Kurven oder Verkehrsbedingungen können bei der Berechnung<br>nicht berücksichtigt werden. |

| Sparsam | Bei Fahrzeugarten, für die keine umweltfreundlichen Routen verfügbar sind, vereint diese Methode die Vorteile von "Schnell" und "Kurz": Die Software berechnet die Route, als ob sie die schnellste Route ermitteln würde, wählt aber gegebenenfalls auch andere Straßen, um Kraftstoff zu sparen. |
|---------|----------------------------------------------------------------------------------------------------|
| Leicht  | Ergibt eine Route mit weniger Abzweigungen und keinen schwierigen Fahrmanövern. Mit dieser Option bringen Sie IGO primo beispielsweise dazu, eine Autobahn statt einer Reihe kleinerer Straßen zu wählen.                                                                                          |

## 6.3.7 Benutzerprofile

Wenn IGO primo von mehreren Fahrern zur Navigation verwendet wird, können diese ihre individuellen Einstellungen in einem Benutzerprofil speichern und von dort abrufen. Die Profile lassen sich durch Antippen der Schaltfläche "Bearbeiten" rechts umbenennen, sodass die Benutzer ihr Profil leicht identifizieren können. Tippen Sie auf den Namen eines Profils, um zwischen den Profilen umzuschalten. Bei Auswahl eines neuen Profils wird die Anwendung neu gestartet, um die neuen Einstellungen zu übernehmen.

| 15:15                      | Benutzerprofile | \$ *** 0 |
|----------------------------|-----------------|----------|
| Fahrerprofil 01            |                 | 1        |
| Fahrerprofil 02            |                 | 1        |
| Fahrerprofil 03            |                 | 1        |
| Fahrerprofil 04            |                 | 1        |
| <ul> <li>Zurück</li> </ul> |                 |          |

## 6.3.8 Karteneinstellungen

Sie können das Aussehen der Kartenanzeige auf Ihre Zwecke abstimmen. Passen Sie die Kartendarstellung an Ihre Bedürfnisse an, wählen Sie geeignete Farbdesigns für Tag und Nacht aus der Liste, ändern Sie den roten Pfeil in ein 3D-Pkw-Modell, blenden Sie 3D-Gebäude ein bzw. aus, schalten Sie die Routenaufzeichnungen ein bzw. aus und verwalten Sie die POI-Anzeigeeinstellungen (welche POIs auf der Karte angezeigt werden sollen).

Auf dieser Seite wird immer die Karte angezeigt, sodass Sie sofort sehen können, wie sich eine geänderte Einstellung auswirkt.

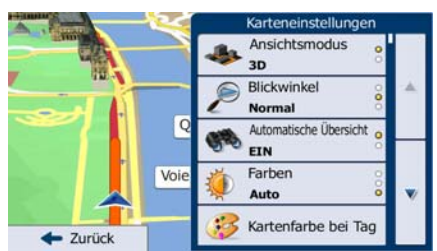

| Schaltfläche                  | Beschreibung                                                                                                    |  |
|-------------------------------|----------------------------------------------------------------------------------------------------|--|
| Ansichtsmodus<br>3D           | Sie können die Karte zwischen einer 3D-Ansicht aus verschiedenen Blickwinkeln und einer 2D-Ansicht von oben umschalten.                                                                                                    |  |
| Blickwinkel<br>Normal         | Hier können Sie den grundlegenden Maßstab und Neigungswinkel auf Ihre Bedürfnisse abstimmen. Drei Einstellungen stehen zur Auswahl.                                                                                                    |  |
| Automatische Übersicht<br>EIN | Bei Auswahl dieser Option wird die Karte verkleinert, um einen Überblick über<br>die umliegende Gegend zu bieten, wenn das nächste Ereignis auf Ihrer Route<br>(Fahrmanöver) weiter entfernt ist. Wenn Sie sich dem Ereignis nähern, kehrt<br>wieder die normale Kartenanzeige zurück.     |  |
| Farben<br>Auto                | Sie können zwischen den Farbdesigns für Tag und Nacht wechseln oder die<br>Software automatisch für Sie umschalten lassen, und zwar einige Minuten vor<br>Sonnenaufgang und einige Minuten nach Sonnenuntergang.                                                                           |  |
| Kartenfarbe bei Tag           | Hier können Sie das Farbdesign für die Verwendung bei Tag wählen.                                                                                                    |  |
| Kartenfarbe b. Nacht          | Hier können Sie das Farbdesign für die Verwendung bei Nacht wählen.                                                                                                    |  |
| 3D-Fahrzeuggalerie            | Sie können den Standard-Positionszeiger durch ein 3D-Fahrzeugmodell<br>ersetzen. Für jeden Fahrzeugtyp, der bei der Routenplanung verwendet wird,<br>kann ein anderes Symbol ausgewählt werden. Verschiedene Symbole für Pkw,<br>Fußgänger und die anderen Fahrzeuge stehen zur Verfügung. |  |
| Orientierungspunkte<br>EIN    | Sie können die 3D-Orientierungspunkte – künstlerische Darstellungen von auffallenden oder bekannten Objekten in 3D – ein- bzw. ausblenden.                                                                                                    |  |
| Gebäude<br>EIN                | Die 3D-Städtemodelle – künstlerische oder Blockdarstellungen der vollständigen Gebäudedaten einer Stadt in 3D, die die tatsächliche Größe der Gebäude und ihre Lage auf der Karte wiedergeben – können ein- bzw. ausgeblendet werden.                                                      |  |
| 3D-Gelände<br>EIN             | Die 3D-Erhebungen des umliegenden Geländes können ein- bzw. ausgeblendet werden.                                                                                                    |  |
| Routenaufzeichnung<br>EIN     | Sie können die Speicherung der Routenaufzeichnungen aktivieren bzw. deaktivieren. Eine Routenaufzeichnung ist die Abfolge der Orte, die Sie auf Ihrer Fahrt passieren.                                                                                                    |  |

| POI-Symbole | Sie können wählen, welche Sonderziele während der Navigation auf der Karte<br>angezeigt werden sollen. Zu viele Sonderziele machen die Karte unübersichtlich;<br>daher sollten Sie nur so wenige wie möglich anzeigen. Hierzu können Sie<br>verschiedene Einstellungen für die Sonderzielanzeige festlegen. Folgende<br>Optionen stehen Ihnen zur Verfügung: |
|-------------|----------------------------------------------------------------------------------------------------|
|             | <ul> <li>Tippen Sie auf das Kontrollkästchen, um die Sonderzielkategorie ein-<br/>bzw. auszublenden.</li> </ul>                                                                                                    |
|             | <ul> <li>Tippen Sie auf den Namen der Sonderzielkategorie, um die Liste aller<br/>Unterkategorien zu öffnen.</li> </ul>                                                                                                    |
|             | <ul> <li>Tippen Sie auf Mehr</li> <li>Anzeigeeinstellungen f ür Sonderziele zu speichern oder zuvor<br/>gespeicherte Einstellungen zu laden. Hier k önnen Sie die<br/>Anzeigeeinstellungen auch auf den Standardwert zur ücksetzen.</li> </ul>                                                                                                    |

# 6.3.9 Einstellungen für visuelle Anweisungen

Hier können Sie einstellen, wie Ihnen die Software mit diversen routenbezogenen Informationen in der Kartenanzeige bei der Navigation helfen soll.

| Datenfelder                | Die Datenfelder in der Ecke der Kartenanzeige können individuell konfiguriert<br>werden. Tippen Sie auf diese Schaltfläche und wählen Sie die gewünschten<br>Werte. Je nachdem, ob Sie gerade auf einer Route navigieren oder ohne<br>Routenziel fahren, können unterschiedliche Werte angezeigt werden. Sie können<br>allgemeine Fahrtdaten wie etwa Ihre aktuelle Geschwindigkeit oder Seehöhe<br>bzw. Routendaten für Ihr endgültiges Ziel oder den nächsten Wegpunkt auf der<br>Route anzeigen. |
|----------------------------|----------------------------------------------------------------------------------------------------|
| Autobahndienste anbieten   | Vielleicht möchten Sie während der Fahrt bei einer Tankstelle oder einem<br>Restaurant halten. Diese Funktion zeigt eine neue Schaltfläche auf der Karte an,<br>wenn Sie auf einer Autobahn fahren. Tippen Sie auf diese Schaltfläche, um ein<br>Feld mit Einzelheiten zu den nächsten Ausfahrten bzw. Tankstellen aufzurufen.<br>Tippen Sie auf eine davon, um sie auf der Karte anzuzeigen und ggf. als<br>Wegpunkt in Ihre Route aufzunehmen.                                                    |
| Arten von<br>Einrichtungen | Wählen Sie, welche Arten von Dienstleistungen bei Autobahnausfahrten<br>angezeigt werden sollen. Treffen Sie Ihre Auswahl aus den<br>Sonderzielkategorien.                                                                                                    |
| Verkehrsschild             | Sofern entsprechende Daten verfügbar sind, werden oben in der Karte Spurangaben angezeigt, die so ähnlich wie echte Verkehrsschilder über der Straße aussehen. Sie können diese Funktion wahlweise ein- oder ausschalten.                                                                                                    |
| Kreuzungsübersicht         | Wenn Sie sich einer Autobahnabfahrt oder einer komplizierten Kreuzung nähern<br>und entsprechende Informationen verfügbar sind, wird die Karte durch eine 3D-<br>Ansicht der Kreuzung ersetzt. Sie können wählen, ob Sie diese Funktion<br>aktivieren oder während der gesamten Navigation die Karte sehen möchten.                                                                                                    |

| Tunnelansicht                            | Wenn Sie in einen Tunnel hineinfahren, können die über Ihnen im Freien liegenden Straßen und Gebäude störend wirken. Diese Funktion zeigt statt der Karte ein Bild eines Tunnels an. Außerdem werden eine Tunneldarstellung von oben und die verbleibende Fahrstrecke im Tunnel eingeblendet.                                                                                                    |
|------------------------------------------|----------------------------------------------------------------------------------------------------|
| Fortschrittsbalk. f. Route               | Wenn Sie den Fortschrittsbalken für die Route aktivieren, sehen Sie auf der<br>linken Seite der Karte Ihre Route als gerade Linie. Der rote Pfeil stellt Ihre<br>aktuelle Position dar und bewegt sich im Verlauf der Fahrt nach oben. Die<br>Wegpunkte und Verkehrsmeldungen werden ebenfalls auf dem Balken<br>angezeigt.                                                                                                    |
| Stauumfahrung auf<br>Autobahnen anbieten | <ul> <li>Wenn Sie während der Fahrt auf einer Autobahn langsamer werden, nimmt IGO primo an, dass Sie in einem Stau stecken, und bietet Ihnen ab der nächsten Ausfahrt eine Ausweichstrecke an. Die Meldung zeigt die Entfernung der Ausfahrt sowie die geschätzte Strecken- und Zeitdifferenz im Vergleich zur ursprünglichen Route an. Sie haben die Wahl zwischen folgenden Möglichkeiten:</li> <li>Tippen Sie auf "Verwerfen" oder ignorieren Sie die Meldung einfach, um die ursprüngliche Route beizubehalten.</li> </ul> |
|                                          | <ul> <li>Tippen Sie auf "Vorschau", um eine Übersicht der ursprünglichen Route<br/>und der Umleitung zu sehen und dann eine Entscheidung zu treffen. Sie<br/>können die angebotene Umleitung so akzeptieren, wie sie ist, oder auch<br/>einen längeren Autobahnabschnitt meiden.</li> </ul>                                                                                                    |
|                                          | Die vorgeschlagene neue Fahrtrichtung einschlagen, um die Route<br>automatisch neu zu berechnen.                                                                                                    |
| Echtzeit-Routenalternativen<br>anbieten  | Ähnlich wie bei der oben beschriebenen Option können Sie sich auch auf<br>normalen Straßen alternative Routen vorschlagen lassen. IGO primo wählt bei<br>der nächsten Kreuzung eine andere Abzweigung und bietet Ihnen für den<br>nächsten Routenabschnitt eine andere Strecke an.                                                                                                    |
|                                          | Sie haben ähnliche Optionen wie im obigen Fall, können die vorgeschlagene Umleitung jedoch nicht modifizieren.                                                                                                    |
| Parkplätze in<br>Zielnähe anbieten       | In Städten ist es oft nicht einfach, direkt am Ziel zu parken. Wenn Sie sich Ihrem Ziel nähern, kann IGO primo Ihnen die Sonderzielkategorie "Parkplätze" in der Nähe Ihres Ziels anbieten. Tippen Sie auf die Schaltfläche "P", um eine Kartenansicht von oben mit dem Ziel und den vorgeschlagenen Parkplätzen zu öffnen. Wählen Sie einen Parkplatz aus, um die Route entsprechend zu ändern.                                                                                                    |
| Hilfe bei Abweichung<br>anbieten         | Wenn Sie die empfohlene Route plötzlich verlassen und von der Autobahn<br>abfahren, bietet Ihnen die Anwendung verschiedene Ziele in der Nähe der<br>Ausfahrt an, z. B. Tankstellen oder Restaurants. Falls außerdem umfahrbare<br>Elemente der ursprünglichen Route vor Ihnen liegen (etwa ein Tunnel, eine<br>Mautstraße oder eine Fähre), werden diese für den Fall, dass Sie sie mit Hilfe<br>von IGO primo meiden möchten, ebenfalls aufgelistet.                                                                          |

## 6.3.10 Displayeinstellungen

Zu den displaybezogenen Einstellungen zählen unter anderem Menüanimationen, eigene Skins für Tag und Nacht sowie die Bildschirmhelligkeit.

| Menüanimationen  | Wenn die Animation eingeschaltet ist, erscheinen die Schaltflächen in den<br>Menüs und auf den Tastaturen animiert. Beim Öffnen einer neuen Seite ist<br>ebenfalls eine Animation zu sehen. |
|------------------|----------------------------------------------------------------------------------------------------|
| Design bei Tag   | Hier können Sie das Aussehen und die Farben der Anwendung festlegen, die bei<br>Tag verwendet werden sollen.                                                                                |
| Design bei Nacht | Hier können Sie das Aussehen und die Farben der Anwendung festlegen, die bei<br>Nacht verwendet werden sollen.                                                                              |

# 6.3.11 Regionale Einstellungen

Sie können die Anwendung an Ihre Sprache und an die in Ihrem Land verwendeten Maßeinheiten sowie Datums- und Zeitformate anpassen. Hier können Sie auch Ihre aktuelle Uhrzeit einstellen und Ihre Zeitzone wählen.

| Schaltfläche          | Beschreibung                                                                                                    |
|-----------------------|----------------------------------------------------------------------------------------------------|
| Programmsprache       | Diese Schaltfläche zeigt die derzeit für die Benutzeroberfläche verwendete<br>Programmsprache an. Tippen Sie darauf, um aus der Liste der verfügbaren<br>Sprachen eine andere Sprache zu wählen. Wenn Sie diese Einstellung ändern,<br>wird die Anwendung neu gestartet. Zuvor müssen Sie dies bestätigen. |
| Einheiten und Formate | Hier können Sie die von der Anwendung verwendeten Maßeinheiten für Entfernungen festlegen. Bei manchen Sprachen kann es sein, dass IGO primo nicht alle aufgelisteten Einheiten in den Sprachanweisungen unterstützt.                                                                                      |
|                       | Sie können zwischen dem 12- und 24-Stunden-Zeitformat und verschiedenen internationalen Formaten für die Datumsanzeige wählen.                                                                                                    |
|                       | Sie können zur Anzeige verschiedener Werte in der Anwendung auch andere länderspezifische Einheiten wählen.                                                                                                    |
| Zeitzone              | Die Zeitzone wird standardmäßig aus den Kartendaten bezogen und an Ihren aktuellen Standort angepasst. Hier können Sie die Zeitzone und Sommerzeit manuell eingeben.                                                                                                    |

## 6.3.12 Einstellungen für die Fahrtenübersicht

Fahrtenaufzeichnungen enthalten nützliche Informationen zu Ihren Fahrten. Die Fahrtenaufzeichnungen können manuell gespeichert werden, wenn Sie Ihr Ziel erreichen. Wahlweise können Sie hier auch die automatische Speicherung aktivieren. In der Fahrtenübersicht können Sie auf diese Protokolle zugreifen. Die Fahrtenübersicht wird über das Menü "Mehr" geöffnet.

| Autom. Speichern aktivieren | Die Fahrtenübersicht kann statistische Daten über Ihre Fahrten aufzeichnen.<br>Wenn Sie diese Protokolle später benötigen, kann sie die Anwendung<br>automatisch für Sie speichern.                                                                                                    |
|-----------------------------|----------------------------------------------------------------------------------------------------|
| Größe der Fahrtendatenbank  | Das ist keine Schaltfläche. Diese Linie zeigt die aktuelle Größe der Fahrtendatenbank – aller gespeicherten Fahrten- und Routenaufzeichnungen – an.                                                                                                    |
| Routenaufzeichn. speichern  | Routenaufzeichnungen, d. h. die Abfolge der vom GPS-Empfänger ermittelten<br>Positionen, können gemeinsam mit den Fahrtenaufzeichnungen gespeichert<br>werden. Sie können später auf der Karte angezeigt werden. Sie können die<br>Anwendung so konfigurieren, dass die Routenaufzeichnung beim Speichern<br>einer Fahrt ebenfalls gespeichert wird. |

## 6.3.13 Einstellungen für die Protokollspeicherung

Wenn Sie dies bei Ingebrauchnahme der Anwendung akzeptieren, werden Nutzungsdaten und GPS-Protokolle erfasst, die zur Verbesserung der Anwendung und der Kartenqualität und -abdeckung eingesetzt werden können. Die Daten werden anonym verarbeitet; personenbezogene Informationen können unter keinen Umständen nachverfolgt werden.

Hier können Sie die Speicherung dieser Protokolle aktivieren bzw. deaktivieren.

| Anwendungsnutzungsdaten | Zu Weiterentwicklungszwecken werden statistische Daten über Ihre Nutzung der<br>Navigationssoftware anonym erfasst. Dieser Einblick, wie die Anwendung von<br>verschiedenen Benutzern verwendet wird, hilft uns dabei, die<br>Benutzeroberfläche und die Bedienungsabläufe zu verbessern. |
|-------------------------|----------------------------------------------------------------------------------------------------|
| GPS-Routen              | Zu Weiterentwicklungszwecken werden Routenaufzeichnungen anonym erfasst.<br>Ihre Fahrten können uns dabei helfen, die Qualität und die Abdeckung der<br>Karten zu verbessern.                                                                                                    |

# 7 Glossar

#### 2D-/3D-GPS-Empfang

Der GPS-Empfänger nutzt Satellitensignale, um seinen (Ihren) Standort zu bestimmen. Um eine dreidimensionale Position zu ermitteln (inklusive Höhenangabe), sind mindestens vier Signale erforderlich. Da die Satelliten ständig in Bewegung sind und die Signale von anderen Objekten behindert werden können, empfängt Ihr GPS-Gerät eventuell nicht vier Signale. Wenn drei Satelliten zur Verfügung stehen, kann der Empfänger die horizontale Ortsbestimmung trotzdem durchführen, allerdings weniger genau und ohne Höhenangabe: Es ist nur 2D-Empfang möglich.

#### **Aktive Route**

Die Route, die gerade navigiert wird. Wenn ein Ziel festgelegt wurde, bleibt die Route so lange aktiv, bis Sie sie löschen, Ihr Ziel erreichen oder IGO primo beenden. Siehe auch: Route.

#### Stadtmitte

Das Stadt-/Ortszentrum ist nicht der geographische Mittelpunkt einer Stadt/eines Ortes, sondern ein von den Entwicklern der Karte ausgewählter Punkt. In einer kleinen Stadt oder einem Dorf ist das normalerweise die wichtigste Kreuzung; in größeren Städten eine der wichtigsten Kreuzungen.

#### Farbdesign

IGO primo verfügt über verschiedene Farbdesigns für die Verwendung der Karte und der Menüs bei Tag bzw. bei Nacht. Diese Designs sind individuell definierte Graphikeinstellungen und können verschiedene Farben für Straßen, Häuserblöcke oder Gewässer im 2D- und 3D-Modus aufweisen. Außerdem werden Schattierungen und Schatten im 3D-Modus auf unterschiedliche Art dargestellt.

Für die Karte und die Menüs sind jeweils ein Design für den Tag- und eines für den Nachtmodus aktiv. IGO primo verwendet diese Profile beim Umschalten zwischen Tag- und Nachtmodus.

## **GPS-Genauigkeit**

Die Abweichung zwischen Ihrem tatsächlichen Standort und dem vom GPS-Gerät ermittelten wird von einigen Faktoren beeinflusst. Zum Beispiel können die Laufzeitverzögerung in der Ionosphäre oder reflektierende Gegenstände in der Nähe des GPS-Gerätes die Genauigkeit, mit der das GPS-Gerät Ihre Position berechnen kann, auf unterschiedliche Art und Weise beeinflussen.

#### Karte

IGO primo arbeitet mit digitalen Karten, die nicht einfach nur computerbasierte Versionen von herkömmlichen gedruckten Landkarten sind. Ähnlich wie auf den gedruckten Straßenkarten sind im 2D-Modus der digitalen Karten alle Arten von Straßen zu sehen und Erhöhungen werden farbig angezeigt.

Im 3D-Modus können Sie Höhenunterschiede sehen – zum Beispiel Täler, Berge oder Hochstraßen. In ausgewählten Städten werden darüber hinaus auch 3D-Orientierungspunkte und 3D-Gebäude angezeigt.

Sie können digitale Karten interaktiv verwenden: Sie können die Karten vergrößern und verkleinern (den Zoom bzw. Maßstab ändern), nach oben und unten kippen oder nach links und rechts drehen. Bei der GPS-unterstützten Navigation erleichtern digitale Karten die Routenplanung.

#### Nordausrichtung der Karte

Im Modus "Nordausrichtung" wird die Karte so gedreht, dass Norden immer oben ist. Diese Ausrichtung wird zum Beispiel im Menü "Auf Karte suchen" verwendet.

#### Verkehrsüberwachungskamera

Spezielle Warnpunkte für Radargeräte, Ampelüberwachungskameras oder Überwachungskameras für Busspuren. Verschiedene Datenquellen stehen zur Auswahl. Sie können IGO primo so konfigurieren, dass Sie gewarnt werden, sobald Sie sich einer dieser Kameras nähern.

Die Erfassung von Standorten von Verkehrsüberwachungskameras ist in manchen Ländern verboten. Es liegt in der alleinigen Verantwortung des Fahrers, sicherzustellen, ob diese Funktion während einer Fahrt genutzt werden darf.

Die Software kann auch Meldungen und Warnungen für andere Warnpunkte – nicht nur Kameras – ausgeben. Verschiedene Arten von Annäherungswarnungen, z. B. vor Schulgebieten oder Bahnübergängen, sind verfügbar.

#### Route

Eine Abfolge von Ereignissen auf einer Fahrstrecke, d. h. Fahrmanöver (z. B. Abzweigungen und Kreisverkehre), über die Sie Ihr Ziel erreichen. Die Route besteht aus einem Ausgangspunkt und einem oder mehreren Zielen. Der Ausgangspunkt ist standardmäßig die aktuelle (oder letzte bekannte) Position. Wenn Sie eine zukünftige Route ansehen möchten, können Sie den Ausgangspunkt durch einen beliebigen anderen Punkt ersetzen.

#### Karte in Fahrtrichtung

Im Modus "In Fahrtrichtung" wird Ihre Karte immer so gedreht, dass Ihre aktuelle Fahrtrichtung nach oben zeigt. Das ist die Standardausrichtung in der 3D-Kartenansicht.

#### **Pkw-Zeiger**

Standardmäßig wird Ihre aktuelle Position auf der Karte als roter Pfeil angezeigt. Die Ausrichtung des roten Pfeils zeigt die Richtung an, in die Sie sich gerade bewegen. Dieser Positionszeiger kann durch andere 3D-Fahrzeugsymbole ersetzt werden. Sie können sogar für verschiedene Routentypen (je nach bei der Routenberechnung verwendetem Fahrzeug) verschiedene Pkw-Zeiger wählen.

# 8 Endbenutzer-Lizenzvertrag

#### 1 Die Vertragsparteien

1.1 Dieser Vertrag wurde von und zwischen NNG Software Developing and Commercial Ltd. (eingetragener Sitz: 23 Bérc utca, H-1016 Budapest, Ungarn; Handelsregisternummer: 01-09-891838) als dem Lizenzgeber (nachfolgend der "Lizenzgeber") und Ihnen als dem Endbenutzer (nachfolgend der "Benutzer"; der Benutzer und der Lizenzgeber werden gemeinsam die "Parteien" genannt) betreffend der Nutzung der vertragsgegenständlichen Produkte - darunter Softwareprodukte, Datenbanken und Inhalte - abgeschlossen.

#### 2 Abschluss des Vertrages

2.1 Die Parteien nehmen hiermit zur Kenntnis, dass der vorliegende Vertrag stillschweigend durch konkludentes Verhalten ohne Unterschreiben des Vertrages abgeschlossen wird.

2.2 Der Benutzer nimmt hiermit zur Kenntnis, dass nach dem rechtmäßigen Erwerb (Online-Kauf von einem offiziellen Anbieter oder Vorinstallation auf dem gekauften Gerät) des vertragsgegenständlichen Softwareproduktes (siehe Punkt 4) folgende Handlungen eine rechtsverbindliche Einwilligung in die Vertragsbedingungen durch den Benutzer darstellen: jede Art der Verwendung, die Installation auf einem Computer oder einem anderen Gerät (Mobiltelefon, Multifunktionsgerät, persönliches Navigationsgerät, Fahrzeug-Navigations- oder Multifunktionssystem usw.) (nachfolgend das "Gerät"), der Einbau eines solchen Gerätes in ein Fahrzeug sowie die Zustimmung über die während der Installation oder Verwendung der Software (nachfolgend: "Nutzung") angezeigte Schaltfläche "OK" ("Zustimmen"). Als Zeitpunkt des Vertragsabschlusses gilt der Zeitpunkt der ersten Nutzungshandlung (Ingebrauchnahme).

2.3 Personen, die das Softwareprodukt unrechtmäßig erworben oder unrechtmäßig auf einem Gerät oder in einem Fahrzeug installiert haben, sind von der Nutzung des Softwareproduktes nach dem vorliegenden Vertrag ausdrücklich ausgeschlossen.

2.4 Nutzung durch US-Behörden. Wenn Sie das Softwareprodukt von oder im Namen der US-Regierung oder einer anderen Behörde, die üblicherweise von der US-Regierung in Anspruch genommene Rechte anwenden möchte oder anwendet, erwerben, werden Sie hiermit darüber in Kenntnis gesetzt, dass das Softwareprodukt und die Datenbanken, Inhalte und Dienste als "commercial item" (kommerzieller Artikel) wie in 48 C.F.R. (Code of Federal Regulations) ("FAR", Federal Aquisition Regulation) 2.101 definiert gelten und dass die gesamte Nutzung des Softwareproduktes diesem Vertrag unterliegt.

#### 3 Anwendbare Gesetze und Vorschriften

3.1 Für alle nicht durch diesen Vertrag geregelten Angelegenheiten gilt das Recht der Republik Ungarn, insbesondere Gesetz IV aus dem Jahre 1959 über das Bürgerliche Gesetzbuch der Republik Ungarn und Gesetz LXXVI aus dem Jahre 1999 über das Urheberrecht. Das UN-Kaufrecht (CISG) ist hiermit von der Anwendung auf diesen Endbenutzer-Lizenzvertrag ausgeschlossen.

3.2 Für sämtliche aus dem vorliegenden Vertrag entstehenden Streitfälle einigen sich die Parteien auf die ausschließliche Zuständigkeit der Gerichte der Republik Ungarn.

3.3 Dieser Vertrag wurde ursprünglich in der ungarischen Sprache aufgesetzt. Dieser Vertrag liegt auch in anderen Sprachen vor. In etwaigen Streitfällen ist der ungarische Wortlaut maßgeblich.

#### 4 Vertragsgegenstand und Kündigung

4.1 Gegenstand dieses Vertrages ist das als Navigationshilfe dienende Softwareprodukt des Lizenzgebers (nachfolgend das "Softwareprodukt").

4.2 Das Softwareprodukt beinhaltet das zu verwendende Computerprogramm, alle dazugehörigen Unterlagen, die dazugehörige Kartendatenbank sowie etwaige über das Softwareprodukt zugänglichen Inhalte und Dienste Dritter (nachfolgend gemeinsam als die "Datenbank" bezeichnet).

4.3 Jegliche Art der Darstellung, Speicherung, Programmierung, einschließlich gedruckter, elektronischer oder grafischer Darstellung, Speicherung, Quell- und Objektcode des Softwareproduktes sowie alle anderen noch nicht definierbaren Arten der Darstellung, Speicherung und Programmierung bzw. dazu dienende Medien gelten als Teil des Softwareproduktes.

4.4 Vom Benutzer nach Abschluss dieses Vertrages genutzte Fehlerkorrekturen, Ergänzungen, Updates oder Upgrades des Softwareproduktes oder der Datenbanken stellen ebenfalls Teil des Softwareproduktes dar und sind gemäß diesem Vertrag zu nutzen.

4.5. Ihre Rechte gemäß diesem Vertrag werden mit sofortiger Wirkung und ohne Benachrichtigung durch den Lizenzgeber widerrufen, sollten Sie grundlegend dagegen verstoßen oder auf eine Weise handeln, die die Rechte des Lizenzgebers und/oder seiner Lizenzgeber am Softwareprodukt beeinträchtigt. Der Lizenzgeber kann diesen Vertrag kündigen, wenn ein Softwareprodukt Gegenstand eines Anspruchs wegen Verletzung geistigen Eigentums oder Veruntreuung von Geschäftsgeheimnissen wird oder nach Ansicht des Lizenzgebers voraussichtlich werden wird. Nach Kündigung des Vertrages müssen Sie die Nutzung des Softwareproduktes einstellen, das Softwareprodukt und alle Teile davon zerstören und die Einhaltung dieser Vorschriften dem Lizenzgeber auf Anforderung schriftlich bestätigen.

#### 5 Urheberrechte

5.1 Der Lizenzgeber – vorbehaltlich anderer vertraglicher oder gesetzlicher Bestimmungen – ist ausschließlicher Inhaber aller materiellen Urheberrechte am Softwareprodukt.

5.2 Das Urheberrecht erstreckt sich auf das gesamte Softwareprodukt sowie auf seine Einzelteile.

5.3 Inhaber der Urheberrechte an der Datenbank oder bestimmter durch Rechte des geistigen Eigentums geschützter Werke, die Teil des Softwareproduktes sind, ist/sind der Lizenzgeber bzw. die natürlichen oder juristischen Personen, die Eigentümer bestimmter Datenbanken sind (nachfolgend der "Datenbankeigentümer"). Manche Datenbankeigentümer sind im Menü "Info" oder einem ähnlichen Menüpunkt des Softwareproduktes aufgeführt. Der Lizenzgeber erklärt hiermit, dass ihm von den Datenbankeigentümern ausreichend Nutzungs- und Vertretungsrechte erteilt wurden, um die Datenbank wie in diesem Vertrag festgelegt zu nutzen, zur Nutzung anzubieten und zu Nutzungszwecken zu übertragen.

5.4 Durch Abschluss dieses Vertrages behält der Lizenzgeber sämtliche Rechte am Softwareprodukt; mit Ausnahme jener Rechte, die dem Benutzer durch ausdrückliche gesetzliche Regelungen oder die Bestimmungen dieses Vertrages zugestanden werden.

#### 6 Benutzerrechte

6.1 Der Benutzer ist standardmäßig dazu berechtigt, das Softwareprodukt auf einem Gerät mit einem einzigen integrierten GPS-Sensor zu installieren, es auszuführen und ein Exemplar des Softwareproduktes bzw. ein vorinstalliertes Exemplar des Softwareproduktes darauf zu nutzen. Das Softwareprodukt und die Datenbank dienen nur zum persönlichen bzw. geschäftsinternen Gebrauch durch den Benutzer.

6.2 Es ist dem Benutzer gestattet, eine Sicherungskopie des Softwareproduktes zu erstellen. Sofern jedoch das Softwareprodukt nach der Installation ohne den ursprünglichen Datenträger funktionsfähig ist, gilt das Exemplar auf dem ursprünglichen Datenträger als Sicherungskopie. In allen anderen Fällen ist der Benutzer nur dann zur Verwendung der Sicherungskopie berechtigt, wenn das Originalexemplar des Softwareproduktes zur bestimmungs- und ordnungsgemäßen Nutzung unbestreitbar und nachweislich untauglich geworden ist.

6.3 Für den Fall, dass das Softwareprodukt auf dem Gerät vorinstalliert oder anderweitig zusammen mit dem Gerät lizenziert ist oder vom Benutzer online für ein bestimmtes Gerät gekauft und darauf installiert wurde, ist das Softwareprodukt an das Gerät gebunden und darf nicht davon getrennt, auf ein anderes Gerät übertragen oder mit einem anderen Gerät verwendet bzw. an einen anderen Benutzer verkauft werden, sofern nicht das Gerät selbst verkauft wird.

6.4 Die dem Benutzer zur Verfügung gestellten Datenbanken, Inhalte oder Dienste dürfen nur in Verbindung mit seinem eigenen Exemplar des Softwareproduktes und nicht separat oder mit einem anderen Exemplar des Softwareproduktes verwendet werden.

#### 7 Nutzungsbeschränkungen

7.1 Der Benutzer ist nicht berechtigt,

7.1.1 das Softwareprodukt zu vervielfältigen (eine Kopie davon zu machen), außer in dem durch diesen Vertrag oder geltende Gesetze zulässigen Umfang;

7.1.2 es weiterzuverkaufen, weiterzulizenzieren oder für gewerbliche Zwecke zu nutzen, es entgeltlich oder unentgeltlich zu verleihen, zu vermieten, zu vertreiben oder an Dritte weiterzugeben, ohne das Gerät, auf dem es ursprünglich rechtmäßig installiert wurde, weiterzugeben (siehe Punkt 6.3);

7.1.3 das Softwareprodukt zu übersetzen (einschließlich der Übersetzung (Kompilierung) in andere Programmiersprachen);

7.1.4 das Softwareprodukt zu dekompilieren, zu disassemblieren oder zurückzuentwickeln;

7.1.5 den Schutz des Softwareproduktes zu umgehen bzw. einen derartigen Schutz mit technologischen oder anderen Mitteln zu modifizieren, zu umgehen oder außer Kraft zu setzen;

7.1.6 das Softwareprodukt ganz oder teilweise zu modifizieren, auszuweiten, umzuwandeln, in seine Bestandteile zu zerlegen, mit anderen Produkten zu kombinieren, auf anderen Produkten zu installieren oder zu verwenden; auch nicht mit der Absicht, es mit anderen Produkten zusammenarbeiten zu lassen;

7.1.7 abgesehen von der Nutzung des Computerprogramms Daten aus der im Softwareprodukt enthaltenen Datenbank abzurufen, die Datenbank zu dekompilieren, die gesamte Datenbank, Teile davon oder den darin gespeicherten Datensatz zu verwenden, zu kopieren, zu modifizieren, auszuweiten, umzuwandeln oder die Datenbank auf anderen Produkten zu installieren, anderweitig auf anderen Produkten zu nutzen oder zu übertragen; auch nicht mit der Absicht, sie mit anderen Produkten zusammenarbeiten zu lassen.

7.2 Der Benutzer verwendet die über das Softwareprodukt zugänglichen und von Dritten zur Verfügung gestellten Datenbanken, Inhalte und Dienste sowie die über von Dritten bereitgestellten Dienste empfangenen Daten (unter anderem die vom RDS-TMC- oder Online-TMC-Verkehrsinfodienst erhaltenen Verkehrsdaten) ausschließlich für seinen eigenen persönlichen Nutzen und auf eigenes Risiko. Es ist strengstens verboten, diese Daten oder Inhalte zu speichern, zu übertragen oder zu vertreiben bzw. diese ganz oder teilweise in einem beliebigen Format öffentlich zugänglich zu machen oder sie aus dem Produkt herunterzuladen.

7.3 Der Benutzer darf die in das Softwareprodukt, die Datenbank, die Inhalte oder die Dienste integrierten Urhebervermerke, Markenhinweise oder einschränkenden Erklärungen nicht löschen, abändern oder unkenntlich machen.

8 Haftungsausschluss, Haftungsbeschränkung

8.1 Der Lizenzgeber teilt dem Benutzer hiermit mit, dass er angesichts der Beschaffenheit des Softwareproduktes und der Grenzen der Technik keine Gewähr für die absolute Fehlerfreiheit des Softwareproduktes übernimmt, obwohl bei der Herstellung besagten Produktes mit größter Sorgfalt vorgegangen wurde. Darüber hinaus belasten den Lizenzgeber keinerlei vertragliche Verpflichtungen, im Sinne derer das vom Benutzer erworbene Softwareprodukt absolut fehlerfrei zu sein hat.

8.2 DIE LIZENZIERTEN SOFTWAREPRODUKTE. DATENBANKEN. INHALTE UND DIENSTE WERDEN IN DER VORLIEGENDEN FORM ("AS IS") UND "MIT ALLEN FEHLERN" (INKL. OHNE JEGLICHE GEWÄHR FÜR DIE BEHEBUNG VON FEHLERN ZUR VERFÜGUNG GESTELLT, UND DER LIZENZGEBER, DIE DATENBANKEIGENTÜMER UND DIE DRITTANBIETER LEHNEN JEGLICHE AUSDRÜCKLICHE ODER STILLSCHWEIGENDE GEWÄHRLEISTUNG AB, INSBESONDERE DIE **STILLSCHWEIGENDEN** ZUSICHERUNGEN DER NICHTVERLETZUNG VON RECHTEN, ALLGEMEINEN GEBRAUCHSTAUGLICHKEIT, ZUFRIEDENSTELLENDEN QUALITÄT, GENAUIGKEIT, DES RECHTSANSPRUCHS UND DER EIGNUNG FÜR EINEN BESTIMMTEN ZWECK. **KEINE** MÜNDLICH ODER SCHRIFTLICH GEGEBENEN RATSCHLÄGE ODER INFORMATIONEN DES LIZENZGEBERS ODER EINER SEINER VERTRETER, DATENBANKEIGENTÜMER, ARBEITNEHMER ODER DRITTANBIETER KÖNNEN ALS GEWÄHRLEISTUNG AUSGELEGT WERDEN, UND DER BENUTZER NICHT BERECHTIGT, SICH AUF DERARTIGE RATSCHLÄGE ODER INFORMATIONEN DIESER GEWÄHRLEISTUNGSAUSSCHLUSS IST EINE WESENTLICHE ZU VERLASSEN. BEDINGUNG DES VORLIEGENDEN VERTRAGES.

Der Lizenzgeber garantiert nicht, dass das Softwareprodukt, die Datenbank, die Inhalte oder die Dienste mit anderen Systemen, Geräten oder Produkten (z. B. Software oder Hardware) zusammen funktionieren können.

8.3 Der Lizenzgeber haftet nicht für Schäden, die durch Mängel des Softwareproduktes (einschließlich Fehler des Computerprogramms, der Unterlagen und der Datenbank) entstanden sind.

8.4 Der Lizenzgeber haftet nicht für Schäden aufgrund der Untauglichkeit des Softwareproduktes für einen bestimmten Zweck oder der fehlerhaften Zusammenarbeit oder fehlenden Kompatibilität desselben mit anderen Systemen, Geräten oder Produkten (z. B. Software oder Hardware).

8.5 WEDER DER LIZENZGEBER NOCH DESSEN ZULIEFERER SIND DEM BENUTZER GEGENÜBER FÜR ETWAIGE ZUFÄLLIGE, BESONDERE ODER INDIREKTE SCHÄDEN, FOLGESCHÄDEN ODER VERSCHÄRFTEN SCHADENERSATZ IN ZUSAMMENHANG MIT DIESEM VERTRAG HAFTBAR, DARUNTER ENTGANGENE GEWINNE, KOSTEN FÜR ERSATZPRODUKTE, NUTZUNGSAUSFÄLLE, GESCHÄFTSUNTERBRECHUNGEN O. Ä., UNABHÄNGIG DAVON, OB DIE PARTEI AUF DIE MÖGLICHKEIT DERARTIGER SCHÄDEN HINGEWIESEN WURDE ODER NICHT.

UNBESCHADET ETWAIGER ANDERSLAUTENDER VERTRAGSBESTIMMUNGEN SIND DRITTANBIETER (Z. B. DATENBANKEIGENTÜMER, KARTENANBIETER) ODER VERTRETER DES LIZENZGEBERS DEM BENUTZER GEGENÜBER UNTER KEINEN UMSTÄNDEN (UNGEACHTET DER ART UND WEISE) IM RAHMEN DES ODER IN VERBINDUNG MIT DIESEM VERTRAG FINANZIELL HAFTBAR.

8.6 Der Lizenzgeber weist den Benutzer hiermit ausdrücklich darauf hin, dass die Einhaltung der Verkehrsvorschriften und -regeln (z.B. die Anwendung vorgeschriebener und/oder sinnvoller und geeigneter Sicherheitsmaßnahmen, angebrachte und allgemein erwartete Aufmerksamkeit und Vorsicht in der gegebenen Situation sowie besondere Aufmerksamkeit und Vorsicht während der Nutzung des Softwareproduktes) beim Gebrauch des Softwareproduktes in einem Fahrzeug jeglicher Art in der alleinigen Verantwortung des Benutzers liegt. Der Lizenzgeber haftet nicht für in Zusammenhang mit dem Gebrauch des Softwareproduktes in einem Fahrzeug entstandene Schäden.

8.7 Durch Abschließen dieses Vertrages nimmt der Benutzer die unter Punkt 8 angeführten Informationen ausdrücklich zur Kenntnis.

#### 9 Strafmaßnahmen

9.1 Der Lizenzgeber teilt dem Benutzer hiermit mit, dass der Lizenzgeber gemäß den Bestimmungen des ungarischen Urheberrechts im Falle einer Verletzung dieser Rechte dazu berechtigt ist,

9.1.1 das Anerkenntnis einer solchen Rechtsverletzung gerichtlich einzuklagen;

9.1.2 das Unterlassen der Rechtsverletzung zu fordern und die rechtswidrig handelnde Person dementsprechend anzuweisen;

9.1.3 eine angemessene Entschädigung durch die rechtswidrig handelnde Person einzuklagen (auch auf öffentlichem Wege auf Kosten der rechtswidrig handelnden Person);

9.1.4 die Gewinne aus dem aufgrund der Rechtsverletzung entstandenen Vermögenszuwachs einzufordern;

9.1.5 ein Unterlassen der Rechtsverletzung und die Wiederherstellung des vor der Rechtsverletzung herrschenden Zustands auf Kosten der rechtswidrig handelnden Person einzuklagen, sowie eine Vernichtung der bei der Rechtsverletzung verwendeten Instrumente und Materialien und der durch die Rechtsverletzung entstandenen Produkte einzufordern;

9.1.6 Schadensersatz zu fordern.

9.2 Der Lizenzgeber teilt dem Benutzer außerdem mit, dass eine Verletzung des Urheberrechts oder ähnlicher Rechte gemäß Gesetz IV aus dem Jahre 1978 über das Strafgesetzbuch der Republik Ungarn in einfachen Fällen mit einer Haftstrafe von zwei Jahren und in schwerwiegenden Fällen mit einer Haftstrafe von acht Jahren geahndet werden kann.

9.3 Von Dritten bereitgestellte Inhalte und Dienste. Der Lizenzgeber weist hiermit jegliche eigene Haftung für die im Softwareprodukt enthaltene Datenbank und etwaige von Dritten durch die Nutzung der Datenbank zur Verfügung gestellten Inhalte oder Dienste zurück. Der Lizenzgeber übernimmt keine Gewähr für die Qualität, Eignung, Genauigkeit, Zweckdienlichkeit oder geografische Abdeckung der Datenbank, Inhalte, Produkte oder Dienste bzw. deren Verfügbarkeit, und weist jegliche Haftung für eine Unterbrechung oder Einstellung des Dienstes sowie in Zusammenhang mit dem Dienst oder der kompletten Einstellung des Dienstes entstandene Schäden ausdrücklich zurück. Der Benutzer nimmt zur Kenntnis, dass die in den Datenbanken enthaltenen Kartendaten geografische und andere Daten beinhalten.

Der Benutzer nimmt hiermit zur Kenntnis, dass (i) ungenaue oder unvollständige Informationen aufgrund des Zeitverlaufs, geänderter Umstände, der verwendeten Quellen und der Besonderheiten der Erfassung umfangreicher geografischer Daten jeweils zu inkorrekten Ergebnissen führen können, und dass (ii) die von Dritten bereitgestellten Datenbanken, Inhalte und Dienste auf eigenes Risiko des Benutzers und nur zu seinem persönlichen bzw. geschäftsinternen Nutzen verwendet werden dürfen. Der Benutzer bestätigt, dass es sich bei den Datenbanken, Inhalten und Diensten um vertrauliche Daten der Datenbankeigentümer handelt und dass eine Offenlegung der Datenbanken gegenüber Dritten nicht gestattet ist.

DIE NUTZUNG DER ECHTZEIT-ROUTENFÜHRUNGSFUNKTION DES SOFTWAREPRODUKTES DURCH DEN BENUTZER ERFOLGT AUF EIGENES RISIKO, DA DIE STANDORTDATEN UNTER UM-STÄNDEN NICHT GENAU SEIN KÖNNTEN.

9.4 Vom Lizenzgeber oder einem Vertreter des Lizenzgebers bereitgestellte Inhalte und Dienste. Der Lizenzgeber oder ein Vertragspartner können dem Benutzer diverse Produkte und Dienste für bestimmte Softwareprodukte anbieten. Der Benutzer ist nur dann zur Inanspruchnahme dieser Dienste berechtigt, wenn er den entsprechenden Endbenutzer-Lizenzvertrag bzw. die entsprechenden Endbenutzer-Lizenzverträge gelesen und sich dazu verpflichtet hat, die Dienste gemäß den darin enthaltenen Bedingungen zu nutzen.

9.5 Für den Kauf und den Bezug der Aktivierungslizenz zur Nutzung bestimmter Funktionen, Datenbanken, Inhalte oder Dienste ist möglicherweise eine Internetverbindung erforderlich. Der Lizenzgeber stellt keine alternative Methode zum Bezug der Lizenz zur Verfügung.

#### 10 Erfassung anonymer Daten

10.1 Der Benutzer nimmt hiermit zur Kenntnis, dass das Softwareprodukt Daten bezüglich der Nutzung des Softwareproduktes durch den Benutzer (z. B. Bewegungs-/Routendaten, Interaktionsdaten) erfassen, an den Lizenzgeber oder an Dritte übertragen und in manchen Fällen speichern kann. Diese Datenerfassungsfunktionen können jederzeit vom Benutzer im entsprechenden Menü aktiviert bzw. deaktiviert werden. Die erfassten Daten sind immer anonym und auf keine Art und Weise mit personenbezogenen Informationen des Benutzers oder dem Benutzer selbst verknüpft.

10.2 Die erfassten Daten können in die Datenbank des Lizenzgebers hochgeladen oder in regelmäßigen Zeitabständen bzw. in Echtzeit an ein Partnerunternehmen übertragen werden, wo sie ausschließlich zur Weiterentwicklung und Verbesserung der Genauigkeit und Zuverlässigkeit der Funktionen und Dienste des Softwareproduktes und der Datenbanken eingesetzt werden. Der Upload erfolgt über eine spezielle Software des Lizenzgebers oder das Navigationsgerät des Benutzers und kann vom Benutzer aktiviert bzw. deaktiviert werden. Nachdem die Daten erfolgreich hochgeladen wurden, werden die erfassten Daten vom Speichermedium des Softwareproduktes gelöscht.

10.3 Die erfassten Daten werden anonym übertragen, gespeichert und verarbeitet, und weder vom Lizenzgeber noch von Dritten mit dem Benutzer in Verbindung verbracht.

10.4 Der Lizenzgeber setzt den Benutzer hiermit darüber in Kenntnis, dass für die Übertragung derartiger Daten zusätzliche Roaminggebühren anfallen können, falls der Benutzer im Ausland über einen mobilen Datendienst auf das Internet zugreift oder auf andere Art und Weise ein fremdes Mobilfunknetz nutzt. Es liegt in der Verantwortung des Benutzers, zur Vermeidung derartiger Gebühren den mobilen Datendienst beim Roaming und/oder die Datenerfassungsfunktionen des Softwareproduktes zu deaktivieren.

11 Nebenbestimmungen für Online-Inhalte und -Dienste

11.1 Für Online-Inhalte und -Dienste gelten außerdem folgende Nebenbestimmungen. Der Lizenzgeber kann Datenbankinhalte (z. B. Wetter-, Verkehrsinfo, standortbezogene Informationen) anbieten und über eine Internetverbindung an das Gerät des Benutzers übertragen (nachfolgend die "Online-Inhalte und -Dienste"). Derartige Inhalte können je nach Ermessen des Lizenzgebers gebührenfrei oder gebührenpflichtig bereitgestellt werden. Es liegt in der Verantwortung des Benutzers, sicherzustellen, dass er Zugang zum Internet hat.

11.2 Online-Inhalte und -Dienste sind in der Regel nicht in allen Ländern verfügbar. Des Weiteren können von Land zu Land unterschiedliche Bedingungen und Leistungsmerkmale für die Dienste gelten. In manchen Ländern ist die Nutzung bestimmter Online-Dienste unter Umständen verboten. Es liegt in der Verantwortung des Benutzers, die länderspezifischen Vorschriften einzuhalten. Der Lizenzgeber lehnt jegliche Haftung infolge der illegalen Nutzung derartiger Funktionen ab, und der Benutzer hat den Lizenzgeber von sämtlichen Ansprüchen seitens Behörden oder Dritter aufgrund einer illegalen Nutzung schadlos zu halten.

11.3 Das Softwareprodukt lädt die Online-Inhalte von den Online-Inhalte-Servern des Anbieters herunter. Der Lizenzgeber lehnt hiermit jegliche eigene Haftung für die Online-Inhalte ab. Der Lizenzgeber übernimmt keine Gewähr für die Qualität, Eignung, Genauigkeit, Zweckdienlichkeit oder geografische Abdeckung der Online-Inhalte bzw. die Verfügbarkeit (d. h. die Betriebszeit) der Online-Inhalte-Server. Der Benutzer nimmt zur Kenntnis, dass unabhängig von seiner geografischen Lage und dem Zeitpunkt Verbindungsverzögerungen oder -unterbrechungen aufgrund von Kapazitätsbeschränkungen der Server des Lizenzgebers auftreten können. Das Softwareprodukt kann zulassen, dass der Benutzer direkt auf die Server eines Drittanbieters zugreift und mit diesen kommuniziert. In diesem Fall erfolgt die Nutzung der Server ausschließlich auf eigenes Risiko des Benutzers. Der Lizenzgeber übernimmt keinerlei Haftung für direkt zugängliche Server und Dienste von Drittanbietern.

11.4 Der Benutzer nimmt zur Kenntnis, dass die über Online-Inhalte und -Dienste bereitgestellten Daten oder Informationen nicht in Echtzeit aktualisiert werden und unter Umständen nicht genau der tatsächlichen Situation bzw. den Ereignissen entsprechen.

11.5 Der Benutzer bestätigt hiermit, dass er die Online-Inhalte und -Dienste auf eigenes Risiko und nur zu seinem persönlichen Nutzen verwendet. Der Benutzer ist allein dafür verantwortlich, eine Verbindung zum öffentlichen Internet bereitzustellen und aufrechtzuerhalten. Der Benutzer nimmt zur Kenntnis, dass die Nutzung der Online-Inhalte und -Dienste Datenverkehr (in das und aus dem Internet) verursacht und dadurch höhere Gebühren für Datendienste anfallen könnten.

11.6 Die Online-Inhalte und -Dienste können Daten, Informationen oder Materialien umfassen, die dem Lizenzgeber von Dritten zur Verfügung gestellt werden und/oder für die der Lizenzgeber von Dritten eine Lizenz erhalten hat. Für derartige Materialien gelten unter Umständen andere, vom fraglichen Dritten auferlegte Bedingungen. Auf etwaige geltende Bedingungen Dritter wird im Bereich "Info" des Softwareproduktes oder im Rahmen dieses Vertrages verwiesen. Bei der ersten Nutzung/Aktivierung eines Online-Inhalts stimmt der Benutzer den Bedingungen dieses Drittanbieters zu.

11.7 Einstellung. Der Lizenzgeber behält sich das Recht vor, die Bereitstellung bzw. den Zugang zu Online-Inhalten und -Diensten mit oder ohne vorherige Benachrichtigung des Benutzers zu beenden. Eine derartige Einstellung kann keine anderen Folgen als die hier angegebenen nach sich ziehen. Falls die eingestellten Online-Inhalte und -Dienste (i) gegen eine im Voraus entrichtete Gebühr bereitgestellt wurden UND (ii) diese Gebühr für die Nutzung der Online-Inhalte und -Dienste für einen bestimmten Zeitraum (z. B. Prepaid-Abo) galt, hat der Benutzer Anspruch auf Rückerstattung, welche anteilmäßig für den noch verbleibenden Gültigkeitszeitraum zum Zeitpunkt der Einstellung berechnet wird.

11.8 Dienste aus der Benutzergemeinde. Manche Online-Inhalte und -Dienste können auf von teilnehmenden Einzelpersonen (Benutzer oder anderen Personen) hochgeladenen Daten und Informationen oder einer von einer derartigen Gruppe von Einzelpersonen erstellten und gepflegten Datenbank basieren. Da der Lizenzgeber keine Möglichkeit hat, die Glaubwürdigkeit oder Genauigkeit der Daten bzw. der Personen, die diese Daten bereitstellen, zu regeln oder zu überprüfen, ist zu beachten, dass diese Daten eventuell aus nicht vertrauenswürdigen Quellen stammen oder sogar vorsätzlich falsch oder irreführend sein könnten. Der Benutzer nimmt daher zur Kenntnis, dass Online-Inhalte und -Dienste aus der Benutzergemeinde mit äußerster Vorsicht zu nutzen sind.

Indem er durch die Bereitstellung von Daten oder anderen Informationen über das Softwareprodukt oder andere vom Lizenzgeber angebotene Wege (z. B. über eine Website oder andere Software) Mitglied der Benutzergemeinde wird, erklärt sich der Benutzer mit folgenden Bedingungen einverstanden:

(a) Der Lizenzgeber erhält ein gebührenfreies Recht zur Nutzung der hochgeladenen Daten zu jedem beliebigen Zweck; insbesondere dazu, die Daten abzuändern, zur Schau zu stellen, der Öffentlichkeit verfügbar zu machen, zu verbreiten und zu kopieren;

(b) Der Benutzer garantiert, dass keine Rechte Dritter die unter (a) definierte Nutzung der Daten be- oder verhindern, und dass durch das Hochladen der Daten gemäß diesen Bedingungen keine Rechte Dritter verletzt werden;

(c) Der Benutzer hat den Lizenzgeber von allen Ansprüchen schadlos zu halten, die Dritte dem Lizenzgeber gegenüber aufgrund einer Verletzung ihrer Rechte in Zusammenhang mit den hochgeladenen Daten geltend machen.

#### 12 Bedingungen Dritter

12.1 Lokale Google-Suche. Der Benutzer nimmt zur Kenntnis, dass die lokale Google-Suche (Google Local Search; GLS) dem Benutzer durch Nutzung des entsprechenden Dienstes von Google, Inc. zur Verfügung gestellt wird. Der Benutzer stimmt hiermit allen Bestimmungen der unter http://www.google.com/accounts/TOS ersichtlichen Nutzungsbedingungen von Google zu. Der Benutzer nimmt zur Kenntnis, dass Googles lokale Suche für "veraltet" erklärt wurde und von Google, Inc. nicht mehr kommerziell unterstützt wird. Google ist darüber hinaus gemäß den entsprechenden Nutzungsbedingungen unter http://code.google.com/intl/de-DE/apis/websearch/terms.html dazu berechtigt, den Dienst jederzeit einzustellen.

# Rechtsmittel

Von dieser Gewährleistung ausgenommen sind Schäden, die durch (1) Unfall, Missbrauch, falsche Verwendung oder nicht genehmigte Reparatur, Veränderung oder Demontage, (2) unsachgemäßen Betrieb oder Wartung, eine nicht zweckmäßige Nutzung oder Nutzung in Verbindung mit einer ungeeigneten Stromquelle oder (3) die Verwendung falscher, nicht von MediaTek gelieferter Batterien entstanden sind, sofern solche Einschränkungen nicht gesetzlich untersagt sind; ferner Schäden, die (4) durch verloren gegangene Teile, die ursprünglich zusammen mit der MediaTek Hardware geliefert wurden, (5) durch Geräte, Teile oder Zubehör anderer Marken, auch wenn diese zusammen mit dem MediaTek Hardware zugegriffen werden kann bzw. die mit MediaTek Hardware gesteuert werden können, oder (7) durch normale Abnutzung entstanden sind.

# Haftungsbeschränkung

MEDIATEK KANN NICHT HAFTBAR GEMACHT WERDEN FÜR SPEZIELLE, INDIREKTE, ZUFÄLLIGE ODER FOLGESCHÄDEN, EINSCHLIESSLICH ABER NICHT NUR BESCHRÄNKT AUF SCHÄDEN DURCH VERLUST VON GEWINN, UMSATZ ODER DATEN (DIREKT ODER INDIREKT) ODER KOMMERZIELLE VERLUSTE AUFGRUND DES BRUCHS VON AUSDRÜCKLICHEN ODER STILLSCHWEIGENDEN GARANTIEN FÜR DAS PRODUKT, AUCH WENN MEDIATEK AUF DIE MÖGLICHKEIT SOLCHER SCHÄDEN HINGEWIESEN WURDE. Da nach der Gesetzgebung mancher Länder der Ausschluss bzw. die Einschränkung der Haftung für spezielle, indirekte, zufällige oder Folgeschäden nicht zulässig ist, gelten die vorstehenden Beschränkungen möglicherweise in Ihrem Fall nicht. Gültigkeitsdauer stillschweigender Garantien

SOFERN GESETZLICH ZULÄSSIG, IST DIE GÜLTIGKEITSDAUER VON STILLSCHWEIGENDEN GARANTIEN DER HANDELSÜBLICHKEIT ODER EIGNUNG FÜR EINEN BESTIMMTEN ZWECK FÜR DIESES HARDWAREPRODUKT BESCHRÄNKT AUF DIE DAUER DES ANWENDBAREN AUSDRÜCKLICHEN GARANTIEZEITRAUMS FÜR DAS PRODUKT. In bestimmten Ländern sind keine Einschränkungen der Gültigkeit einer stillschweigenden Garantie erlaubt. In solchen Fällen finden die oben genannten Beschränkungen keine Anwendung.

# Gesetzlich festgelegte Rechte des Verbrauchers

Verbraucher haben nach dem Gesetz, das den Verkauf von Verbrauchsgütern regelt, gewisse Rechte. Diese Rechte werden von den in dieser beschränkten Garantie enthaltenen Zusicherungen nicht berührt.

Es gelten keine anderen Garantien

Kein Händler, Vertreter oder Mitarbeiter von Mediatek ist befugt, diese Garantie auf irgendeine Weise zu ändern, zu erweitern oder zu ergänzen.

## Gewährleistungszeitraum

In der EU sind Gewährleistungsfristen von weniger als zwei Jahren auf zwei Jahre zu verlängern.

# Anschrift von MediaTek

MediaTeK Sego Technology Park, Huaqiangbei Road, Futian Area, Shenzhen City, China

# **Declaration of Comformity**

**EU-Declaration of Conformity** 

## EU EMC - DIRECTIVE 2014/53/EU

This certifies that the following designated product

Portable Navigation Devices Brand name: N/A Model No.: W40, W50, A50, M40, M50, M70, K718, M5038, M750, M711, M51, M71, M51D, M71D, C50, X7, X9, X11

We, Shenzhen Pure Technology Co., Ltd declare under our sole responsibility that the products listed below are in conformity with the listed European Directives and standards:

### EN 62479 EN60950-1 ETSI EN301 489-1/-3/-9/-17 ETSI EN300 328, ETSI EN301 357, ETSI EN300 3440

This certificate is issued for

# Shenzhen Pure Technology Co., Ltd, Mr. Len xie

# Adress:3B03 Room 3th Floor, No.4 Building J, Huaqiangbei Road, Shenzhen City, China. Tel: (86 750) 3832998 Email: info@noouo.cn

...... (Name / Address)

The 'CE' marking shall consist in the initials 'CE' taking the following form:

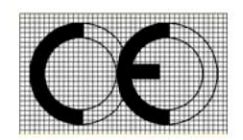

The 'CE' marking must be affixed to the apparatus of to its data plate. Where this is not possible or not warranted on account of the nature of the apparatus, it must be affixed to the packaging, if any, and to the accompanying documents.

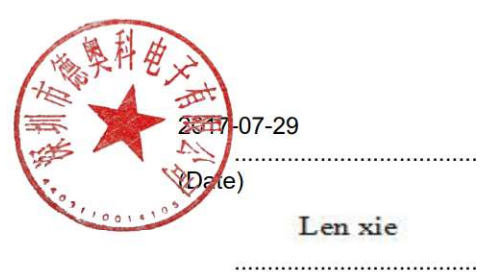

Certification Body